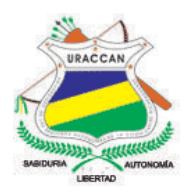

# UNIVERSIDAD DE LAS REGIONES AUTÓNOMAS DE LA COSTA CARIBE NICARAGÜENSE URACCAN

Monografía

# Sistema de control académico del área de Ciencias Administrativas e Informática URACCAN Las Minas, 2016.

Para optar al título de Licenciado en Informática Administrativa.

Autores: Jamileth del Rosario Ruiz Moreno Felicito Salgado García

Tutora: Lic. Judith Amador García

Siuna, 13 de mayo de 2016

# UNIVERSIDAD DE LAS REGIONES AUTÓNOMAS DE LA COSTA CARIBE NICARAGÜENSE URACCAN

Monografía

Sistema de control académico del área de Ciencias Administrativas e Informática URACCAN Las Minas, 2016.

Para optar al título de Licenciado en Informática Administrativa.

Autores: Jamileth del Rosario Ruiz Moreno Felicito Salgado García

Tutora: Lic. Judith Amador García

Siuna, 13 de mayo de 2016

A Dios soberano por darme vida, sabiduría, inteligencia y fuerza necesaria para finalizar mis estudios. También por brindarme fe, perseverancia y el optimismo divino que han hecho posible culminar mi carrera.

A mi familia por lo que me brindaron cariño, afecto, confianza, motivación constante, consejos que sin duda esto contribuyó a valerme por mi misma con optimismo y anhelo de esforzarme por culminar mis estudios, infinitamente las gracias por este amor familiar.

A mis Maestros y Maestras por la excelente comunicación e interacción, paciencia, tolerancia y confianza en el proceso de enseñanza aprendizaje; fueron y serán modelos a seguir ya que aportaron a construir mi propia personalidad.

A mi Tutora Lic. Judith Amador García por guiarme e instruirme en la realización de mi trabajo, por sus consejos y amistad que han sido y serán de mucha utilidad en mi vida.

A URACCAN por ser una universidad que brinda muchas carreras y que contribuye en dar oportunidades de profesionalismo a muchos jóvenes que tienen el deseo de superarse.

### Jamileth Ruiz Moreno

A Dios, dador de la vida por permitirme llegar hasta el final de mi carrera por darme la fuerza necesaria de superación, por darme inteligencia y optimismo para lograr mis objetivos.

A mi familia, por el apoyo incondicional por la confianza que puso en mí, por los consejos de superación, que sin duda todo este afecto que me dieron hizo posible mis sueños de culminar mi carrera.

A mis Maestros y Maestras, por la paciencia, tolerancia y afecto que pusieron en mí en todo este transcurso de tiempo durante el proceso de la enseñanza siendo un ejemplo para mí y todos mis compañeros de clase porque nos han instruido a seguir adelante preparándonos siendo buenos profesionales.

A mi Tutora Lic. Judith Amador García, por instruirme en la elaboración de mi monografía, por las correcciones y por la amabilidad que me brindo siempre apoyándome con mucha eficacia en mi trabajo final.

A URACCAN, por ser parte de mi vida y también por contribuir a realizar mis sueños, como base fundamental para la preparación profesional de muchos jóvenes de diferentes partes que tienen el deseo de superación para ser alguien en la vida.

### Felicito Salgado

### Agradecimientos

Doy gracias a Dios dador de la vida, la fuerza y la sabiduría, por haberme permitido llegar hasta el final del curso, por darme salud y esperanza, por el inmenso amor y bondad que me permitió llegar a cumplir mis sueños.

A mis padres y hermanos, por el apoyo incondicional que me brindaron en toda la etapa de mi vida, guiándome por el buen camino instruyéndome en valores positivos, siendo un buen ejemplo para mi formación de tal manera que hoy he culminado mis estudios universitarios el cual me servirá para el desarrollo de mi vida personal logrando alcanzar un buen nivel profesional.

A mis Maestros y Maestras: por la paciencia y tolerancia, por haberme brindado sus conocimientos, además por las instrucciones y correcciones que me hicieron cada instante, por los buenos consejos que me brindaron, por los principios y valores que me inculcaron en mi personalidad, todos estos consejos los llevo en mi corazón y sé que jamás los olvidare, prometo llevarlo a la práctica una vez que me desarrolle en el ámbito laboral.

A mi Tutora Lic. Judith Amador García por guiarme, orientarme y asesorarme en la elaboración y redacción de nuestra monografía. Al mismo tiempo por demostrar firmeza, paciencia y tolerancia en el transcurso de este trabajo.

A mis compañeros de clase por su amabilidad, compañerismo, ayuda mutua y el gesto que siempre demostraron conmigo.

Al Recinto Universitario URACCAN, en especial a las autoridades de la universidad por el apoyo y espacio que me brindaron para poder ser parte, de la universidad y poder lograr lo que me propuse una vez egresada de mis estudios de secundaria.

#### Jamileth Ruiz Moreno

Doy gracias a Dios, por haberme permitido finalizar mi trabajo, por darme la sabiduría e inteligencia durante todo este tiempo, por la salud y el entusiasmo y así mismo por el deseo y el empeño de cumplir mis objetivos propuestos.

A mis padres por el apoyo incondicional que me dieron durante mis estudios universitarios, instruyéndome por el camino de la enseñanza, siendo un buen ejemplo para mi educación desde el principio hasta el final lo cual me servirá para mi superación personal logrando éxito en el campo profesional.

A mis Maestros y Maestras por haberme brindado sus conocimientos, por la paciencia y tolerancia por guiarme y corregirme, por la ayuda incondicional que me dieron, también por instruirme en valores ya que todo esto se aprovechará para mi desarrollo profesional en el ámbito laboral.

A mi Tutora Lic. Judith Amador García, por guiarme, orientarme y asesorarme en la elaboración y redacción de nuestra monografía. Al mismo tiempo por demostrar firmeza, paciencia y tolerancia en el transcurso de este trabajo.

A mis compañeros de clase por la ayuda mutua que me brindaron por su amistad y buenos momentos en esta etapa de mi vida.

A URACCAN, por el apoyo y lugar que me brindaron para ser un estudiante con gran deseo de superación personal y para poder lograr mi sueño de ser un profesional.

### Felicito Salgado García

# Índice general

| Contenido Págin                                                                                                    | a                 |  |  |  |  |  |  |
|----------------------------------------------------------------------------------------------------|-------------------|--|--|--|--|--|--|
| Dedicatoriai                                                                                                    |                   |  |  |  |  |  |  |
| Agradecimientosiii                                                                                                    |                   |  |  |  |  |  |  |
| Índice generalv                                                                                                    |                   |  |  |  |  |  |  |
| Resumenvii                                                                                                    |                   |  |  |  |  |  |  |
| INTRODUCCIÓN1                                                                                                    |                   |  |  |  |  |  |  |
| II. OBJETIVOS                                                                                                    |                   |  |  |  |  |  |  |
| III. MARCO TEÓRICO                                                                                                    | 3                 |  |  |  |  |  |  |
| 3.1. Generalidades                                                                                                    | 3                 |  |  |  |  |  |  |
| <ul> <li>3.2. Base de datos</li></ul>                                                                                   | 55666778 990 11 2 |  |  |  |  |  |  |
| V. RESULTADOS Y DISCUSIÓN                                                                                               | 8                 |  |  |  |  |  |  |
| 5.1. Creación del sistema de base de datos haciendo uso de SQL Server<br>Express 2014                                   |                   |  |  |  |  |  |  |
| 5.2. Diseño de la interfaz de usuario utilizando Visual Studio 2013 que facilite l<br>interacción con la base de datos2 | la<br>1           |  |  |  |  |  |  |
| 5.3. Implementación del sistema de control académico en el área de ciencia<br>económicas de URACCAN                     |                   |  |  |  |  |  |  |
| VI. CONCLUSIONES2                                                                                                    | :6                |  |  |  |  |  |  |
| VII. RECOMENDACIONES                                                                                                    | 27                |  |  |  |  |  |  |
| VIII. LISTA DE REFERENCIAS BIBLIOGRÁFICAS                                                                               | 28                |  |  |  |  |  |  |

# Índice de anexos

| IX. | ANEXOS                                                          |
|-----|-----------------------------------------------------------------|
| A   | nexo N° 1: Guía de entrevista                                   |
| A   | nexo N° 2: Guía de Revisión Documental                          |
| A   | nexo N° 3: Guía de Observación                                  |
| A   | nexo N° 4: Glosario                                             |
| A   | nexo N°5: Diagrama relacional de la base de datos del sistema   |
| A   | nexo N°5.1: Diagrama relacional de la base de datos del sistema |
| A   | nexo N° 6: Diccionario de datos                                 |
| A   | nexo N° 7: Manual de usuario                                    |
|     |                                                                 |

#### Resumen

El presente estudio se realizó en el área de Ciencias Administrativas e informática de la Universidad URACCAN Recinto las Minas, ubicado en el Barrio Pedro Joaquín Chamorro sector N° 3 del municipio de Siuna RACCN, el cual permite almacenar, eliminar, modificar datos que se manejan dentro del área donde se implementó el sistema de control académico de estudiantes y docentes de la Universidad URACCAN.

El tipo de estudio es de nivel aplicativo con un enfoque cuantitativo, porque se desarrolló un sistema de información para resolver el problema de búsqueda de información acerca de los estudiantes y docentes, en el área de Ciencias Administrativas e Informática.

El sistema de información de control académico de los estudiantes y docentes universitarios del área de Ciencias Administrativas e Informática de URACCAN, facilita la automatización de la información, permitiendo en tiempo real, datos que ayuden en la toma de decisión de esta área.

La base de datos del sistema, fue diseñada con el gestor de Bases de Datos SQL Server 2014. Está compuesta por veinte y cinco tablas en las cuales se almacena la información que maneja el área de Ciencias Administrativas e Informática, en donde se guarda, elimina y se modifica datos de los estudiantes y docentes de las carreras que incluyen esta área de URACCAN, esta información le permite al responsable del área obtener información acerca de las tutorías de asignaturas, exámenes de suficiencia, examen de grado entre otros y a sí tomar decisiones.

Para la creación de la Interfaz Gráfica de Usuario, se utilizó el lenguaje de programación Visual Basic 2014, se diseñaron setenta y nueve formularios, cada uno representan una entidad en específico haciendo fácil la interacción con el usuario y la base de datos.

### Summary

The present study sold off in the area of Management Sciences and information technology of the University URACCAN itself Enclosure Marked Off By Definite Limits the mines, located in the Barrio Pedro Joaquin Chamorro sector N 3 of Suina's municipality RACCN, which allows storing, eliminating, modifying data that are driven within the area where the academic control system of students was implemented and teachers of the University URACCAN.

The kind of study comes from application level with a quantitative focus because you developed an information system to solve the problem of quest of information about the students and teachers, in the area of Management Sciences and Informatics.

The information system of academic control of the students and university teachers of the area of Management Sciences and Informatics of URACCAN, you make easy the automatization of the information, allowing in real time, data that help in the overtaking of this area.

The data base of the system was designed with Base's manager of Dates SQL Server 2014. It is compound for twenty five tie in which the information that manages the area of Management Sciences and Information Technology, where you beware, is stored eliminate and the students' data are modified and it allows the responsible one belonging to the area teachers of the races that include this URACCAN's area, this information getting information about tutorships from subjects of study, examines of sufficiency, exam of grade between other ones and to himself taking decisions.

Basic utilized the Visual programming language himself for the creation of Usurious 's Graphic Interface 2014, designed him seventy nine fill-out forms each one they represent an entity in I specify doing the interaction with the user easily and the data bas

# I. INTRODUCCIÓN

Los sistemas de información facilitan la forma en que operan las organizaciones actuales. A través del uso de los sistemas de información se obtienen importantes adelantos, como la automatización de la información y reducen el tiempo en sus tareas administrativas, que a su vez proporcionan la información rápida y segura (Gutiérrez & Ruíz, 2013, p. 3).

Velia (2013) publica información del sistema automatizado de administración para el control de asistencia de estudiantes universitarios en instituciones educativas del Reino Unido. Fue diseñado específicamente para instituciones de educación superior, con la finalidad de cumplir con los requisitos de la Agencia de Fronteras del Reino Unido.

El área de Ciencias Administrativas e Informática de URACCAN Las Minas no cuenta con un sistema automatizado que realice el proceso de consulta, inserción, actualización y eliminación de la información para su posterior análisis y poder ayudar a la toma de decisiones, razón por la cual se hizo importante la elaboración del sistema de control académico en dicha área, ya que facilita al responsable obtener información acerca de los estudiantes y docentes del área.

Se desarrolló el sistema de control académico de los estudiantes y docentes universitarios URACCAN Recinto-Las Minas, a través de la implementación de un sistema de base de datos y el diseño de la interfaz de usuario que permita interactuar de forma fácil y eficiente.

Dicho sistema contiene información de los estudiantes como: cantidad de tutorías que ha hecho un estudiante, registro de horas prácticas, horas pre-profesionales, revisión de perfiles, inscripción de tema, revisión de protocolo, registro de monografías empastadas y títulos académicos; y para docentes se almacena información como tutorías de monografía, tutorías de asignatura, exámenes de suficiencia, examen de grado, entre otros ; que permite al responsable del área de Ciencias Administrativas e Informática saber el historial académico de los estudiantes y docentes de URACCAN Las Minas. Además reduce el tiempo de búsqueda de datos mejorando el desempeño del responsable de esta área que a su vez evitará redundancia e inconsistencia en la información.

El sistema es de fácil uso para el responsable del área. También está adecuado para estudiantes y personal autorizado de la universidad URACCAN Siuna.

Fue puesto a prueba el sistema de control académico se instalará en el área de Ciencias Administrativas e Informática de URACCAN Siuna, y el estudio realizado quedo disponible en la biblioteca de la universidad para sus respectivas consultas.

## II. OBJETIVOS

#### **Objetivo General**

Desarrollar un sistema de control académico del área de Ciencias Administrativas e Informática de URACCAN Recinto Las Minas, 2016.

#### **Objetivos Específicos**

- Crear un sistema de base de datos haciendo uso de SQL Server Express 2014.
- ✓ Diseñar la interfaz de usuario utilizando Visual Studio 2013 que facilite la interacción con la base de datos.
- Implementar el sistema de información en el área de Ciencias Administrativas e Informática de URACCAN.

# III. MARCO TEÓRICO

### 3.1. Generalidades

#### Área académica

El consejo Latinoamericano de Ciencias Sociales (2010) publica que: El área Académica agrupa un conjunto de iniciativas y programas de la Secretaría Ejecutiva específicamente destinados a promover la investigación y la formación de investigadores en el campo de las Ciencias Sociales. Asimismo, sus acciones están orientadas a generar espacios de debate e intercambio que permitan el abordaje plural y riguroso de los grandes temas que definen la agenda de la investigación social contemporánea, el desarrollo de nuevos campos disciplinarios, y la innovación de lenguajes y medios de difusión de la producción académica en Ciencias Sociales.

### URACCAN

URACCAN (2011) expresa: "La Universidad de las Regiones Autónomas de la Costa Caribe Nicaragüense, (URACCAN) surge como una reivindicación histórica, a la demanda de la población costeña de un sistema de educación superior que responda a sus particularidades socios económicos y políticos culturales".

#### **Régimen Académico**

URACCAN (2012) describe que el reglamento del régimen académico tiene como objetivo servir de fundamento y guía de ejecución de las normas y procesos académicos y que desarrollan los y las estudiantes de las diversas categorías al estar matriculados en la universidad. Establece con claridad los derechos y los compromisos que como estudiantes, adquieren frente al proceso de la enseñanza-aprendizaje, el trabajo científico estudiantil, las actividades de proyección social y el marco ético que debe privar en la convivencia entre los miembros de la Comunidad Universitaria.

#### Tutorías de asignatura

URACCAN (2012) en su Régimen Académico describe que la tutoría de asignatura es el apoyo o acompañamiento que recibe el o la estudiante por parte de un docente-tutor para superar asignaturas que no se están sirviendo en el momento de la solicitud o cursó y no aprobó en su momento por diferentes motivos debidamente justificados. El número de tutorías no podrá exceder de cinco durante la carrera del estudiante ni de una por semestre y cuatrimestre. La cantidad mínima será de tres para poder optar a una tutoría de asignatura, en caso contrario el o la estudiante pagará la cantidad equivalente en catorce horas clases. Las tutorías serán solicitadas dos semanas iniciadas las clases.

# Exámenes de suficiencia

El examen de suficiencia es aquel que se práctica al o la estudiante, basado en sus conocimientos previos sobre determinada asignatura o campo del conocimiento. Este será aplicado para superar asignaturas que no se están sirviendo en el momento de la solicitud o que el estudiante no aprobó en su momento por diferentes motivos debidamente justificados. El examen de suficiencia deberá ser solicitado por el o la estudiante a la Coordinación del Área y esta modalidad no podrá exceder de cinco asignaturas durante toda la carrera ni de una por semestre y cuatrimestre (URACCAN, 2012).

# Las prácticas de formación profesional

URACCAN (2012) en el artículo 182 del Régimen Académico refiere que "las prácticas de formación profesional comprenden el conjunto de experiencias de aprendizaje que facilitan la vinculación gradual de los y las estudiantes con la realidad del ejercicio profesional y su inserción con el que hacer laborar de la carrera". Tienen como base el andamiaje teórico práctico de todas las asignaturas del plan de estudio.

# La tesis

URACCAN (2012) en el artículo 193 del Régimen Académico señala que "la tesis es un trabajo de investigación, inédita y original que se defiende ante un tribunal calificado para su aprobación y obtención de un grado científico en los estudios de posgrado".

# La monografía

En el artículo 216: la monografía es una forma organizativa del proceso enseñanzaaprendizaje en el que se vinculan la teoría con la práctica y cuyo objetivo es la adquisición de conocimientos científico-técnicos; el desarrollo de habilidades y la formación de hábitos necesarios para la preparación del profesional que demanda el desarrollo económico y social del país, permitiendo profundizar, consolidar e integrar contenidos del plan de estudio local, nacional y regional. Es a la vez un requisito para optar al grado académico. (URACCAN, 2012)

# Examen de grado

URACCAN (2012) en el artículo 254 del Régimen Académico relata que el examen de grado es una forma de culminación de estudios que tienen por objetivo evaluar la capacidad de análisis, interpretación, aplicación e integración de conocimientos del o la egresada, así como el nivel de desarrollo de habilidades profesionales específicas de la carrera. El examen consistirá en una serie de preguntas orales y escritas, sobre temas correspondientes a diversas áreas del plan de estudio, resolución de casos y situaciones problemáticas a las que podría enfrentarse un futuro profesional.

# Los y las graduadas, su certificación y titulación

URACCAN (2012) en el artículo 381 del Régimen Académico describe lo siguiente: "se considera graduado y graduada él y la estudiante que ha realizado y aprobado las formas de culminación de estudios correspondiente y reciba la certificación que acredite tal condición, por parte del respectivo Recinto".

#### Sistema

La Real Academia Española (2015) define Sistema como un conjunto de reglas o principios sobre una materia racionalmente enlazados entre sí. Segunda definición: conjunto de cosas que relacionadas entre sí ordenadamente contribuyen a determinado objeto.

Otra de definición de sistema; es un conjunto de cosas que ordenadamente relacionadas entre sí contribuyen a determinado objeto. Los sistemas están compuestos por distintos elementos que se relacionan entre sí y que generan actividades conjuntas, con el fin de posibilitar el logro de determinados objetivos (Gutiérrez & Ruíz, 2013, p. 12).

#### Sistema de información

Peña (2006), describe que un sistema de información (SI) "es un conjunto de elementos interrelacionados con el propósito de prestar atención a las demandas de información de una organización, para elevar el nivel de conocimientos que permitan un mejor apoyo a la toma de decisiones y desarrollo de acciones" (p. 7).

#### 3.2. Base de datos

En el año 2001 Date define una base de datos, como "un conjunto de datos persistentes que es utilizado por los sistemas de aplicación de alguna empresa dada" (p. 28).

A su vez Elmasri y Navathe (2007) plantean que una base de datos, "es una colección de datos relacionados. Con la palabra datos nos referimos a los hechos (datos) conocidos que se pueden grabar y que tienen un significado implícito". Por ejemplo, piense en los nombres, números de teléfono y direcciones de las personas que conoce. Puede tener todos estos datos grabados en un libro de direcciones indexado o los puede tener almacenados en el disco duro de un computador mediante una aplicación como Microsoft Access o Excel. Esta colección de datos relacionados con un significado implícito es una base de datos (p. 25).

#### 3.2.1. Sistema de base de datos

En el año 2001 Date define que "un sistema de base de datos es básicamente un sistema computarizado para guardar registros; es decir, es un sistema computarizado cuya finalidad general es almacenar información y permitir a los usuarios recuperar y actualizar esa información con base en peticiones". La información en cuestión puede ser cualquier cosa que sea de importancia para el individuo u organización; en otras palabras, todo lo que sea necesario para auxiliarle en el proceso general de su administración (p. 23).

# 3.2.2. Sistema de gestión de base de datos

Miguel y Piattini (1999) en su libro Fundamentos y Modelos de Base de datos señalan a un "sistema de gestión de bases de datos (SGBD) como un conjunto coordinado de programas, procedimientos, lenguajes etc., que suministra a los distintos tipos de usuarios los medios necesarios para describir y manipular los datos almacenados en la base, garantizando su seguridad" (p. 38).

#### 3.2.3. Objetivos del desarrollo de base de datos

El objetivo del desarrollo de bases de datos según Mannino (2007) "es crear una base de datos que proporcione un recurso importante a una organización". Para lograr este objetivo, la base de datos debe dar servicio a una gran comunidad de usuarios, apoyar políticas corporativas, incluir datos de alta calidad y ofrecer un acceso eficiente. El resto de esta sección describe con mayor detalle los objetivos del desarrollo de una base de datos (p. 27).

#### 3.2.4. Fases del desarrollo de la base de datos

Mannino en su libro Administración de Base de Datos (2007, pp. 29-32) detalla las fases del desarrollo de la base de datos donde se pueden mencionar las siguientes:

- Modelado conceptual de los datos: Utiliza los requerimientos de datos y genera los diagramas entidad-relación (ERD) para el esquema conceptual y para cada uno de los esquemas externos. Los requerimientos de datos pueden tener varios formatos, tales como entrevistas con los usuarios, documentación de los sistemas actuales y formularios y reportes propuestos.
- Diseño lógico de bases de datos: Se enfoca en refinar el modelo conceptual de datos. La fase del diseño lógico de la base de datos está formada por dos actividades de refinamiento de datos: la conversión y la normalización. La actividad de conversión transforma los ERD en diseños de tablas haciendo uso de reglas de conversión. Un diseño de tablas incluye tablas, columnas, llaves primarias, llaves foráneas (enlaces a otras tablas relacionadas) y otras propiedades.
- Diseño de bases de datos distribuidas: El diseño de bases de datos distribuidas involucra seleccionar la ubicación de los datos y procesos, de tal forma que mejore el desempeño. El desempeño se puede medir de muchas formas, tales como la reducción en los tiempos de respuesta, la disponibilidad de los datos y un mejor control. Para las decisiones sobre la ubicación de los datos, la base de datos se puede dividir de muchas formas para distribuirla entre varios centros de cómputo.
- **Diseño físico de bases de datos:** Se enfoca en una implementación eficiente. Una implementación eficiente minimiza el tiempo de respuesta sin tener que usar demasiados recursos, como el espacio en disco y memoria.
- **Diseño conceptual robusto en grandes proyectos:** Para bases de datos más grandes, generalmente se modifica la fase del modelado conceptual.

 Revisión cruzada con desarrollo de aplicaciones: Para completar los objetivos del desarrollo de bases de datos, este proceso debe acoplarse de forma directa con las otras partes del desarrollo de sistemas de información. Para generar los modelos de datos, procesos e interacción con el ambiente de manera consistente y completa, se puede llevar a cabo una revisión cruzada.

# 3.2.5. Modelo relacional

Silberschatz, Korth y Sudarshan (2002), refieren que "el modelo relacional se ha establecido actualmente como el principal modelo de datos para las aplicaciones de procesamiento de datos". Ha conseguido la posición principal debido a su simplicidad, que facilita el trabajo del programador en comparación con otros modelos anteriores como el de red y el jerárquico (p. 53).

# 3.2.6. Objetivos de la normalización

Ramos, Ramos y Montero (2006) definen la normalización como técnica para diseñar la estructura lógica de los datos de un sistema de información en el modelo relacional, desarrollada por E. F. Codd en 1972. Es una estrategia de diseño de abajo arriba: se parte de los atributos y estos se van agrupando en relaciones (tablas) según su afinidad (p. 75).

Además Ramos, Ramos y Montero (2006, p. 75) mencionan las ventajas de la normalización las cuales son:

- Evita anomalías en inserciones, modificaciones y borrados.
- Mejora la independencia de datos.
- No establece restricciones artificiales en la estructura de los datos.

Ricardo (2009) enfatiza que el propósito de la normalización "es producir un conjunto estable de relaciones que sea un modelo fiel de las operaciones de la empresa". Al seguir los principios de la normalización, se logra un diseño que es muy flexible, lo que permite al modelo extenderse cuando necesite representar nuevos atributos, conjuntos de entidades y relaciones. La base de datos se diseña en tal forma que se pueden fortalecer con facilidad ciertos tipos de restricciones de integridad (p. 166).

También se puede reducir la redundancia en la base de datos, tanto para ahorrar espacio como para evitar inconsistencias en los datos. Además asegura que el diseño esté libre de ciertas anomalías de actualización, inserciones y borrado. Una anomalía es un estado inconsistente, incompleto o contradictorio de la base de datos. Si estas anomalías estuvieran presentes sería incapaz de representar cierta información, podría perder información cuando ciertas actualizaciones se realicen y correría el riesgo de que los datos se vuelvan inconsistentes con el tiempo (Ricardo, 2009, p. 166).

# 3.2.7. SQL Server 2014 como gestor de base de datos

En el año 2006 Ramos, Ramos y Montero describen el lenguaje SQL (Structured Query Language) "como una herramienta para organizar, gestionar y recuperar datos almacenados en una base de datos relacional, por tanto, permite la comunicación con el sistema de gestión de la base de datos". Es tan conocido en bases de datos relacionales que muchos lenguajes de programación incorporan sentencias SQL como parte de su repertorio; tal es el caso de Visual Basic (p. 96).

Así mismo Ramos, Ramos y Montero (2006, p. 96) afirman que las principales características del SQL son:

- Es un lenguaje para todo tipo de usuarios (administradores, desarrolladores y usuarios normales).
- El usuario que emplea SQL especifica qué quiere, no dónde ni cómo.
- Permite hacer cualquier consulta de datos.
- Es posible manejarlo para consultas, actualizaciones, definición de datos y control.

#### Requisitos de hardware y software para instalar SQL Server 2014

Según Microsoft (2015) en las ediciones de 32 y 64 bits de SQL Server 2014 se aplican las consideraciones siguientes:

- Se recomienda ejecutar SQL Server 2014 en equipos con el formato de archivo NTFS. SQL Server 2014 se puede instalar en un equipo con el sistema de archivos FAT32, pero no se recomienda porque es menos seguro que el sistema de archivos NTFS.
- El programa de instalación de SQL Server bloqueará las instalaciones en unidades de disco de solo lectura, asignadas o comprimidas.
- SQL Server le exige que instale una actualización para asegurarse de que se puede instalar correctamente el componente de Visual Studio. El programa de instalación de SQL Server comprueba la presencia de esta actualización y, a continuación, le exige que descargue e instale la actualización antes de continuar con la instalación de SQL Server.

#### Requisitos de procesador, memoria y sistema operativo

La empresa Microsoft (2015), enumera los requisitos de memoria, procesador y sistema operativo que se aplican a todas las ediciones de SQL Server 2014:

En cuanto a memoria RAM se recomienda como mínimo para ediciones Express 512 MB, para las demás ediciones 1GB. En cuanto a la velocidad del procesador el mínimo es 1.0 GHz para arquitecturas de 32 bits y 1.4 GHz para 64 bits. Los tipos de procesadores compatibles x64 son: AMD Opteron, AMD Athlon 64, Intel Xeon compatible con Intel EM64T Intel Pentium IV compatible con EM64T; en el caso de procesadores x86 únicamente Pentium III o superior.

Finalmente Microsoft (2015) refiriéndose a los sistemas operativos admitidos recomienda los siguientes:

# 3.3. Diseño de la interfaz de usuario

# Diseño Gráfico

Rueda (2007) define diseño gráfico "como el proceso de programar, proyectar, coordinar, seleccionar y organizar una serie de elementos para producir objetos visuales destinados a comunicar mensajes específicos a grupos determinados" (p. 358).

### Interfaces gráficas de usuario

En el año 2002 Pressman define que "el diseño de la interfaz de usuario es la categoría de diseño de crear un medio de comunicación entre el hombre y la máquina". Un conjunto de principios para el diseño de la interfaz, el diseño identifica los objetos y acciones de la interfaz y crea entonces un formato de pantalla que formará la base del prototipo de interfaz de usuario (p. 259).

Además Kendall y Kendall (2005) expresan que "las interfaces gráficas de usuario (GUIs) permiten la manipulación directa de la representación gráfica en pantalla, la cual se puede realizar con la entrada del teclado, una palanca de juego o el ratón" (p. 503).

# 3.3.1 Diseño de la interfaz del sistema

En el diseño de la interfaz del sistema Whitten y Lonnie (2008) expresan que "una vez diseñada la base de datos y, posiblemente, construido el prototipo, el diseñador de sistemas puede colaborar estrechamente con los usuarios del sistema en el desarrollo de las especificaciones de entradas, salidas y diálogos". Los usuarios finales y administradores tendrán que trabajar con las entradas y salidas, por lo que los diseñadores deben tener cuidado de solicitar sus ideas y sugerencias, particularmente en relación con el formato. Asimismo, deben buscar esas ideas y opiniones acerca de diálogos de fácil aprendizaje y uso para el nuevo sistema (p. 355).

### Reglas de oro para el diseño de la interfaz

Pressman (2002, p. 261) menciona "tres reglas de oro para el diseño de la interfaz":

**Dar control al usuario:** Definir los modos de interacción de manera que no obligue a que el usuario realice acciones innecesarias y no deseadas. Un modo de interacción es el estado actual de la interfaz.

**Reducir la carga de memoria del usuario:** Cuanto más tenga que recordar un usuario, más propensa a errores será su interacción con el sistema. Esta es la razón por la que una interfaz de usuario bien diseñada no pondrá a prueba la memoria del usuario. Siempre que sea posible, el sistema deberá recordar la información pertinente y ayudar a que el usuario recuerde mediante un escenario de interacción.

**Construcción de una interfaz consistente:** La interfaz deberá adquirir y presentar la información de forma consecuente. Esto implica (1) que toda la información visual esté organizada de acuerdo con el diseño estándar que se mantiene en todas las presentaciones de pantallas; (2) que todos los mecanismos de entrada se limiten a un conjunto limitado y que se utilicen consecuentemente por toda la aplicación, y que (3) los mecanismos para ir de tarea a tarea se hayan definido e implementado consecuentemente.

# 3.3.2 Visual Studio 2013 como herramienta del desarrollo de aplicación

#### Visual Studio 2013

Peratta (2013) refiere que Visual Studio "es un potente Entorno de Desarrollo Integrado (IDE) que asegura código de calidad durante todo el ciclo de vida de la aplicación, desde el diseño hasta la implementación" (p. 9).

# Requisitos del sistema

La compañía Microsoft (2015) describe los requerimientos del sistema para poder instalar Visual Studio 2013 en un ordenador:

#### Sistemas operativos compatibles

- Windows 8.1 (x86 y x64)
- Windows 8 (x86 y x64)
- Windows 7 SP1 (x86 y x64)
- Windows Server 2012 R2 (x64)
- Windows Server 2012 (x64)
- Windows Server 2008 R2 SP1 (x64)

#### Requisitos de hardware

- Procesador a 1,6 GHz o superior
- 1 GB de RAM (1,5 GB si se ejecuta en una máquina virtual)
- 20 GB de espacio disponible en el disco duro
- Disco duro de 5400 RPM
- Tarjeta de vídeo compatible con DirectX 9 que funcione con una resolución de pantalla de 1024 x 768 o superior

# 3.4. Implementación del sistema de información

Peña (2006) sostiene que la implementación "es la etapa encargada de garantizar el adecuado funcionamiento del sistema, a través de una prueba exhaustiva, la elaboración de la documentación y la capacitación al personal que se encargará de manejarlo" (p. 107).

### 3.4.1. Implementación de sistemas

Mendoza (2005, pp. 4-16) afirma que la fase de implementación se puede dividir en seis procesos:

**El proceso de codificación:** Consiste en traducir las especificaciones físicas del diseño en líneas de programas. Es una actividad intensa y se debe desarrollar en paralelo con la actividad de prueba. Su entrega gerencial por excelencia es el código mismo. El código se debe caracterizar por ser: claro, legible, limpio, documentado y modular.

**El proceso de prueba**: Un sistema falla porque tiene al menos un defecto. Es por ello que hay que realizar pruebas, con la finalidad de eliminar los defectos. Es una actividad ingrata y debe hacerla un grupo no involucrado con el desarrollo. La actividad de prueba se debe prever desde el inicio del proyecto. Dadas las características del software, este puede requerir un plan de pruebas muy costoso. Este plan debe delinearse desde el inicio del proyecto para estipular: tiempo, recursos humanos, recursos de HW y SW, posible datos especiales, etc.

Las pruebas que en particular se le pueden realizar al código se clasifican en: dinámicas o estáticas, automatizadas o manuales. Por estática se entiende que el código evaluado no es ejecutado; por automática, que lo conduce la computadora.

**El proceso de instalación:** Es el proceso de sustituir el viejo Sistema de Información por el nuevo. Existen cuatro tipos de procesos de instalación: instalación directa, en paralelo, de localidades individuales y por fases.

**El proceso de documentación.** Existen diferentes tipos de documentación: programas, Diagramas E-R, Diagramas de Clases, tutoriales. Ayuda en línea. Manuales de usuario; entre otros.

**El proceso de adiestramiento.** Hay que considerar a quién se va a adiestrar: usuarios directos del sistema y usuarios indirectos del sistema. Cada tipo de usuario tiene diferentes expectativas y habilidades.

**El proceso de soporte:** Un Centro de Soporte a Usuarios (conocido también como Centro de Información), es un grupo de personas que están en la capacidad de responder preguntas y asistir a los usuarios, dentro de una organización, en un amplio rango de necesidades en computación. En un Centro de Información, se ejecutan las siguientes tareas: instalación de nuevos HW y SW, extracción de datos de grandes repositorios para PC, asignación de cuentas, se responden preguntas básicas, se dan demostraciones de HW y SW, se trabaja con los usuarios para proponer cambios en los sistemas.

# IV. METODOLOGÍA

#### Ubicación

El presente estudio se realizó en el área de Ciencias Administrativas e Informática de la universidad URACCAN Recinto Las Minas, ubicado en el Barrio Pedro Joaquín Chamorro sector número tres del municipio de Siuna de Las Regiones Autónomas de la Costa Caribe Nicaragüense (RACCN).

#### Tipo de estudio

El tipo de estudio es de nivel aplicativo con un enfoque cuantitativo porque se desarrolló e implementó un sistema de información para resolver el problema de búsqueda de información de los estudiantes y docentes, del área de Ciencias Administrativas e Informática.

#### Universo

Todas las áreas académicas de la Universidad de las Regiones Autónomas de la Costa Caribe Nicaragüense URACCAN, Recinto Las Minas.

#### Muestra

El área de Ciencias Administrativas e Informática de la Universidad URACCAN Las Minas, Siuna.

#### Unidad de análisis

La unidad de análisis fueron los datos que proporcionó la responsable del área de Ciencias Administrativas e Informática, dichos datos corresponden a los siguiente aspectos: cantidad de tutorías, horas prácticas y pre-profesionales, revisión de perfiles, inscripción de tema, revisión de protocolo, registro de monografías empastadas y títulos académicos; también se analizó información vinculada a tutorías de monografía y de asignaturas, así como exámenes de suficiencia y de grado.

#### Unidad de observación

Se efectuó la observación directa al área de Ciencias Administrativas e Informática de la universidad URACCAN Siuna, para ver la ubicación de los archivos correspondientes a la información de los docentes y estudiantes de dicha área.

#### Variables

Base de datos. Interfaz de usuario. Sistema de información

# Criterios de selección

# Criterios de inclusión

- Ser un área académica de la universidad URACCAN Recinto Las Minas.
- Cuenta con información sobre expedientes académicos de docentes y estudiante.
- Carecer de un sistema de información automatizado.
- Carreras que integran el área Ciencias Administrativas e Informática.
- Docentes que integran el área.

# Criterios de exclusión

- Áreas que no manejan información del área de Ciencias Administrativas e Informática.
- Poseer un sistema de información.
- Carreras que no integran el área.
- Docentes que no integran el área.

# Fuentes y obtención de información

### **Fuentes primarias**

Se tomó como fuente primaria la información obtenida del responsable del área Ciencias Administrativas e Informática de la universidad URACCAN, quien facilitó datos fundamentales para el desarrollo del sistema.

# **Fuentes secundarias**

Se utilizaron los expedientes que se manejan en el área de Ciencias Administrativas e Informática para llevar el control académico de los estudiantes y docentes de la universidad URACCAN.

# Técnicas e instrumentos

Para la elaboración del estudio se utilizaron las siguientes técnicas e instrumentos:

# Entrevista

Se realizó entrevista al responsable del área de Ciencias Administrativas e Informática para determinar los datos que manipulan y en que formas son procesados, y a su vez la información que obtienen ellos para la toma de decisiones.

# **Revisión documental**

Se revisaron y analizaron los expedientes académicos de docentes y estudiantes del área de Ciencias Administrativas e Informática.

## Observación directa

Se realizó observación directa para examinar el procedimiento realizado por el responsable del área de Ciencias Administrativas e Informática en cuanto al control académico de los estudiantes y docentes de la universidad URACCAN, recinto la Minas.

#### Instrumentos

Los instrumentos aplicados para el desarrollo del estudio fueron: guía de entrevista (ver anexo n° 1), guía de revisión documental (ver anexo n° 2) y guía de observación directa (ver anexo n° 3).

#### Trabajo de campo

De acuerdo a la solicitud realizada a la responsable del área de Ciencias Administrativas e Informática de desarrollar un sistema de información de Control Académico de los estudiantes y docentes perteneciente al área, se describen a continuación las fases correspondientes al trabajo de campo:

#### Fase 1

Presentar la propuesta de desarrollar un Sistema de Control Académico del área de Ciencias Administrativas e Informática a la responsable de dicha área, para llevar de forma automatizada la información facilitando la toma de decisiones.

#### Fase 2

Se procedió con la aplicación de las técnicas e instrumentos para la recopilación de datos (guía de entrevista, guía de revisión documental y guía de observación directa) las que facilitaron el desarrollo del sistema.

#### Procesamiento de datos

Una vez aplicados los instrumentos (la guía de entrevista, la revisión documental y la guía de observación) para el estudio, se procedió a recopilar los datos, dicha información fue utilizada para crear la base de datos, utilizando el modelo relacional, facilitando el diseño de la base de datos.

De acuerdo a la información obtenida a través de los instrumentos se creó la base de datos, se diseñaron y normalizaron las tablas de la base de datos hasta la tercera forma normal con el objetivo de evitar la redundancia e inconsistencia de datos.

Además se usó SQL SERVER 2014 como gestor de base de datos, el que facilitó la creación del sistema de base de datos.

Posteriormente se diseñó la interfaz de usuario, facilitando la interacción del usuario con la base de datos, utilizando el software Visual Studio 2013. De acuerdo a la información obtenida de los instrumentos aplicados, se procedió a diseñar los formularios de acuerdo al tipo de información correspondiente a cada uno, se programó la interfaz de usuario tomando en cuenta las necesidades del usuario.

Los formularios diseñados se conectan con la base de datos y permiten al usuario realizar operaciones básicas como: insertar, eliminar y modificar registros almacenados en la base de datos. También se diseñaron formularios para realizar consultas personalizadas, que le permita al usuario tener información precisa.

Además se diseñaron reportes, los que se podrán exportar a Word, Excel, PDF de acuerdo a la necesidad del usuario.

Para la seguridad del sistema, se estableció usuarios y contraseñas para acceder y manipular el sistema.

Ya finalizado el proceso de diseño y programación de la interfaz de usuario se realizó el empaquetado, para generar el instalador del sistema.

Antes de la instalación del sistema de control académico en el área de Ciencias Administrativas e Informática, se procedió a garantizar la seguridad física del área y lógica del sistema. La seguridad física, abarca la protección física del sitio o lugar donde está el ordenador que tendrá instalado el sistema, el ordenador cuenta con las especificaciones técnicas necesarias para instalar dicho sistema. La seguridad lógica corresponde al correcto funcionamiento del sistema, que no de fallas potenciales al utilizarlo.

Una vez creada la aplicación, se implementó en el área de Ciencias Administrativas e Informática de URACCAN Siuna, en donde se realizaron pruebas con datos reales, esto con el objetivo de garantizar el buen funcionamiento del sistema.

Este proceso de prueba se realizó con el objetivo de descubrir todos los posibles errores que logra causar mal funcionamiento en el sistema, se observaron errores y se modificó el código e interfaz de usuario.

También se capacitó al usuario final del sistema, en este caso al responsable del área de ciencias económicas para que se le facilite el manejo del sistema.

Durante el período de prueba, el sistema de control académico presentó anomalías y errores que no cumplían con las especificaciones requeridas por el área de ciencias económicas, el usuario final interactuó en gran parte con el sistema (responsable del área), y se recopilaron observaciones para reajustar el sistema.

Para reajustar el sistema de acuerdo a la información y observación de los usuarios se tomó en cuenta los pasos siguientes: reproducir el error para tener en cuenta de que manera funciona el sistema; diagnosticar la causa que le da origen al error; corregir adecuadamente el causante del error y verificar que la corrección se realizó correctamente.

# Análisis de datos

Recolectada la información de los instrumentos: guía de entrevista, guía de revisión documental y guía de observación directa, en base a los objetivos propuestos, ésta fue analizada de la forma siguiente:

De acuerdo a la información que se registra acerca de los estudiantes y docentes del área de Ciencias Administrativas e Informática de la universidad URACCAN se

logró realizar el diseño de la base de datos, también se diseñó los formularios (interfaz de usuario) logrando la conexión con la base de datos.

Tomando en consideración las consultas más frecuentes que realiza la responsable de dicha área se diseñaron los informes.

| Objetivos<br>específicos                                                                                                    | Variables              | Definición                                                                              | Indicadores                                                                                                    | Fuente                                                                                                    | Técnicas                                                           |
|----------------------------------------------------------------------------------------------------|------------------------|-----------------------------------------------------------------------------------------|----------------------------------------------------------------------------------------------------|----------------------------------------------------------------------------------------------------|--------------------------------------------------------------------|
| Crear un<br>sistema de base<br>de datos<br>haciendo uso de<br>SQL Server<br>Express 2014.                                              | Base de<br>dato        | Es el recurso<br>lógico donde<br>estará<br>guardada la<br>información<br>del sistema.   | <ul> <li>Creación base de datos.</li> <li>Diseño tablas.</li> <li>Relacionar y normalizar las tablas.</li> </ul>                                                                                                    | <ol> <li>Coordinadora<br/>de Ciencias<br/>Administrativas<br/>e Informática de<br/>la Universidad<br/>URACCAN.</li> <li>Documentos</li> </ol> | Entrevista,<br>revisión<br>documental y<br>observación<br>directa. |
| Diseñar la<br>interfaz de<br>usuario<br>utilizando Visual<br>Studio 2013 que<br>facilite la<br>interacción con<br>la base de<br>datos. | Interfaz de<br>usuario | Es la parte<br>visual donde<br>el usuario va<br>interactuar<br>con la base<br>de datos. | <ul> <li>Diseño de formularios.</li> <li>Conexión con la base de datos.</li> <li>Diseño de reportes.</li> <li>Programación de la interfaz.</li> <li>Instalador del sistema.</li> </ul>                                                                            | <ol> <li>Coordinadora<br/>de Ciencias<br/>Administrativas<br/>e Informática de<br/>la Universidad<br/>URACCAN.</li> <li>Documentos</li> </ol> | Entrevista,<br>revisión<br>documental y<br>observación<br>directa. |
| Implementar el<br>sistema de<br>información en<br>el área de<br>Ciencias<br>Administrativas<br>e Informática de<br>URACCAN.            | Implement<br>ación     | Es el proceso<br>de instalación<br>del sistema.                                         | <ul> <li>Garantizar<br/>seguridad física<br/>del área y lógica<br/>del sistema.</li> <li>Realizar<br/>pruebas con<br/>datos reales.</li> <li>Descubrir todos<br/>los posibles<br/>errores.</li> <li>Capacitación al<br/>usuario final del<br/>sistema.</li> </ul> | <ol> <li>Coordinadora<br/>de Ciencias<br/>Administrativas<br/>e Informática de<br/>la Universidad<br/>URACCAN.</li> <li>Documentos</li> </ol> | Entrevista,<br>revisión<br>documental y<br>observación<br>directa. |

### **Operacionalización de Variables**

## Aspectos éticos

La información que se obtuvo del área de Ciencias Administrativas e Informática a través de entrevista, revisión de documentos y observación, se utilizó para el desarrollo del sistema; y se manejó los datos de forma adecuada y transparente.

En toda la información que se utilizó para el desarrollo del estudio, se respetó el derecho de autor, y no se divulgó información manejada en el sistema de control académico del área de la universidad URACCAN.

# V. RESULTADOS Y DISCUSIÓN

Los resultados obtenidos en cuanto a los objetivos propuestos para la elaboración del sistema de control académico en el área de Ciencia Administrativas e Informática del recinto URACCAN las Minas, Siuna son los siguientes:

# 5.1. Creación del sistema de base de datos haciendo uso de SQL Server Express 2014.

Se recolectó la información obtenida a través de los instrumentos y técnicas, para su posterior análisis, lo cual facilitó el desarrollo del sistema. La información obtenida permitió definir el diseño de las tablas de la base de datos y a su vez el diseño de la interfaz de usuario; y se identificaron los reportes más necesarios para el área de Ciencia Administrativas e Informática de la universidad URACCAN.

Se realizó la instalación del programa SQL Server Express 2014 como gestor de base de datos, permitiendo crear la base de datos necesaria para almacenar la información del sistema. Para la instalación de SQL Server Express 2014 se tomó en cuenta las recomendaciones dadas por la empresa Microsoft las cuales son: como mínimo 1GB de memoria RAM; en cuanto a la velocidad del procesador el mínimo es 1.0 GHz para arquitecturas de 32 bits y 1.4 GHz para 64 bits; y sistema operativo admitidos Windows 8.1 de 32 bits, Windows 8.1 Pro de 32 bits, Windows 8.1 de 64 bits, entre otros.

Gracias al análisis de la información, se diseñó la base de datos, que consiste en un conjunto de datos persistentes que es utilizado por los sistemas de aplicación de alguna empresa dada según Date y es fundamental para el desarrollo del Sistema de Control Académico. Se crearon veinticinco tabla, estas permiten almacenar información de cada entidad del sistema, ejemplo: docentes, estudiantes, tutorías de asignatura, tutorías de monografías, exámenes de grado, de suficiencia, entre otras; fue necesario normalizar las tablas de la base de datos hasta la tercera forma normal ya que es una técnica para diseñar la estructura lógica de los datos de un sistema de información en el modelo relacional, es una estrategia de diseño de abajo arriba: se parte de los atributos y estos se van agrupando en relaciones (tablas) según su afinidad, descrito por Ramos, Ramos y Montero; es necesario este proceso para que no haya redundancia e inconsistencia de los datos.

Se crearon procedimientos almacenados los cuales permiten guardar, eliminar, editar y visualizar información de forma fácil y sencilla.

La base de datos lleva como nombre "[Area\_de\_Ciencias\_Adminstrativas\_e\_Informática]", en cuanto a las tablas diseñadas están las siguientes:

**Etnia:** contiene las etnias más representativas de los estudiantes y docentes de la universidad URACCAN, en la cual se le asigna un código a cada etnia.

**Sexo:** detalla el sexo de las y los estudiantes y docentes, donde se asigna un código por cada sexo (masculino y femenino).

**Carrera:** almacena las carreras de URACCAN con las cuales trabaja el área de Ciencia Administrativas e Informática asignándole un código por carrera.

**Asignatura:** se guardan las asignaturas que imparten los docentes de la universidad URACCAN en cuanto a los registros que lleva el área de Ciencia Administrativas e Informática, dándole un código por asignatura.

**Estudiantes:** representa a los estudiantes, en la cual se almacena los nombres y apellidos, etnia, sexo, carrera, dirección, teléfono y código del estudiante que podría ser el número de carnet de cada uno de ellos.

**Docente:** contiene información de las y los docentes que laboran para el área de Ciencia Administrativas e Informática de la universidad URACCAN tal como: nombres y apellidos, etnia, sexo, dirección, teléfono, contrato, profesión y código del docente, que se asigna individualmente el cual podría ser el número de cédula.

**Examen\_de\_grado\_estudiante:** almacena la información acerca de los exámenes de grado que realiza un estudiante, el cual se le determina un código de examen.

**Examenes\_de\_grado\_docente:** detalla información acerca de los exámenes de grado que aplican los docentes a los estudiantes, también se le atribuye un código de examen.

**Examenes\_de\_suficiencia\_estudiante:** guarda la información de los exámenes de suficiencia que realizan los estudiantes de la universidad, se asigna un código de examen de suficiencia.

**Examenes\_suficiencia\_docente:** recolecta información de los exámenes de suficiencia que realiza cada docente a determinados estudiantes, se le atribuye el código de examen de suficiencia.

**Tutorias\_de\_asignatura\_estudiante:** detalla las tutorías de asignatura que un estudiante ha realizado durante su vida estudiantil, se asigna un código de tutoría de asignatura.

**Tutorias\_de\_asignatura\_docente:** guarda información de las tutorías de asignatura que un docente en específico ha aplicado, se le establece un código de tutorías de asignatura.

**Tutorias\_de\_monografia\_docente:** se recolecta información acerca de las tutorías de monografía que un docente ha realizado, se detalla un código de tutoría de monografía.

**Horas\_practicas:** esta tabla almacena información de las horas prácticas que un estudiante ha hecho, es representada por el código del estudiante.

**Inscripcion\_de\_tema:** recopila información del proceso de inscripción de tema monográfico que un estudiante ha realizado, se le asigna el código del estudiante.

**Predefensa\_y\_defensa:** establece la predefensa y defensa que un estudiante ha hecho en cuanto a fechas y observaciones que se guardan en esta tabla, representada por el código del estudiante.

**Monografias\_empastadas:** esta guarda la información de la monografía empastada que un estudiante ha realizado, siempre y cuando su modalidad de graduación sea por monografía se le atribuye el código del estudiante.

**Revision\_de\_perfiles:** recolecta información sobre la revisión de perfil que un estudiante realiza, se le asigna un código de estudiante.

**Revision\_del\_protocolo:** recolecta información acerca del proceso de revisión de protocolo, se le asigna el código del estudiante.

**Titulos\_academicos:** se registra información del título académico obtenido por un estudiante universitario de URACCAN, se le atribuye el código del estudiante.

**Tutor:** esta tabla guarda información del tutor y miembros de jurado que se le asignó a un estudiante determinado durante el periodo que conlleva el proceso monográfico, se le atribuye el código del estudiante.

**Asignaturas\_a\_impartir:** guarda información de las asignaturas que un docente imparte a las diferentes carreras, en cuanto a los docentes horarios, se registran seis asignaturas y a los docentes tiempo completo ocho asignaturas, se le asigna el código de asignaturas a impartir.

**Registro\_de\_Asignaturas:** almacena información de una asignatura que imparte un docente en específico, donde se detalla el proceso de las actividades que tiene que realizar un docente para impartir dicha asignatura, se le asigna un código de registro de asignatura.

**Usuario\_del\_sistema\_administrador:** esta tabla tiene como objetivo almacenar información del usuario administrador, donde se puede editar la contraseña con la cual ingresa al sistema, se le atribuye un código de usuario.

**Usuario\_del\_sistema\_invitado:** esta tabla tiene como meta almacenar información del usuario invitado, donde se puede editar la contraseña con la cual ingresa al sistema, se le atribuye un código de usuario.

# 5.2. Diseño de la interfaz de usuario utilizando Visual Studio 2013 que facilite la interacción con la base de datos.

Se realizó la instalación del software Visual Studio 2013, como diseñador de interfaz de usuario, permitiendo crear formularios que interactúan con las tablas de la base de datos, se escogió dicho software ya que Peratta afirma que Visual Studio 2013 es un potente Entorno de Desarrollo Integrado (IDE) que asegura código de calidad durante todo el ciclo de vida de la aplicación, desde el diseño hasta la implementación.

La interfaz es la parte visual del sistema, que permite la comunicación entre el hombre y la máquina, partiendo de la referencia dada por Pressman quien plantea que el diseño de la interfaz de usuario es la categoría de diseño de crear un medio de comunicación entre el hombre y la máquina. Se realizó el diseño de la interfaz de usuario, donde se crearon setenta y nueve formularios, cada uno de estos realiza funciones específicas tales como guardar, editar y eliminar información del sistema. Además hay formularios que realizan otras funciones tales como: realizar respaldo de la base de datos utilizada por el sistema, cambiar la contraseña al usuario invitado y administrador, Acerca de, éste contiene información de los diseñadores del sistema y el formulario que contiene el manual de usuario.

El sistema lleva como nombre "A\_C\_E", en cuanto a los formularios diseñados se muestran los siguientes:

**SplashScreeninicio:** este formulario constituye la presentación del sistema cuando está en ejecución.

**frmusuarios\_del\_sistema:** formulario inicio de sesión desde donde se accede al sistema como un usuario (administrador o invitado), los cuales ya están definidos.

**frmmenu:** es el formulario de presentación principal en donde están contenidos los demás formularios y se puede realizar un llamado a ellos a través de botones diseñados en este.

**frmrespaldo:** a través de éste se puede realizar copias de la base de datos que se utiliza en el sistema, con el fin de brindar seguridad del sistema teniendo respaldo de los datos.

**frmacerca\_de:** se visualiza información del sistema, la versión y los diseñadores del mismo.

frmmanual: contiene el manual de usuario, informando el manejo del sistema.

frmadministrador: formulario donde se puede cambiar la contraseña del usuario administrador.

frminvitado: formulario donde se puede cambiar la contraseña del usuario invitado.

**frmpasardatos\_estudiante:** contiene información detallada de los estudiantes de la universidad URACCAN, que es invocado por otros formularios que necesitan datos de este formulario.

**frmpasardatos\_docentes:** contiene información detallada de los docentes de la universidad URACCAN, que es invocado por otros formularios que necesitan datos de este formulario.

#### Formularios de guardar, editar y eliminar información

Estos formularios admiten guardar, editar y eliminar información que contienen las tablas de la base de datos, facilitando el manejo de los datos. A continuación se mencionan los formularios:

- ✓ frmasignatura
- ✓ frmcarrera
- ✓ frmestudiante
- ✓ frmetnia
- ✓ frmexamendegrado\_estudiantes
- ✓ frmexamendesuficiencia\_estudiante
- ✓ frmhoras\_practicas
- ✓ frminscripcion\_de\_tema
- ✓ frmmonografias\_empastadas
- ✓ frmpredefensa
- ✓ frmrevision\_de\_perfiles
- ✓ frmrevision\_de\_protocolo
- ✓ frmsexo
- ✓ frmtitulos\_academicos
- ✓ frmtutor
- ✓ frmtutorias\_asignatura\_estudiante
- ✓ frmasignaturas\_a\_impartir
- ✓ frmdocente
- ✓ frmexamen\_de\_grado\_docente
- ✓ frmexamen\_de\_suficiencia\_docente
- ✓ frmregistro\_de\_asignatura
- ✓ frmtutoria\_de\_monografia\_Docente
- ✓ frmtutorias\_de\_asignatura\_docente

#### Formularios de consulta de datos

A través de estos formularios se puede visualizar la información que contienen las tablas de la base de datos, permitiendo realizar búsquedas de datos en estos formularios, estos son:

- ✓ frmbusqueda\_asignatura
- ✓ frmbusqueda\_carrera
- ✓ frmbusqueda\_etnia
- ✓ frmbusqueda\_examen\_de\_grado\_estudiante

- ✓ frmbusqueda\_examen\_de\_suficiencia\_estudiante
- ✓ frmbusqueda\_horas\_practicas
- ✓ frmbusqueda\_inscripcion\_tema
- ✓ frmbusqueda\_monografias
- ✓ frmbusqueda\_predefensa
- ✓ frmbusqueda\_revision\_perfiles
- ✓ frmbusqueda\_revision\_protolocofrmbusqueda\_sexo
- ✓ frmbusqueda\_tutor
- ✓ frmbusquedad\_tutorias\_de\_asignatura
- ✓ frmbusquedas\_estudiantes
- ✓ frnbusqueda\_titulos
- ✓ frmbusqueda\_asignaturas\_a\_impartir
- ✓ frmbusqueda\_docente
- ✓ frmbusqueda\_examen\_grado\_docente
- ✓ frmbusqueda\_examen\_suficiencia\_docente
- ✓ frmbusqueda\_registro\_de\_asignatura
- ✓ frmbusqueda\_tutorias\_asignatura\_docente
- ✓ frmbusqueda\_tutorias\_monografia\_docente

#### Reportes del sistema

A través de estos formularios se visualizan reportes donde se presenta información detallada basada en criterios obtenidos en el área de Ciencia Administrativas e Informática de la universidad URACCAN.

Los reportes son de gran apoyo facilitando la toma de decisiones para el área, los reportes están contenidos en los siguientes formularios:

- ✓ frminforme\_docente
- ✓ frminforme\_asignaturas\_a\_impartir
- ✓ frminforme\_examen\_de\_grado\_docente
- ✓ frminforme\_examen\_de\_suficiencia\_docente
- ✓ frminforme\_registro\_de\_asignatura
- ✓ frminforme\_tutoria\_monografia\_docente
- ✓ frmimforme\_tutorias\_de\_asignatura\_docente
- ✓ frminforme\_estudiantes
- ✓ frminforme\_horas\_practicas
- ✓ frminforme\_inscripcion\_de\_tema
- ✓ frminforme\_predefensa
- ✓ frminforme\_monografias\_empastadas
- ✓ frminforme\_revision\_de\_protocolo
- ✓ frminforme\_revision\_perfiles
- ✓ frminforme\_titulos\_academicos
- ✓ frminforme\_tutor
- ✓ frminforme\_asignatura
- ✓ frminforme\_carrera
- ✓ frminforme\_etnia
- ✓ frminforme\_sexo

- ✓ frminforme\_examen\_de\_grado\_estudiante
- ✓ frmreporte\_examen\_suficiencia\_estudiante
- ✓ frminforme\_tutorias\_de\_asignatura\_estudiante

# 5.3. Implementación del sistema de control académico en el área de Ciencia Administrativas e Informática de URACCAN

Ya diseñada la base de datos, creadas las tablas y relacionadas entre sí, se procedió a diseñar la interfaz gráfica de usuario y se decidió implementar el sistema de información y realizar el proceso de prueba tal y como lo define Peña quien plantea que la implementación es la etapa encargada de garantizar el adecuado funcionamiento del sistema, a través de una prueba exhaustiva, la elaboración de la documentación y la capacitación al personal que se encargará de manejarlo; dicha implementación se llevó a cabo en el área de ciencias económicas de la universidad URACCAN Recinto Las Minas.

Para la instalación del sistema de control académico se verificó las especificaciones del computador donde está alojado dicho sistema. Dicho equipo cumplía con las especificaciones sugeridas por la compañía Microsoft para la instalación de Visual Studio, los cuales son: sistemas operativos compatibles (Windows 8.1 (x86 y x64), Windows 8 (x86 y x64), Windows 7 SP1 (x86 y x64), Windows Server 2012 R2 (x64) Windows Server 2012 (x64), Windows Server 2008 R2 SP1 (x64)). Los requisitos de hardware son: Procesador a 1,6 GHz o superior, 1 GB de RAM (1,5 GB si se ejecuta en una máquina virtual), 20 GB de espacio disponible en el disco duro, Disco duro de 5400 RPM, Tarjeta de vídeo compatible con DirectX 9 que funcione con una resolución de pantalla de 1024 x 768 o superior.

El equipo en el que está instalado el sistema cumple con la siguiente descripción:

- Microsoft Windows 8.1
- Procesador AMD E1-1500 APU With Radeon(tm) HD GRAPHICS 1.48 GHz
- Unidad de DVD-RW
- 4 Gb de RAM
- Dos particiones en el disco duro. Las copias de seguridad se guardan en una partición diferente la del sistema operativo.
- El sistema se sometió a un periodo de prueba, y se realizaron pruebas para verificar el correcto funcionamiento.

Durante el período de prueba se tomaron en cuenta las observaciones del responsable del área, quien revisó el funcionamiento del sistema y sugirió modificaciones.

También se identificaron problemas agrupados con la instalación, como:

- Error de conexión con la base de datos.
- Se modificaron algunos reportes ya que no cumplían con ciertos requisitos necesarios planteados por el responsable del área.

Después del período de prueba se rediseñó el sistema, incluyendo las observaciones del usuario final del sistema, así como ciertos detalles de diseño.

Luego de ser probado y validado el sistema de control académico en el área de Ciencia Administrativas e Informática, se configuró el equipo de secretaría académica para que desde ella pueda acceder al sistema.

Actualmente el sistema de control académico, se encuentra instalado en el área de Ciencia Administrativas e Informática de la universidad URACCAN, y está funcionando correctamente, luego de haber superado el período de prueba.

# VI. CONCLUSIONES

Finalizado el proceso de desarrollo del sistema de control académico en el área de Ciencias Administrativas e Informática de URACCAN Las Minas, Siuna se concluye que:

El estudio que se realizó en el área de Ciencias Administrativas e Informática de la universidad URACCAN, tuvo como resultado el desarrollo de un sistema de control académico de los estudiantes y docentes para la automatización de la información que en esta área se maneja, permitiendo realizar inserción, actualización, eliminación de datos.

Se diseñó de datos una base la que lleva como nombre Area de Ciencias Administrativas e Informática, está formada por un total de veinte y cinco tablas que permiten el almacenamiento de los datos, en las que se puede realizar las siguientes operaciones: guardar, editar, eliminar; todas las tablas relacionadas entre sí y normalizadas hasta la tercera forma normal. Además contiene un conjunto de procedimientos almacenados, vistas de datos para visualizar la información a través de reportes. Esto fue posible por medio del sistema gestor de base de datos SQL SERVER EXPRESS 2014.

La interfaz gráfica de usuario fue diseñada en Visual Studio 2013 como lenguaje de programación orientado a objeto, se diseñaron setenta y nueve formularios que interactúan con las tablas de la base de datos, facilitando el manejo de los datos. A través de estos formularios es posible visualizar la información que en ese instante se está tratando, realizar consultas o búsquedas de datos, que a su vez genera reportes de modo seguro y sencillo.

El sistema de control académico fue puesto a prueba en el área de Ciencias Administrativas e Informática de la universidad URACCAN, pasando un determinado periodo de prueba para verificar su rendimiento y realizar ajustes previos al sistema de acuerdo a las necesidades del área. La versión final del sistema será instalada en dicha área.
#### VII. RECOMENDACIONES

A la universidad URACCAN:

 Hacer uso del Sistema de Control Académico de los estudiantes y docentes que sirva de apoyo en la toma de decisiones.

Al responsable del área de Ciencias Administrativas e Informática de la universidad URACCAN Las Minas, Siuna que:

- ✓ Garantizar que los usuarios del sistema tengan conocimientos previos de informática, facilitando su uso.
- Se debe dar mantenimiento correctivo y preventivo al equipo donde está instalado el sistema con el fin de evitar fallas.

A los usuarios finales que interactúen con el sistema:

- ✓ Para entender el correcto funcionamiento del sistema se recomienda apoyarse con el manual de usuario que brinda información del uso del sistema.
- ✓ Realizar copias de seguridad de manera periódica.

#### VIII. LISTA DE REFERENCIAS BIBLIOGRÁFICAS

- Consejo Latinoamericano de Ciencias Sociales. (2010). Área Académica. Obtenido de Área Académica: http://www.clacso.org.ar/area\_academica/2.php
- Date, C. J. (2001). Introducción a los Sistemas de Base de Datos. Mexico: Pearson Educación.
- Elmasri, R., & Navathe, H. B. (2007). *Fundamentos de Base de Datos.* Madrid: Pearson Educacion S.A.
- García, T. (2006). Diccionario Enciclopédico. México: Ediciones Larousse.
- Gutiérrez, M., & Ruíz, L. (9 de Septiembre de 2013). Sistema de Información Automatizado para el Control de Matrícula y Calificaciones. Recuperado de http://es.slideshare.net/estebancr7/tesis-2-26022340?qid=b79cae30-b78f-4234-a66c-92bb936663f3&v=default&b=&from\_search=15
- Kendall, K. E., & Kendall, J. E. (2005). *Análisis y Diseño de Sistemas.* Mexico: Pearson Educación.
- Mannino, M. V. (2007). *Administración de Base de Datos.* Mexico: McGRAW-HILL/Interamericana Editores, S.A. DE C.V.
- Mendoza, M. L. (1 de Diciembre de 2005). *Sistemas de Información.* Recuperado de http://prof.usb.ve/Imendoza/docencia.htm
- Microsoft. (2015). *Requisitos de hardware y software para instalar SQL Server 2014*. Obtenido de Requisitos de hardware y software para instalar SQL Server 2014: https://msdn.microsoft.com/es-es/library/ms143506.aspx
- Microsoft. (2015). *Requisitos de procesador, memoria y sistema operativo*. Obtenido de Requisitos de procesador, memoria y sistema operativo: https://msdn.microsoft.com/es-es/library/ms143506.aspx#pmosr
- Microsoft. (2015). *Requisitos del sistema*. Obtenido de Requisitos del sistema: https://www.visualstudio.com/products/visual-studio-ultimate-with-msdnvs#Fragment\_SystemRequirements
- Miguel, A. d., & Piattini, M. (1999). *Fundamentos y Modelos de Base de Datos.* Mexico: Alfaomega Grupo Editor S,A.
- Milan, T. O., López, V. M., & Salazar, A. C. (2008). *http://www.monografias.com.* Obtenido de http://www.monografias.com/trabajos60/sistema-informativoestudiantil/sistema-informativo-estudiantil.shtml
- Peña, A. A. (2006). Ingeniería de Software: Una Guía para Crear Sistemas de Información. México: D.R. ©.
- Peratta, A. (25 de Febrero de 2013). *Visual studio introduccion.* Obtenido de Visual studio introduccion: http://es.slideshare.net/perattaknapps/visual-studio-introduccion

- Pressman, S. R. (2002). Ingeniería del Software. Un Enfoque Práctico. Madrid: McGRAW-HILL/nteramericana de España, S. A. U.
- Ramos, M. M., Ramos, M. A., & Montero, R. F. (2006). *Sistemas gestores de Base de Datos.* Madrid: McGraw-Hill/Interamericana de España, S.A.U.
- Real Academia Española. (2015). *Diccionario de la lengua española*. Obtenido de http://lema.rae.es/drae/
- Ricardo, C. M. (2009). *Bases de Datos.* Mexico: McGRAW-HILL Interamericana Editores, S.A. de C.V.
- Rueda, S. J. (2007). Manual de Informática. Diseli Editores.
- Silberschatz, A., Korth, H. F., & Sudarshan, S. (2002). *Fundamento de Base de Datos.* Madrid: McGRAW-HILL/Interamericana Editores de España, S. A. U.
- URACCAN. (2012). Régimen Académico. Nueva Guinea: URACCAN.
- URACCAN. (21 de 11 de 2011). *Reseña Histórica Institucional*. Obtenido de Datos de http://www.uraccan.edu.ni/web/library/library.seam?libraryId=667&print=fals e&cid=270
- Velia, T. (7 de Marzo de 2013). Nuevo Sistema Biométrico en el Reino Unido: control de asistencia de estudiantes universitarios. Obtenido de http://www.hotcourseslatinoamerica.com/study-in-the-uk/latest-news/nuevosistema-de-gestion-biometrica-para-universidades-en-uk/
- Whitten, L. J., & Lonnie, D. B. (2008). *Análisis de Sistemas: Diseño y Métodos.* Mexico: McGRAW-HILL/Interamericana Editores, S.A. de C.V.

#### IX. ANEXOS

#### UNIVERSIDAD DE LAS REGIONES AUTÓNOMAS DE LA COSTA CARIBE NICARAGÜENSE

#### **URACCAN-Las Minas**

#### Anexo N° 1: Guía de entrevista

Reciba saludos cordiales de nuestra parte.

Se realizará esta entrevista al responsable del área de Ciencia Administrativas e Informática de la universidad URACCAN Las Minas, con el objetivo de conocer los procesos que se realizan y la información que tratan en esta área.

- 1. ¿Cuál es la información que registra acerca de los estudiantes y docentes en el área de Ciencia Administrativas e Informática de la universidad URACCAN?
- 2. ¿De la información registrada acerca de los estudiantes y docentes, cuáles son las consultas más frecuentes que realiza?
- 3. ¿Qué información tienen que contener los informes de los estudiantes y docentes?
- 4. ¿Qué funciones le gustaría que realice el sistema que se implementará?

#### UNIVERSIDAD DE LAS REGIONES AUTÓNOMAS DE LA COSTA CARIBE NICARAGÜENSE

#### **URACCAN-Las Minas**

#### Anexo N° 2: Guía de Revisión Documental

El objetivo de la revisión documental es recolectar información del área de Ciencia Administrativas e Informática en los documentos que permitan identificar los datos que son recolectados, procesados y el tipo de información que necesitan para la toma de decisiones.

- 1. Revisar todos los documentos en donde llevan registrado los datos académicos de los estudiantes y docentes del área de Ciencia Administrativas e Informática.
- 2. Revisar algún otro medio de almacenamiento de información que exista en el área, tal como disco duro.

#### UNIVERSIDAD DE LAS REGIONES AUTÓNOMAS DE LA COSTA CARIBE NICARAGÜENSE

#### **URACCAN-Las Minas**

#### Anexo N° 3: Guía de Observación

El objetivo de la presente guía es recolectar información del área de Ciencia Administrativas e Informática a través de la observación de las funciones de la encargada del área.

- 1. Observar el procedimiento que realiza la responsable para registrar datos de los docentes y estudiantes con el sistema actual.
- 2. Observar el procedimiento que realiza la responsable para buscar información de los docentes y estudiantes con el sistema actual.

#### Anexo N° 4: Glosario

**Automatización:** Ejecución automática de trabajos industriales administrativos o científicos sin intervención humana.

Actualizar: Renovar o adaptar al presente algo.

**Codificación:** Organización en forma de código de un conjunto de leyes, reglas o normas.

**Digitalizar:** Convertir una información analógica o una imagen convencional en una secuencia de números, según unas reglas.

**Implementación:** Una implementación es la instalación de una aplicación informática, realización o la ejecución de un plan, idea, modelo científico, diseño, especificación, estándar, algoritmo o política.

**Normalizar:** Someter una cosa a una o varias normas. Es una técnica que se utiliza para crear relaciones lógicas apropiadas entre tablas de una base de datos.

**Software:** Conjunto de programas y rutinas que permiten al ordenador ejecutar determinadas tareas, así como la documentación correspondiente.

**Sistemas:** Es un conjunto de cosas que ordenadamente relacionadas entre sí contribuyen a determinado objeto.

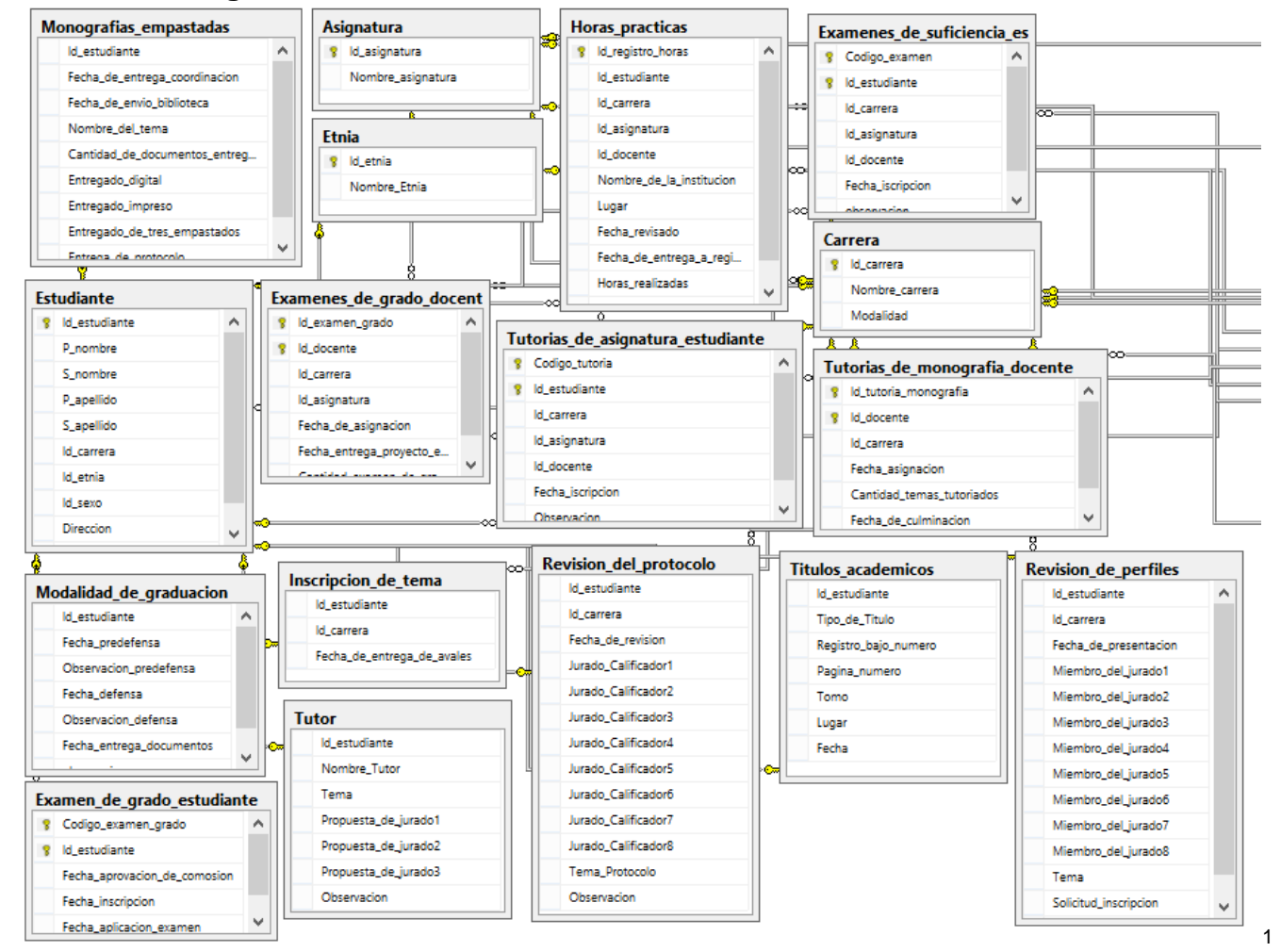

#### Anexo N°5 Diagrama relacional de la base de datos del sistema

Figura 1 Diagrama de base de datos del sistema

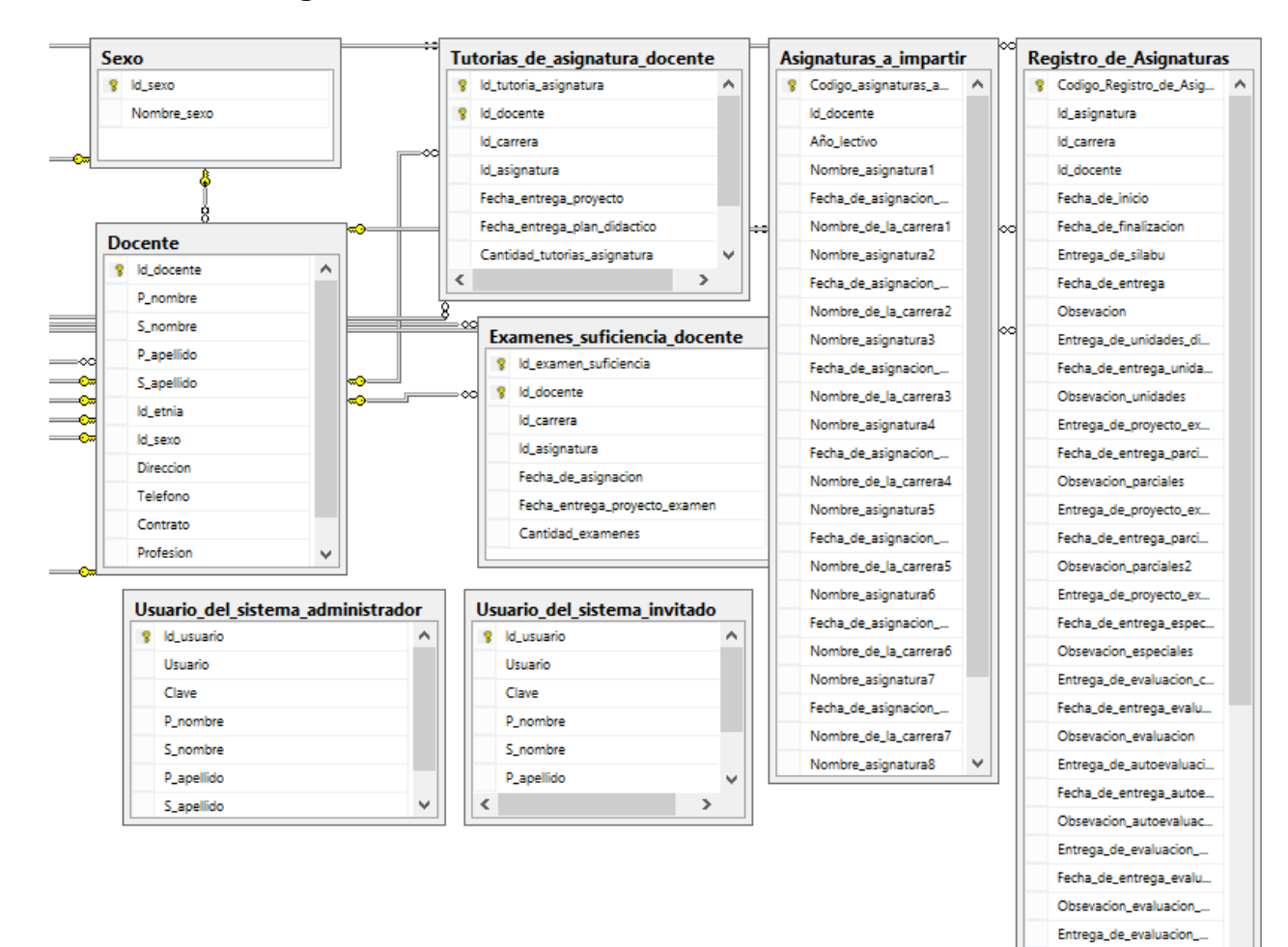

2

Fecha\_de\_entrega\_evalu...

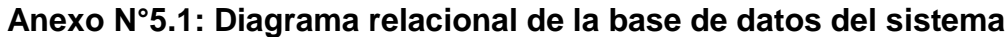

Figura 2 Diagrama de base de datos del sistema

#### Anexo N° 6: Diccionario de datos

\_

| Tabla 01 : Asignatura |                   |              |                         |                       |  |  |  |
|-----------------------|-------------------|--------------|-------------------------|-----------------------|--|--|--|
| Ν                     | Campo             | Tipo de dato | Descripción             | Permite valores nulos |  |  |  |
| 1                     | Id_asignatura     | nvarchar(7)  | Código de asignatura    | No                    |  |  |  |
| 2                     | Nombre_asignatura | nvarchar(50) | Nombre de la asignatura | No                    |  |  |  |

| Ν  | Campo                              | Tipo de dato | Descripción                            | Permite valores nulos |
|----|------------------------------------|--------------|----------------------------------------|-----------------------|
| 1  | Id_asignaturas_a_impartir          | nvarchar(10) | Código de<br>asignaturas a<br>impartir | No                    |
| 2  | Id_docente                         | nvarchar(16) | Código del docente                     | No                    |
| 3  | Año_lectivo                        | Date         | Año lectivo                            | No                    |
| 4  | Nombre_asignatura1                 | nvarchar(50) | Nombre de la asignatura                | Si                    |
| 5  | Fecha_de_asignacion_asignat<br>ura | Date         | Fecha de<br>asignatura<br>asignada     | Si                    |
| 6  | Nombre_de_la_carrera1              | nvarchar(50) | Nombre de la carrera                   | Si                    |
| 7  | Nombre_asignatura2                 | nvarchar(50) | Nombre de la asignatura                | Si                    |
| 8  | Fecha_de_asignacion_asignat<br>ura | Date         | Fecha de<br>asignatura<br>asignada     | Si                    |
| 9  | Nombre_de_la_carrera2              | nvarchar(50) | Nombre de la carrera                   | Si                    |
| 10 | Nombre_asignatura3                 | nvarchar(50) | Nombre de la asignatura                | Si                    |
| 11 | Fecha_de_asignacion_asignat<br>ura | Date         | Fecha de<br>asignatura<br>asignada     | Si                    |
| 12 | Nombre_de_la_carrera3              | nvarchar(50) | Nombre de la carrera                   | Si                    |
| 13 | Nombre_asignatura4                 | nvarchar(50) | Nombre de la asignatura                | Si                    |
| 14 | Fecha_de_asignacion_asignat<br>ura | Date         | Fecha de<br>asignatura<br>asignada     | Si                    |
| 15 | Nombre_de_la_carrera4              | nvarchar(50) | Nombre de la carrera                   | Si                    |
| 16 | Nombre_asignatura5                 | nvarchar(50) | Nombre de la asignatura                | Si                    |
|    |                                    |              |                                        |                       |
|    |                                    |              |                                        |                       |

| 17 | Fecha_de_asignacion_asignat<br>ura | Date         | Fecha<br>asignatura<br>asignada | de | Si |
|----|------------------------------------|--------------|---------------------------------|----|----|
| 18 | Nombre_de_la_carrera5              | nvarchar(50) | Nombre de<br>carrera            | la | Si |
| 19 | Nombre_asignatura6                 | nvarchar(50) | Nombre de<br>asignatura         | la | Si |
| 20 | Fecha_de_asignacion_asignat<br>ura | Date         | Fecha<br>asignatura<br>asignada | de | Si |
| 21 | Nombre_de_la_carrera6              | nvarchar(50) | Nombre de<br>carrera            | la | Si |
| 22 | Nombre_asignatura7                 | nvarchar(50) | Nombre de<br>asignatura         | la | Si |
| 23 | Fecha_de_asignacion_asignat<br>ura | Date         | Fecha<br>asignatura<br>asignada | de | Si |
| 24 | Nombre_de_la_carrera7              | nvarchar(50) | Nombre de<br>carrera            | la | Si |
| 25 | Nombre_asignatura8                 | nvarchar(50) | Nombre de<br>asignatura         | la | Si |
| 26 | Fecha_de_asignacion_asignat<br>ura | Date         | Fecha<br>asignatura<br>asignada | de | Si |
| 27 | Nombre_de_la_carrera8              | nvarchar(50) | Nombre de<br>carrera            | la | Si |

| Tabla 03 : Carrera |                |              |                      |                       |  |  |
|--------------------|----------------|--------------|----------------------|-----------------------|--|--|
| N                  | Campo          | Tipo de dato | Descripción          | Permite valores nulos |  |  |
| 1                  | Id_carrera     | nvarchar(10) | Código de la carrera | No                    |  |  |
| 2                  | Nombre_carrera | nvarchar(50) | Nombre de la carrera | No                    |  |  |
| 3                  | Modalidad      | nvarchar(50) | Modalidad            | Si                    |  |  |

| Tabla 04 : Docente |             |               |                    |                       |  |  |
|--------------------|-------------|---------------|--------------------|-----------------------|--|--|
| N                  | Campo       | Tipo de dato  | Descripción        | Permite valores nulos |  |  |
| 1                  | Id_docente  | nvarchar(16)  | Código del docente | No                    |  |  |
| 2                  | P_nombre    | nvarchar(20)  | Primer nombre      | No                    |  |  |
| 3                  | S_nombre    | nvarchar(20)  | Segundo nombre     | Si                    |  |  |
| 4                  | P_apellido  | nvarchar(20)  | Primer apellido    | No                    |  |  |
| '5                 | S_ apellido | nvarchar(20)  | Segundo apellido   | Si                    |  |  |
| 6                  | Id_etnia    | nvarchar(10)  | Código de etnia    | No                    |  |  |
| 7                  | ld_sexo     | nvarchar(10)  | Código de sexo     | No                    |  |  |
| 8                  | Dirección   | nvarchar(MAX) | Dirección          | Si                    |  |  |
| 9                  | Teléfono    | nvarchar(10)  | Teléfono           | Si                    |  |  |
| 10                 | Contrato    | nvarchar(MAX) | Contrato           | Si                    |  |  |

| 11 Profesión Si |    |           |               |           |    |
|-----------------|----|-----------|---------------|-----------|----|
|                 | 11 | Profesión | nvarchar(MAX) | Profesión | Si |

| Tabla 05 : Estudiante |               |               |                       |                       |  |  |
|-----------------------|---------------|---------------|-----------------------|-----------------------|--|--|
| N                     | Campo         | Tipo de dato  | Descripción           | Permite valores nulos |  |  |
| 1                     | Id_estudiante | nvarchar(10)  | Código del estudiante | No                    |  |  |
| 2                     | P_nombre      | nvarchar(20)  | Primer nombre         | No                    |  |  |
| 3                     | S_nombre      | nvarchar(20)  | Segundo nombre        | Si                    |  |  |
| 4                     | P_apellido    | nvarchar(20)  | Primer apellido       | No                    |  |  |
| '5                    | S_ apellido   | nvarchar(20)  | Segundo apellido      | Si                    |  |  |
| 6                     | Id_carrera    | nvarchar(10)  | Código de la carrera  | No                    |  |  |
| 7                     | Id_etnia      | nvarchar(10)  | Código de etnia       | No                    |  |  |
| 8                     | ld_sexo       | nvarchar(10)  | Código del sexo       | No                    |  |  |
| 9                     | Dirección     | nvarchar(MAX) | Dirección             | Si                    |  |  |
| 10                    | Teléfono      | nvarchar(10)  | Teléfono              | Si                    |  |  |

| Tabla 06 : Etnia |              |              |                 |                             |  |  |
|------------------|--------------|--------------|-----------------|-----------------------------|--|--|
| N                | Campo        | Tipo de dato | Descripción     | Permite<br>valores<br>nulos |  |  |
| 1                | Id_etnia     | nvarchar(10) | Código de etnia | No                          |  |  |
| 2                | Nombre_etnia | nvarchar(50) | Nombre etnia    | No                          |  |  |

| Tabla 07 : Examen_de_grado_estudiante |                               |              |                    |                       |  |
|---------------------------------------|-------------------------------|--------------|--------------------|-----------------------|--|
| Ν                                     | Campo                         | Tipo de dato | Descripción        | Permite valores nulos |  |
| 1                                     | Codigo_examen_de_grado        | nvarchar(13) | Código del docente | No                    |  |
| 2                                     | Id_estudiante                 | nvarchar(10) | Primer nombre      | No                    |  |
| 3                                     | fecha_aprobacion_de_comis ion | nvarchar(20) | Date               | Si                    |  |
| 4                                     | Fecha_inscripcion             | nvarchar(20) | Date               | Si                    |  |
| 5                                     | Fecha_ aplicacion_examen      | nvarchar(20) | Date               | Si                    |  |

| Та | Tabla 08 : Examenes_de_grado_docente |              |                        |                          |  |  |  |
|----|--------------------------------------|--------------|------------------------|--------------------------|--|--|--|
| Ν  | Campo                                | Tipo de dato | Descripción            | Permite valores<br>nulos |  |  |  |
| 1  | Id_examen_grado                      | nvarchar(13) | Código examen de grado | No                       |  |  |  |
| 2  | Id_docente                           | nvarchar(16) | Código docente         | No                       |  |  |  |
| 3  | Id _carrera                          | nvarchar(10) | Código carrera         | No                       |  |  |  |

| 4 | Id _asignatura         | nvarchar(7)  | Código de asignatura | No |
|---|------------------------|--------------|----------------------|----|
| 5 | Fecha_de_asignacion    | Date         | Fecha                | Si |
| 6 | Fecha_entrega_proyecto | Date         | Fecha                | Si |
| 7 | Cantidad_examen_de_gr  | nvarchar(50) | Cantidad examen de   | Si |
|   | ado                    |              | grado                |    |

| Tabla 09 : Examenes_de_suficiencia_estudiante |                   |               |                       |                       |  |  |
|-----------------------------------------------|-------------------|---------------|-----------------------|-----------------------|--|--|
| Ν                                             | Campo             | Tipo de dato  | Descripción           | Permite valores nulos |  |  |
| 1                                             | Codigo_examen     | nvarchar(13)  | Código de examen      | No                    |  |  |
| 2                                             | Id_estudiante     | nvarchar(10)  | Código del estudiante | No                    |  |  |
| 3                                             | ld _carrera       | nvarchar(10)  | Código carrera        | No                    |  |  |
| 4                                             | ld _asignatura    | nvarchar(7)   | Código de asignatura  | No                    |  |  |
| 5                                             | Id_docente        | nvarchar(16)  | Código del docente    | No                    |  |  |
| 6                                             | Fecha_inscripcion | Date          | Fecha de inscripcion  | Si                    |  |  |
| 7                                             | Observacion       | nvarchar(MAX) | Observaciones         | Si                    |  |  |

| Та | Tabla 10 : Examenes_de_suficiencia_docente |              |                           |                       |  |  |
|----|--------------------------------------------|--------------|---------------------------|-----------------------|--|--|
| Ν  | Campo                                      | Tipo de dato | Descripción               | Permite valores nulos |  |  |
| 1  | ld_examen_suficiencia                      | nvarchar(13) | Código examen suficiencia | No                    |  |  |
| 2  | Id_docente                                 | nvarchar(16) | Código del docente        | No                    |  |  |
| 3  | Id _carrera                                | nvarchar(10) | Código carrera            | No                    |  |  |
| 4  | Id _asignatura                             | nvarchar(7)  | Código de asignatura      | No                    |  |  |
| 5  | Fecha_de_asignacion                        | Date         | Fecha de asignación       | Si                    |  |  |
| 6  | Fecha_entrega_proyecto                     | Date         | Fecha de entrega          | Si                    |  |  |
| 7  | Cantidad _examenes                         | nvarchar(50) | Cantidad de examenes      | Si                    |  |  |

| Tabla 11 : Horas_practicas |                          |              |                             |                          |  |
|----------------------------|--------------------------|--------------|-----------------------------|--------------------------|--|
| Ν                          | Campo                    | Tipo de dato | Descripción                 | Permite valores<br>nulos |  |
| 1                          | ld_registro_horas        | nvarchar(13) | Código de registro de horas | No                       |  |
| 2                          | Id_estudiante            | nvarchar(10) | Código del estudiante       | No                       |  |
| 3                          | Id_carrera               | nvarchar(10) | Código de la carrera        | No                       |  |
| 4                          | Id_asignatura            | nvarchar(7)  | Código de la<br>asignatura  | No                       |  |
| '5                         | Id_docente               | nvarchar(16) | Código del docente          | No                       |  |
| 6                          | Nombre_de_la_institucion | nvarchar(50) | Nombre de la<br>institución | Si                       |  |
| 7                          | Lugar                    | nvarchar(50) | Lugar                       | Si                       |  |
| 8                          | Fecha_revisado           | Date         | Fecha de revisión           | Si                       |  |

| 9  | Fecha_de_entrega_a_registro | Date          | Fecha de entrega a registro | Si |
|----|-----------------------------|---------------|-----------------------------|----|
| 10 | Horas_realizadas            | nvarchar(50)  | Horas realizadas            | Si |
| 11 | Observacion                 | nvarchar(MAX) | Observaciones               | Si |

|   | Tabla 12 : inscripcion _de_tema |                 |                          |                       |  |
|---|---------------------------------|-----------------|--------------------------|-----------------------|--|
| 1 | Campo                           | Tipo de<br>dato | Descripción              | Permite valores nulos |  |
| 2 | Id_estudiante                   | nvarchar(10)    | Código del estudiante    | No                    |  |
| 3 | Id_carrera                      | nvarchar(10)    | Código de la carrera     | No                    |  |
| 4 | Fecha_de_entrega_de_a val       | Date            | Fecha de entrega de aval | Si                    |  |

| Tab | Tabla 13 : Modalidad_de_graduacion_Monografía |               |                                   |                             |  |  |
|-----|-----------------------------------------------|---------------|-----------------------------------|-----------------------------|--|--|
| N   | Campo                                         | Tipo de dato  | Descripción                       | Permite<br>valores<br>nulos |  |  |
| 1   | Id_estudiante                                 | nvarchar(10)  | Código del estudiante             | No                          |  |  |
| 2   | Fecha_predefensa                              | date          | Fecha de la predefensa            | Si                          |  |  |
| 3   | observacion_predefensa                        | nvarchar(MAX) | Observaciones de la<br>predefensa | Si                          |  |  |
| 4   | fecha_defensa                                 | date          | Fecha defensa                     | Si                          |  |  |
| 5   | Observacion_defensa                           | nvarchar(MAX) | Observación defensa               | Si                          |  |  |
| 6   | fecha_entrega_documento                       | date          | Fecha de entrega de documento     | Si                          |  |  |
| 7   | observacion                                   | nvarchar(MAX) | Observaciones                     | Si                          |  |  |

| Tab | Tabla 14 : Monografias_empastadas |               |                                    |                             |  |  |
|-----|-----------------------------------|---------------|------------------------------------|-----------------------------|--|--|
| N   | Campo                             | Tipo de dato  | Descripción                        | Permite<br>valores<br>nulos |  |  |
| 1   | Id_estudiante                     | nvarchar(10)  | Código del estudiante              | No                          |  |  |
| 2   | Fecha_entrega_coordinacion        | Date          | Fecha de entrega a<br>coordinación | Si                          |  |  |
| 3   | Fecha_de_envio_biblioteca         | Date          | Fecha de envío a la biblioteca     | Si                          |  |  |
| 4   | Nombre_del_tema                   | nvarchar(MAX) | Nombre del tema                    | No                          |  |  |
| 5   | Cantidad_de_documentos            | nvarchar(50)  | Cantidad de documentos             | Si                          |  |  |
| 6   | Entregado_digital                 | nvarchar(50)  | Entrega digital                    | Si                          |  |  |
| 7   | Entregado_impreso                 | nvarchar(50)  | Entrega impreso                    | Si                          |  |  |

| 8 | Entregado_de_tres_empastados | nvarchar(50) | Entrega de tres      | Si |
|---|------------------------------|--------------|----------------------|----|
|   |                              |              | empastados           |    |
| 9 | Entrega_de_protocolo         | nvarchar(50) | Entrega de protocolo | Si |

| Tab | Tabla 15 : Codigo_Registro_de_Asignatura |               |                                       |                             |  |  |
|-----|------------------------------------------|---------------|---------------------------------------|-----------------------------|--|--|
| N   | Campo                                    | Tipo de dato  | Descripción                           | Permite<br>valores<br>nulos |  |  |
| 1   | Codigo_Registro_de_Asignatura            | nvarchar(10)  | Código de registros de<br>asignaturas | No                          |  |  |
| 2   | Id_asignatura                            | nvarchar(7)   | Código de la asignatura               | No                          |  |  |
| 3   | ld_carrera                               | nvarchar(10)  | Código de carrera                     | No                          |  |  |
| 4   | Id_docente                               | nvarchar(16)  | Código del docente                    | No                          |  |  |
| 5   | Fecha_de_inicio                          | Date          | Fecha de inicio                       | Si                          |  |  |
| 6   | Fecha_de_finalizacion                    | Date          | Fecha de finalización                 | Si                          |  |  |
| 7   | Entrega_de_Silabu                        | nvarchar(10)  | Entrega de silabu                     | Si                          |  |  |
| 8   | Fecha_de_entrega                         | Date          | Fecha de entrega                      | Si                          |  |  |
| 9   | Observacion                              | nvarchar(MAX) | Observaciones                         | Si                          |  |  |
| 10  | Entrega_ de_unidades                     | nvarchar(10)  | Entrega de unidades                   | Si                          |  |  |
| 11  | fecha_ de_ entrega_unidades              | Date          | Fecha de entrega de unidades          | Si                          |  |  |
| 12  | observacion_unidades                     | nvarchar(MAX) | Observaciones de unidades             | Si                          |  |  |
| 13  | Entrega_ de_ proyecto_examen             | nvarchar(10)  | Entrega de proyecto examen            | Si                          |  |  |
| 14  | Fecha_ de_ entrega_parcial               | Date          | Fecha de entrega<br>parcial           | Si                          |  |  |
| 15  | Observacion_parciales                    | nvarchar(MAX) | Observaciones<br>parciales            | Si                          |  |  |
| 16  | Entrega_ de_ proyecto_examen             | nvarchar(10)  | Entrega de proyecto examen            | Si                          |  |  |
| 17  | Fecha_ de_ entrega_parcial               | Date          | Fecha de entrega de parcial           | Si                          |  |  |
| 18  | Observacion_parciales2                   | nvarchar(MAX) | Observaciones<br>parciales            | Si                          |  |  |
| 19  | Entrega_ de_ proyecto_examen             | nvarchar(10)  | Entrega de proyecto examen            | Si                          |  |  |
| 20  | Fecha_ de_ entrega_especial              | Date          | Fecha de entrega<br>especial          | Si                          |  |  |
| 21  | Observacion_especiales                   | nvarchar(MAX) | Observaciones<br>especiales           | Si                          |  |  |
| 22  | Entrega_ de_ evaluacion                  | nvarchar(10)  | Entrega de evaluación                 | Si                          |  |  |
| 23  | Fecha_ de_ entrega_evaluacion            | Date          | Fecha de entrega de evaluación        | Si                          |  |  |
| 24  | Observacion_evaluacion                   | nvarchar(MAX) | Observaciones de evaluación           | Si                          |  |  |
| 25  | Entrega_ de_ autoevaluacion              | nvarchar(10)  | Entrega de autoevaluación             | Si                          |  |  |

| 26 | Fecha_ de_                              | Date                                  | Fecha de entrega de    | Si        |
|----|-----------------------------------------|---------------------------------------|------------------------|-----------|
|    | entrega_autoevaluacion                  |                                       | autoevaluación         |           |
| 27 | Observacion_autoevaluacion              | nvarchar(MAX)                         | Observación de         | Si        |
|    |                                         |                                       | autoevaluación         |           |
| 28 | Entrega_de_evaluacion_examen            | nvarchar(10)                          | Entrega de evaluación  | Si        |
|    |                                         |                                       | de examen              |           |
| 29 | Fecha_ de_ entrega_evaluacion           | Date                                  | Fecha de entrega de    | Si        |
|    |                                         |                                       | evaluación             |           |
| 30 | Observacion_evaluacion                  | nvarchar(MAX)                         | Observación de         | Si        |
|    |                                         |                                       | evaluación             |           |
| 31 | Fecha_ de_ entrega_evaluacion           | Date                                  | Fecha de entrega de    | Si        |
|    |                                         |                                       | evaluación             |           |
| 32 | Observacion_evaluacion                  | nvarchar(MAX                          | Observaciones de       | Si        |
|    | _                                       | , , , , , , , , , , , , , , , , , , , | evaluación             |           |
| 33 | Entrega de autoevaluacion               | nvarchar(10)                          | Entrega de             | Si        |
|    | 5-1-1-1-1-1-1-1-1-1-1-1-1-1-1-1-1-1-1-1 |                                       | autoevaluación         | _         |
| 34 | Fecha de                                | Date                                  | Fecha de entrega de    | Si        |
|    | entrega autoevaluacion                  | 2 0.10                                | autoevaluación         | •         |
| 35 | Observacion autoevaluacion              | nvarchar(MAX)                         | Observación de         | Si        |
|    |                                         |                                       | autoevaluación         | 01        |
| 36 | Entrega de evaluacion examen            | nvarchar(10)                          | Entrega de evaluación  | Si        |
|    |                                         | invaronar(10)                         | de examen              | 01        |
| 38 | Fecha de entrega evaluación             | Date                                  | Fecha de entrega de    | Si        |
| 50 | recha_de_entrega_evaluation             | Date                                  |                        | 0         |
| 30 | Observacion evaluacion                  | $p_{Varchar}(MAX)$                    | Observaciones de las   | Si        |
| 39 | Observacion_evaluacion                  |                                       |                        | 31        |
| 40 | Entraga da avaluación exemp             | nyorobor(10)                          | Entrogon do los        | Ci Ci     |
| 40 | Entrega_de_evaluacion_examen            | fival char(10)                        | entregas de las        | 31        |
|    |                                         |                                       | evaluaciones de        |           |
| 11 | Facha da antraga avaluación             | Data                                  |                        | <u>C:</u> |
| 41 | recha_de_entrega_evaluacion             | Dale                                  |                        | 31        |
| 40 | Observation evaluation                  | $(\mathbf{M} \mathbf{A} \mathbf{V})$  |                        | <u>C:</u> |
| 42 | Observacion_evaluacion                  | nvarchar(IVIAA)                       |                        | 31        |
| 40 |                                         | ve ve neh e n(4.0)                    |                        | <u>C:</u> |
| 43 | Entrega_de_avance_programacio           | nvarcnar(10)                          | Entrega de avance de   | 51        |
|    | n                                       |                                       | programacion           | 0.        |
| 44 | Fecha_de_entrega_avance                 | Date                                  | Fecha de entrega       | SI        |
|    |                                         |                                       | avance                 | 0         |
| 45 | Observacion_avance                      | nvarchar(MAX)                         | Observaciones del      | SI        |
| L  | · · · ·                                 |                                       | avance                 |           |
| 46 | Entrega_de_plan_practicas               | nvarchar(10)                          | Entrega del plan de    | Si        |
|    |                                         |                                       | practicas              |           |
| 47 | Fecha_ de_ entrega_plan                 | Date                                  | Fecha de entrega del   | Si        |
|    |                                         |                                       | plan                   |           |
| 48 | Observacion_plan                        | nvarchar(MAX)                         | Observaciones del      | Si        |
|    |                                         |                                       | plan                   |           |
| 49 | Entrega_de_informe_practicas            | nvarchar(10)                          | Entrega del informe de | Si        |
|    |                                         |                                       | practicas              |           |
| 50 | Fecha_ de_ entrega_informe              | Date                                  | Fecha de entrega del   | Si        |
|    | -                                       |                                       | informe                |           |

| 51 | Observacion_informe             | nvarchar(MAX) | Observaciones del<br>informe        | Si |
|----|---------------------------------|---------------|-------------------------------------|----|
| 52 | Entrega_de_actividades          | nvarchar(10)  | Entrega de actividades              | Si |
| 53 | Fecha_ de_ entrega_ actividades | Date          | Fecha de entrega de las actividades | Si |
| 54 | Observacion_actividades         | nvarchar(MAX) | Observaciones de las actividades    | Si |

| Tabla | 16 : Revision_de_perfi  | les           |                                              |                             |
|-------|-------------------------|---------------|----------------------------------------------|-----------------------------|
| N     | Campo                   | Tipo de dato  | Descripción                                  | Permite<br>valores<br>nulos |
| 1     | Id_estudiante           | nvarchar(10)  | Código del estudiante                        | No                          |
| 2     | Id_carrera              | nvarchar(10)  | Código de la carrera                         | No                          |
| 3     | Fecha_de_presentación   | Date          | Fecha de presentación del perfil             | No                          |
| 4     | Miembro_de_la_comisión1 | nvarchar(MAX) | Miembro de la comisión académica             | No                          |
| 5     | Miembro_de_la_comisión2 | nvarchar(MAX) | Miembro de la comisión académica             | No                          |
| 6     | Miembro_de_la_comisión3 | nvarchar(MAX) | Miembro de la comisión académica             | No                          |
| 7     | Miembro_de_la_comisión4 | nvarchar(MAX) | Miembro de la comisión académica             | Si                          |
| 8     | Miembro_de_la_comisión5 | nvarchar(MAX) | Miembro de la comisión académica             | Si                          |
| 9     | Miembro_de_la_comisión6 | nvarchar(MAX) | Miembro de la comisión académica             | Si                          |
| 10    | Miembro_de_la_comisión7 | nvarchar(MAX) | Miembro de la comisión académica             | Si                          |
| 11    | Miembro_de_la_comisión8 | nvarchar(MAX) | Miembro de la comisión<br>académica          | Si                          |
| 12    | Tema                    | nvarchar(MAX) | Tema                                         | No                          |
| 13    | solicitud_inscripcion   | nvarchar(MAX) | Solicitud de inscripción de tema monográfico | Si                          |

|   | Tabla 17 : Revision_del_ protocolo |               |                                     |                             |  |  |
|---|------------------------------------|---------------|-------------------------------------|-----------------------------|--|--|
| N | Campo                              | Tipo de dato  | Descripción                         | Permite<br>valores<br>nulos |  |  |
| 1 | Id_estudiante                      | nvarchar(10)  | Código del estudiante               | No                          |  |  |
| 2 | Id_carrera                         | nvarchar(10)  | Código de la carrera                | No                          |  |  |
| 3 | Fecha_de_revision                  | Date          | Fecha de revisión                   | Si                          |  |  |
| 4 | Miembro_de_la_comisión1            | nvarchar(MAX) | Miembro de la comisiór<br>académica | No                          |  |  |
| 5 | Miembro_de_la_comisión2            | nvarchar(MAX) | Miembro de la comisiór<br>académica | No                          |  |  |

| 6  | Miembro_de_la_comisión3 | nvarchar(MAX) | Miembro<br>académica | de  | la | comisión | No |
|----|-------------------------|---------------|----------------------|-----|----|----------|----|
| 7  | Miembro_de_la_comisión4 | nvarchar(MAX) | Miembro<br>académica | de  | la | comisión | Si |
| 8  | Miembro_de_la_comisión5 | nvarchar(MAX) | Miembro<br>académica | de  | la | comisión | Si |
| 9  | Miembro_de_la_comisión6 | nvarchar(MAX) | Miembro<br>académica | de  | la | comisión | Si |
| 10 | Miembro_de_la_comisión7 | nvarchar(MAX) | Miembro<br>académica | de  | la | comisión | Si |
| 11 | Miembro_de_la_comisión8 | nvarchar(MAX) | Miembro<br>académica | de  | la | comisión | Si |
| 12 | Tema_Protocolo          | nvarchar(MAX) | Miembro<br>académica | de  | la | comisión | No |
| 13 | Observacion             | nvarchar(MAX) | Observacio           | nes |    |          | Si |

|   | Tabla 18 : Sexo |              |                      |                       |
|---|-----------------|--------------|----------------------|-----------------------|
| N | Campo           | Tipo de dato | Descripción          | Permite valores nulos |
| 1 | ld_sexo         | nvarchar(10) | Código del sexo      | No                    |
| 2 | Nombre_carrera  | nvarchar(50) | nombre de la carrera | No                    |

|   | Tabla 19 : Titulos_ Academicos |              |                             |                       |  |  |  |  |  |
|---|--------------------------------|--------------|-----------------------------|-----------------------|--|--|--|--|--|
| Ν | Campo                          | Tipo de dato | Descripción                 | Permite valores nulos |  |  |  |  |  |
| 1 | Id_estudiante                  | nvarchar(10) | Código del estudiante       | No                    |  |  |  |  |  |
| 2 | Tipo_de_titulo                 | nvarchar(50) | Tipo del titulo             | Si                    |  |  |  |  |  |
| 3 | Registro_bajo_numero           | nvarchar(10) | Registro del tomo de numero | Si                    |  |  |  |  |  |
| 4 | Pagina_numero                  | nvarchar(10) | Numero de pagina            | Si                    |  |  |  |  |  |
| 5 | Tomo                           | nvarchar(10) | Tomo                        | Si                    |  |  |  |  |  |
| 6 | Lugar                          | nvarchar(50) | Lugar                       | Si                    |  |  |  |  |  |
| 7 | Fecha                          | Date         | Fecha                       | Si                    |  |  |  |  |  |

|   | Tabla 20 : Tutor     |               |                       |                       |
|---|----------------------|---------------|-----------------------|-----------------------|
| N | Campo                | Tipo de dato  | Descripción           | Permite valores nulos |
| 1 | Id_estudiante        | nvarchar(10)  | Código del estudiante | No                    |
| 2 | Nombre_tutor         | nvarchar(MAX) | Nombre del tutor      | No                    |
| 3 | tema                 | nvarchar(MAX  | Nombre del tema       | No                    |
| 4 | propuesta_de_jurado1 | nvarchar(MAX  | Propuesta de jurado   | No                    |
| 5 | propuesta_de_jurado2 | nvarchar(MAX  | Propuesta de jurado   | No                    |
| 6 | propuesta_de_jurado3 | nvarchar(MAX  | Propuesta de jurado   | No                    |
| 7 | Observación          | nvarchar(MAX  | Observaciones         | Si                    |

|   | Tabla 21 : Tutoria                | as_de_asignat | ura_docente                           |                       |
|---|-----------------------------------|---------------|---------------------------------------|-----------------------|
| N | Campo                             | Tipo de dato  | Descripción                           | Permite valores nulos |
| 1 | ld_tutoria_<br>asignatura         | nvarchar(13)  | Código de la tutoría de<br>asignatura | No                    |
| 2 | Id_docente                        | nvarchar(16)  | Código del docente                    | No                    |
| 3 | Id_carrera                        | nvarchar(10)  | Código de la carrera                  | No                    |
| 4 | ld _ asignatura                   | nvarchar(7)   | Código de la asignatura               | No                    |
| 5 | Fecha_entrega_<br>proyecto        | Date          | Fecha de la entrega del proyecto      | No                    |
| 6 | Fecha_entrega_<br>plan_didactico  | Date          | Fecha de la entrega plan didáctico    | No                    |
| 7 | cantidad_de_tuto<br>ria_ asignada | nvarchar(50)  | Cantidad de tutoría asignada          | No                    |
| 8 | Fecha_de_asign acion              | Date          | Fecha de la asignación                | No                    |

|   | Tabla 22 : Tutorias_de_asignatura_estudiantes |               |                         |                          |  |  |  |  |  |
|---|-----------------------------------------------|---------------|-------------------------|--------------------------|--|--|--|--|--|
| Ν | Campo                                         | Tipo de dato  | Descripción             | Permite<br>valores nulos |  |  |  |  |  |
| 1 | Codigo_tutoria                                | nvarchar(13)  | Código de la tutoría    | No                       |  |  |  |  |  |
| 2 | Id_estudiante                                 | nvarchar(10)  | Código del estudiante   | No                       |  |  |  |  |  |
| 3 | Id_carrera                                    | nvarchar(10)  | Código de la carrera    | No                       |  |  |  |  |  |
| 4 | Id _ asignatura                               | nvarchar(7)   | Código de la asignatura | No                       |  |  |  |  |  |
| 5 | Id _ docente                                  | nvarchar(16)  | Código del docente      | No                       |  |  |  |  |  |
| 6 | Fecha_inscripcion                             | Date          | Fecha de inscripción    | Si                       |  |  |  |  |  |
| 7 | Observación                                   | nvarchar(MAX) | Observaciones           | Si                       |  |  |  |  |  |

|   | Tabla 23 : Tutorias_de_monografia_docente |              |                                       |                       |  |  |  |  |  |  |  |
|---|-------------------------------------------|--------------|---------------------------------------|-----------------------|--|--|--|--|--|--|--|
| Ν | Campo                                     | Tipo de dato | Descripción                           | Permite valores nulos |  |  |  |  |  |  |  |
| 1 | ld_tutoria_ monografia                    | nvarchar(13) | Código de la tutoría de la monografía | No                    |  |  |  |  |  |  |  |
| 2 | Id_docente                                | nvarchar(16) | Código del docente                    | No                    |  |  |  |  |  |  |  |
| 3 | Id_carrera                                | nvarchar(10) | Código de la carrera                  | No                    |  |  |  |  |  |  |  |
| 4 | fecha_asignacion                          | Date         | Fecha de asignación                   | Si                    |  |  |  |  |  |  |  |
| 5 | Cantidad _temas_tutorados                 | nvarchar(50) | cantidad de temas<br>tutorados        | Si                    |  |  |  |  |  |  |  |
| 6 | Fecha_de_culminacion                      | Date         | Fecha de culminación                  | Si                    |  |  |  |  |  |  |  |

|   | Tabla 24 : Usuario_del_sistema_administrador |              |                                          |                       |  |  |  |  |  |  |  |
|---|----------------------------------------------|--------------|------------------------------------------|-----------------------|--|--|--|--|--|--|--|
| Ν | Campo                                        | Tipo de dato | Descripción                              | Permite valores nulos |  |  |  |  |  |  |  |
| 1 | Id_usuario                                   | nvarchar(16) | Código del usuario                       | No                    |  |  |  |  |  |  |  |
| 2 | Usuario                                      | nvarchar(50) | Tipo de usuario administrador o invitado | No                    |  |  |  |  |  |  |  |
| 3 | Clave                                        | nvarchar(50) | Contraseña                               | Si                    |  |  |  |  |  |  |  |
| 4 | P_nombre                                     | nvarchar(50) | Primer nombre                            | Si                    |  |  |  |  |  |  |  |
| 5 | S_nombre                                     | nvarchar(50) | Segundo nombre                           | Si                    |  |  |  |  |  |  |  |
| 6 | P_apellido                                   | nvarchar(50) | Primer apellido                          | Si                    |  |  |  |  |  |  |  |
| 7 | S_ apellido                                  | nvarchar(50) | Segundo apellido                         | Si                    |  |  |  |  |  |  |  |

|   | Tabla 25 : Usuario_del_sistema_invitado |              |                                          |                       |  |  |  |  |  |  |  |
|---|-----------------------------------------|--------------|------------------------------------------|-----------------------|--|--|--|--|--|--|--|
| Ν | Campo                                   | Tipo de dato | Descripción                              | Permite valores nulos |  |  |  |  |  |  |  |
| 1 | Id_usuario                              | nvarchar(16) | Código del usuario                       | No                    |  |  |  |  |  |  |  |
| 2 | Usuario                                 | nvarchar(50) | Tipo de usuario administrador o invitado | No                    |  |  |  |  |  |  |  |
| 3 | Clave                                   | nvarchar(50) | Contraseña                               | Si                    |  |  |  |  |  |  |  |
| 4 | P_nombre                                | nvarchar(50) | Primer nombre                            | Si                    |  |  |  |  |  |  |  |
| 5 | S_nombre                                | nvarchar(50) | Segundo nombre                           | Si                    |  |  |  |  |  |  |  |
| 6 | P_apellido                              | nvarchar(50) | Primer apellido                          | Si                    |  |  |  |  |  |  |  |
| 7 | S_ apellido                             | nvarchar(50) | Segundo apellido                         | Si                    |  |  |  |  |  |  |  |

Anexo N° 7: Manual de usuario

Manual de usuario del sistema de control académico del área de Ciencias Administrativas e Informática de la universidad URACCAN Recinto Las Minas.

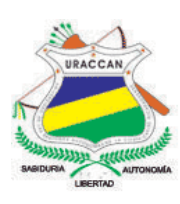

## UNIVERSIDAD DE LAS REGIONES AUTÓNOMAS DE LA COSTA CARIBE NICARAGÜENSE URACCAN

Manual de usuario

### Sistema de control académico del área de Ciencias Administrativas e Informática de URACCAN Las Minas, 2016

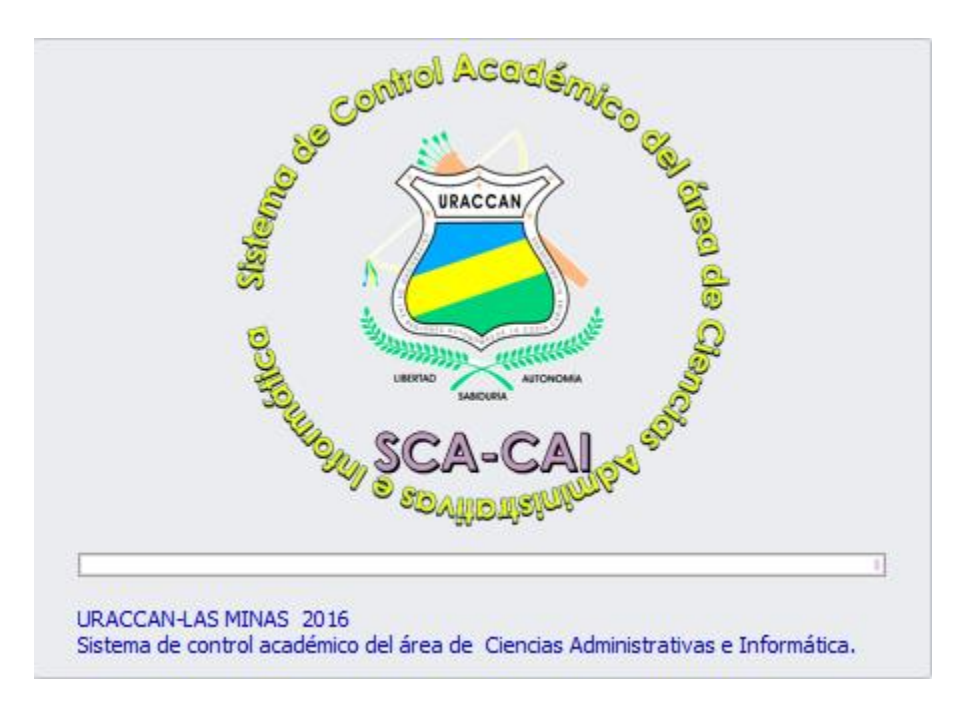

Siuna, 13 de mayo de 2016

#### I. Introducción

El sistema de control académico para el área de Ciencias Administrativas e Informática de la universidad URACCAN Las Minas, Siuna (SCA-CAI) fue diseñado con el propósito de automatizar la información, permitiendo que dicha área maneje adecuadamente la información para la toma de sus decisiones.

El propósito de este manual es explicar al usuario la funcionalidad que realizan los diferentes formularios que contiene el Sistema SCA-CAI.

Describir el formulario principal, así como funciones básicas agregadas al sistema, permitiendo una mejor administración.

Brindar explicación acerca de cómo guardar, editar y eliminar información de formularios que están destinados para tales actividades.

Explicar el procedimiento para realizar búsquedas de datos en los formularios de búsqueda, con el fin de facilitar al usuario mejor manejo de los datos.

Detallar las funciones de los formularios informes que contienen los reportes, ya que estos ayudan en la toma de decisiones.

#### II. Accediendo al sistema de control académico

Se mencionan los pasos a seguir para ejecutar e ingresar al sistema de control académico, se describe la funcionalidad de algunas pantallas de inicio y formularios.

#### Ingresar al sistema

Para ejecutar el sistema de control académico del área de Ciencias Administrativas e Informática de la universidad URACCAN Las Minas, Siuna (SCA-CAI), presione la tecla Inicio Windows y se desplegará la pantalla en donde se busca el programa específico.

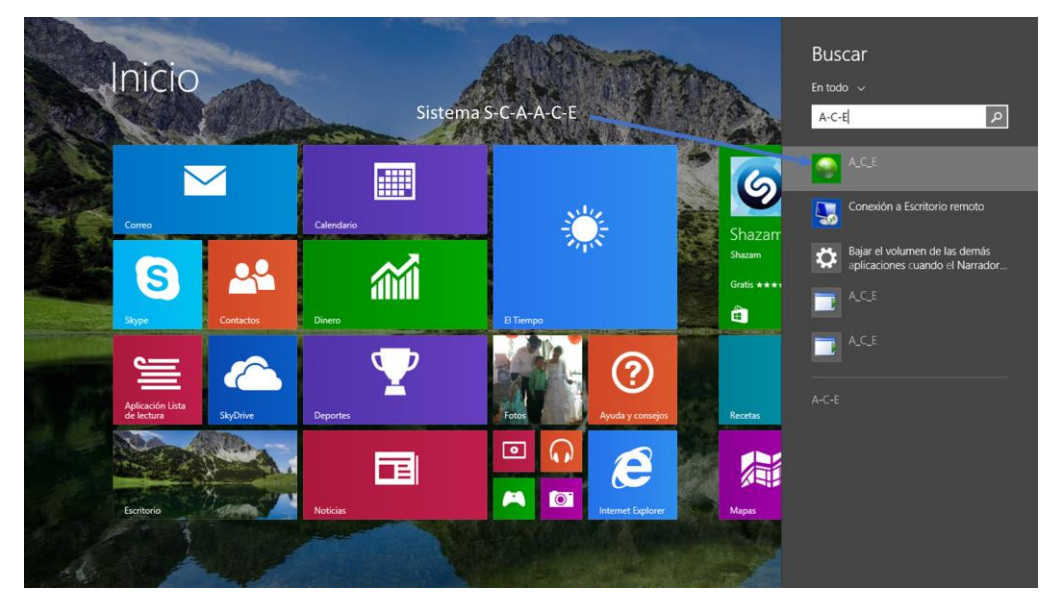

Escriba el nombre del programa (A-C-E) y se muestra en pantalla el ícono del programa, dar ENTER o doble clic y se muestra la siguiente pantalla:

#### Pantalla de presentación

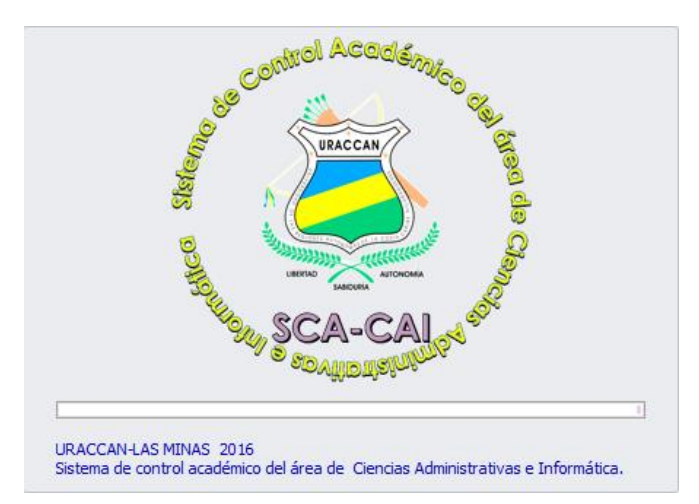

Esta pantalla forma parte de la presentación de inicio del sistema. Después se mostrará una pantalla inicio de sesión.

#### Pantalla inicio de sesión

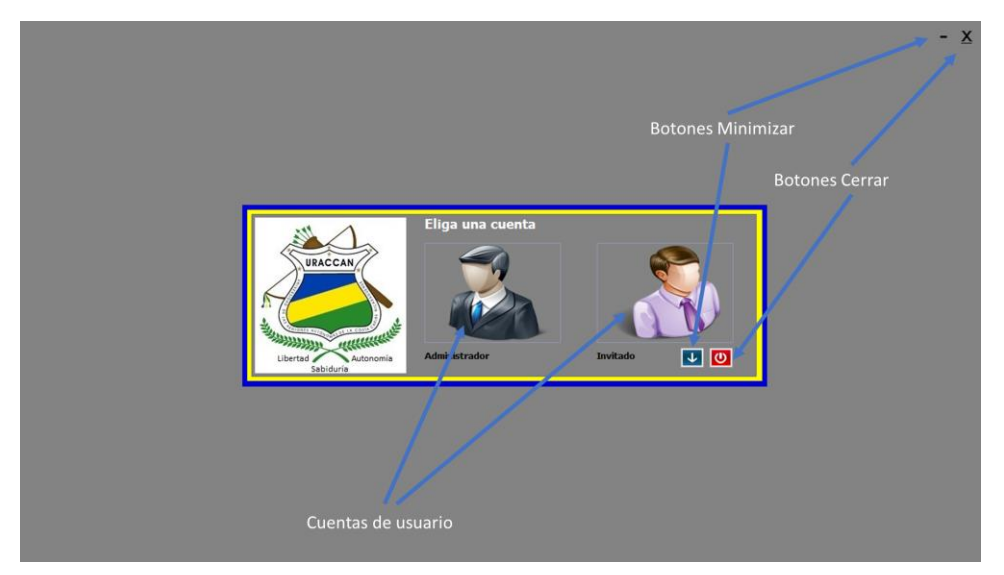

**Botón minimizar:** la funcionalidad de estos es minimizar el programa, es caso que sea necesario por el usuario.

Botón cerrar: cierra el sistema por completo.

**Cuentas de usuario:** el sistema posee dos cuentas de usuario determinadas una conocida como administrador y la otra como invitado, se puede ingresar una a la vez siempre y cuando tenga las respectivas contraseñas.

Para seleccionar una cuenta, dar clic sobre una de las imágenes y se muestra la siguiente pantalla:

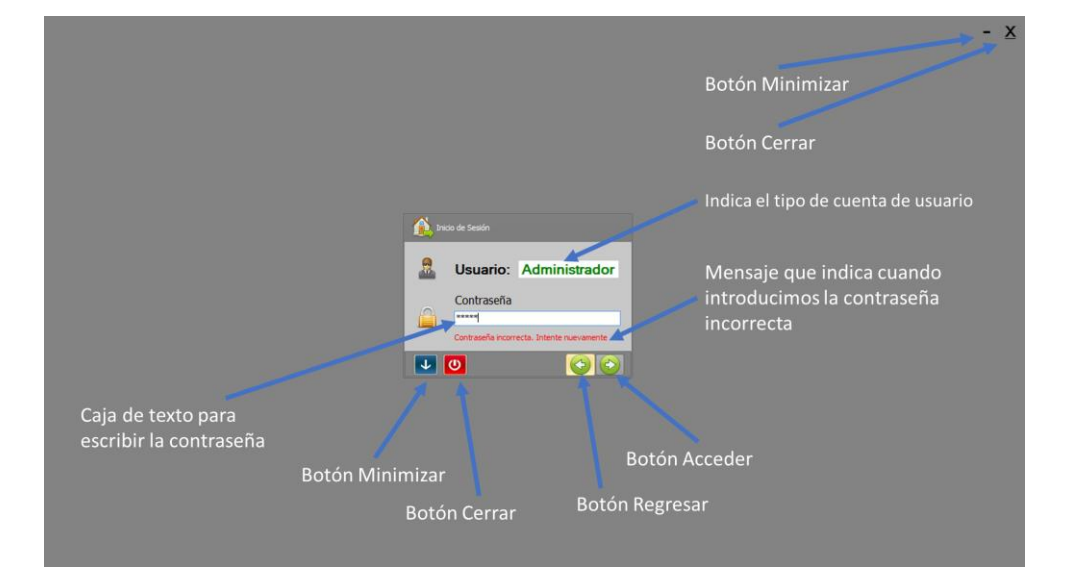

#### Formulario inicio de sesión

Botón regresar: al dar clic sobre éste, nos permite regresar a la pantalla de inicio.

Botón acceder: dar clic si desea acceder al sistema.

Para acceder al sistema escriba la contraseña correcta según la cuenta seleccionada, de lo contrario recibirá el siguiente mensaje: "Contraseña incorrecta. Intente nuevamente", y dar clic en el botón acceder y se mostrará la siguiente pantalla:

#### Pantalla accediendo al sistema

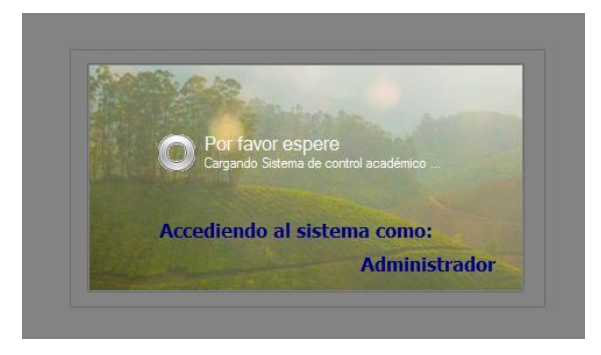

Esta indica que está accediendo al sistema como administrador, dependiendo del usuario que usted haya seleccionado. A continuación el formulario principal.

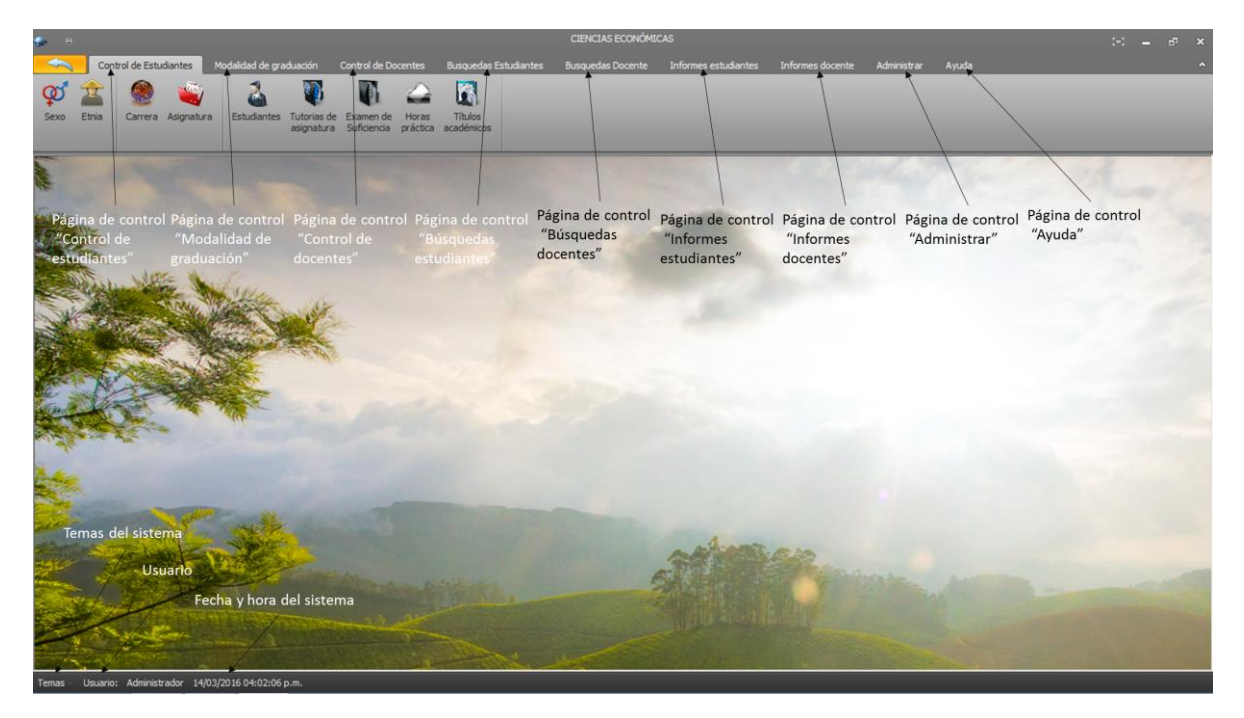

#### Formulario principal

El formulario principal es el que contiene todos los formularios en donde se guarda, elimina, editan datos, a su vez formularios de búsqueda y de informes, entre otros. Consta de páginas de control en el que los formularios están agrupados en diferentes secciones. Se detalla a continuación los siguientes:

#### Página control de estudiantes

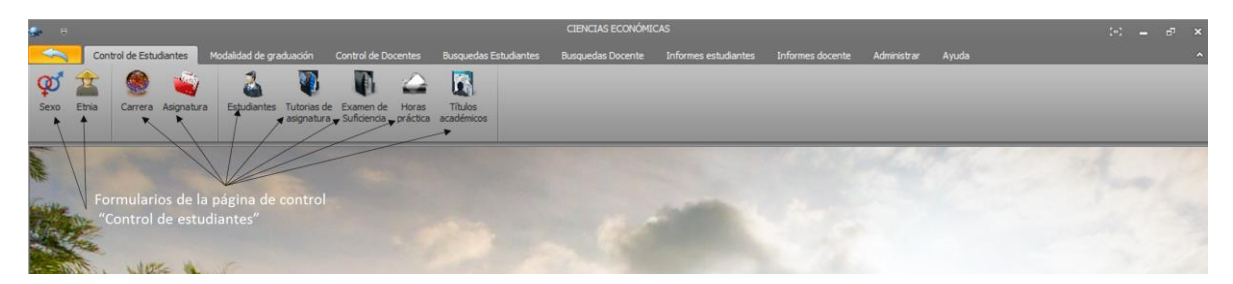

Contiene los formularios: sexo, etnia, carrera, asignatura, estudiantes, tutorías de asignatura, exámenes de suficiencia, horas prácticas y títulos académicos.

#### Página modalidad de graduación

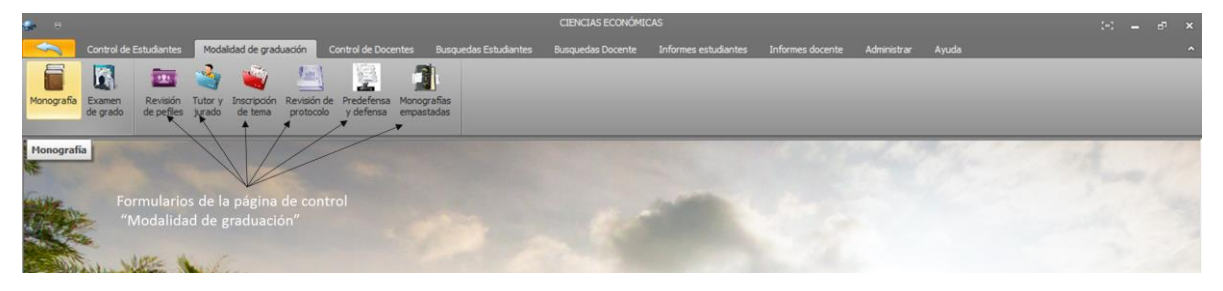

Los formularios agrupados en este segmento funcionan de la manera siguiente: al dar clic en el botón monografía se despliegan los botones de los formularios: revisión de perfiles, tutor y jurado, inscripción de tema, revisión de protocolo, predefensa y defensa y monografías empastadas.

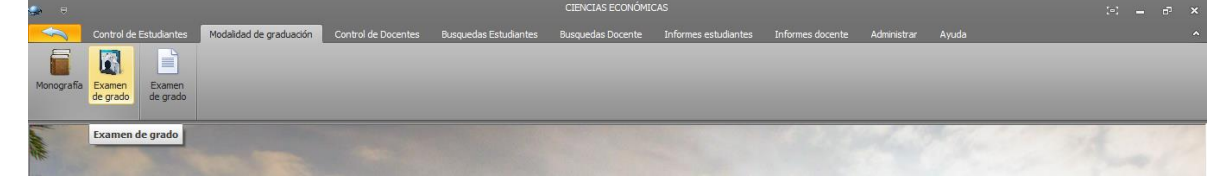

Y al seleccionar el botón examen de grado, se muestra el botón que hace el llamado al formulario examen de grado.

#### Página control de docentes

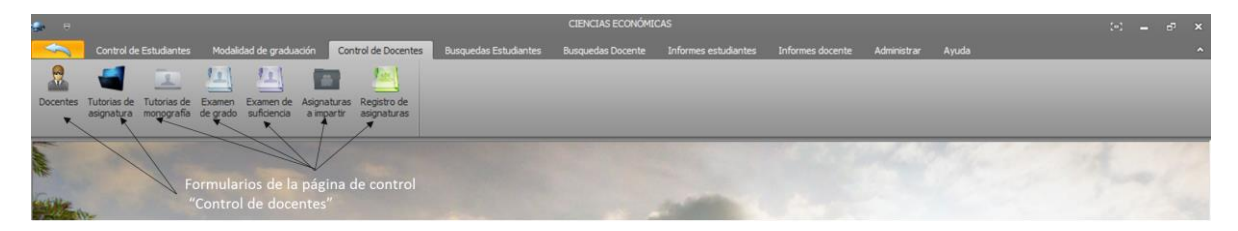

Contiene los botones que invocan a los formularios docente, tutorías de monografía, tutorías de asignatura, examen de grado, examen de suficiencia, asignaturas a impartir, registro de asignatura, estos en cuanto a la entidad docente.

#### Página búsquedas estudiantes

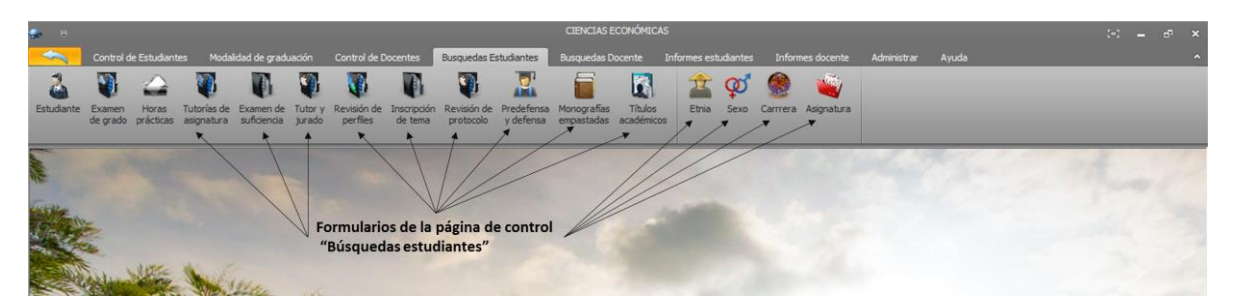

Se encuentran agrupados los botones que conectan a los formularios de búsquedas de datos, estos con el objetivo de realizar una consulta rápida de datos de interés, los cuales son: estudiantes, examen de grado, horas prácticas, tutorías de asignatura, examen de suficiencia, tutor y jurado, revisión de perfiles, inscripción de tema, revisión de protocolo, predefensa y defensa, monografías empastadas, títulos académicos, etnia, sexo, carrera, asignatura.

#### Página búsquedas docente

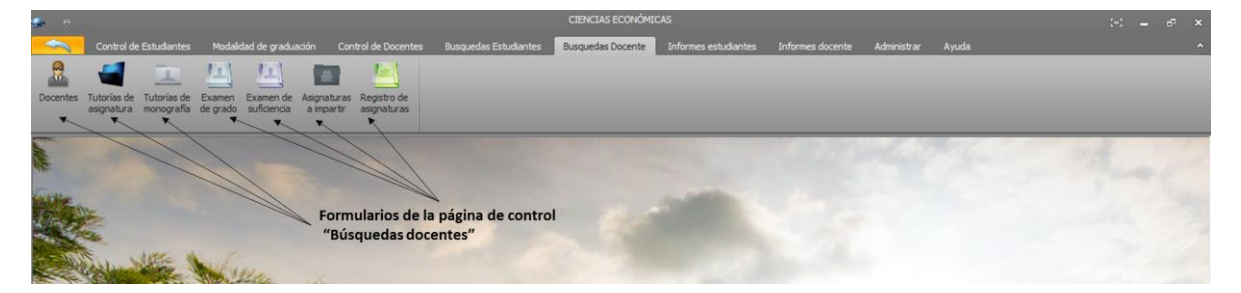

El segmento búsqueda de docente tiene agrupado los botones que invocan a los formularios: docentes, tutorías de asignatura, tutorías de monografía, examen de grado, examen de suficiencia, asignaturas a impartir y registro de asignaturas, estos se caracterizan por la actividad propia de la entidad docente.

#### Página informe estudiantes

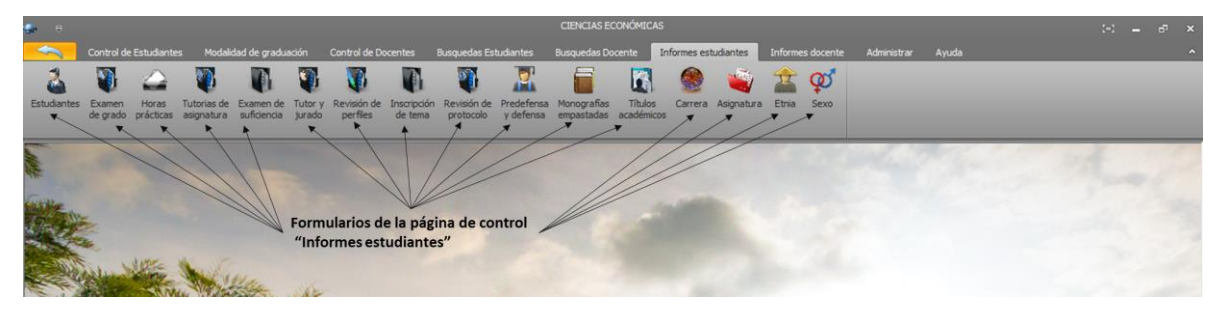

Este contenedor despliega los botones que hacen el llamado a los formularios que contienen reportes específicos como: reportes de estudiantes, examen de grado, horas prácticas, tutorías de asignatura, examen de suficiencia, tutor y jurado, revisión de perfiles, inscripción de tema, revisión de protocolo, predefensa y defensa, monografías empastadas, títulos académicos, carreras, asignaturas, etnias y sexo.

#### Página informes docentes

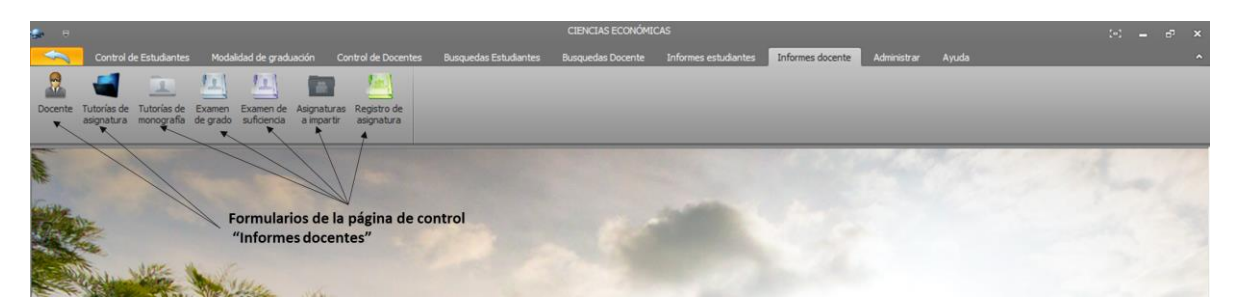

Agrupa los formularios que contienen los informes acerca de la entidad docente: docente, tutorías de asignatura, tutorías de monografía, examen de grado, asignaturas a impartir y registro de asignatura.

#### Página administrar

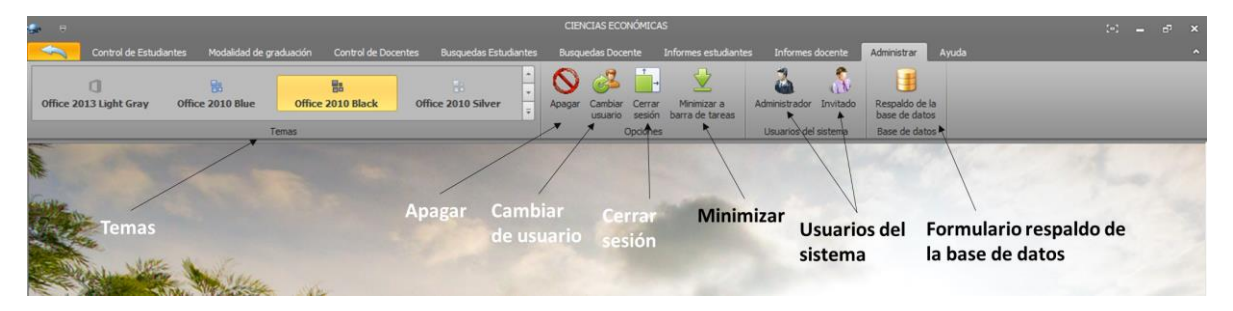

Agrupa funciones básicas del sistema tales como: apagar, cambiar de usuario, cerrar sesión, minimizar a barra de tareas, temas (cambio de apariencia), respaldo de base de datos y formularios usuarios del sistema.

**Temas:** esta sección agrupa cuarenta y siete temas que cambian la apariencia de todos los formularios.

Botón apagar: cierra por completo el sistema.

**Botón cambiar de usuario:** este botón invoca al formulario inicio de sesión para cambiar de usuario, siempre y cuando usted conozca la contraseña de cada cuenta.

**Cerrar sesión:** hace el llamado al formulario inicio de sesión, lo que le permite reingresar al sistema.

Minimizar a barra de tareas: dar clic para enviar a barra de tareas.

# Image: Sistema ACE \*\* × Doble clic para abrir Image: Sistema ACE \*\* × Doble clic para abrir Image: Sistema ACE \*\* × Doble clic para abrir Image: Sistema ACE \*\* × Doble clic para abrir Image: Sistema ACE \*\* × Doble clic para abrir Image: Sistema ACE \*\* Image: Sistema ACE \*\*

**Usuarios del sistema:** muestra dos usuarios: administrador e invitado, los que invocan a los formularios invitado y administrador y permiten cambiar las contraseñas de acceso al sistema.

**Respaldo de la base de datos:** hace el llamado al formulario respaldo de la base de datos, el cual realiza copias de la base de datos del sistema.

#### III. Funciones de los formularios

A continuación se detallan las funciones de los formularios, los pasos para guardar, eliminar y editar información.

#### Formulario sexo

| ł      | Control de Estudiantes                                                                                                    | Modalidad de graduación                | Control de Docentes                          | Busquedas Estudiantes | Busquedas Docente | Informes estudiantes Inf |  |  |  |  |
|--------|----------------------------------------------------------------------------------------------------|----------------------------------------|----------------------------------------------|-----------------------|-------------------|--------------------------|--|--|--|--|
| Sexo   | Etnia Carrera Asignatu                                                                                                    | ra Estudiantes Tutorias o<br>asignatur | de Examen de Horas<br>a Suficiencia práctica | Títulos<br>académicos |                   |                          |  |  |  |  |
|        | Botón se                                                                                                    | exo                                    |                                              |                       |                   |                          |  |  |  |  |
| ٠      | Botón Botón Bo                                                                                                    | tón Botón Bo                           | tón SEXO Botó                                | on Botón              | Botón             | - • •                    |  |  |  |  |
|        | Nuevo Editar Elir                                                                                                    | minar Cancelar Gu                      | lardar Mod                                   | lificar Eliminar      | Inicio            |                          |  |  |  |  |
| Nuevo  | Opcionée      Opcionée      Opcionéee       Opcionéeeeeeeeeeeeeeeeeeeeeeeeeeeeeeeeeeeee |                                        |                                              |                       |                   |                          |  |  |  |  |
| _      |                                                                                                    |                                        | Cajas d                                      | le texto              |                   |                          |  |  |  |  |
| Sexo   |                                                                                                    |                                        |                                              |                       |                   |                          |  |  |  |  |
| - ( )  |                                                                                                    |                                        |                                              |                       |                   |                          |  |  |  |  |
| Codigo | o del sexo:                                                                                                    |                                        |                                              |                       |                   |                          |  |  |  |  |
| Nombr  | re del sexo:                                                                                                    | K                                      | _                                            |                       |                   |                          |  |  |  |  |
|        |                                                                                                    |                                        |                                              |                       |                   |                          |  |  |  |  |
|        |                                                                                                    |                                        |                                              |                       |                   |                          |  |  |  |  |
|        |                                                                                                    |                                        |                                              |                       |                   |                          |  |  |  |  |

Botón sexo: dar clic en el botón sexo para hacer el llamado al formulario correspondiente.

Cajas de texto: escribir los datos que necesitamos según la operación a realizar.

Botón nuevo: para agregar un nuevo registro.

Botón editar: para editar un registro existente.

Botón eliminar: para eliminar un registro existente.

Botón cancelar: para cancelar alguna de las opciones seleccionadas.

Botón guardar: para guardar el registro ingresado.

Botón modificar: para guardar la edición del registro existente.

Botón eliminar: para eliminar el registro seleccionado.

Botón inicio: para salir del formulario sexo.

#### Guardar, editar y eliminar datos del formulario sexo

**Guardar:** para ingresar un nuevo registro lo primero que deberá hacer es dar clic en el botón nuevo.

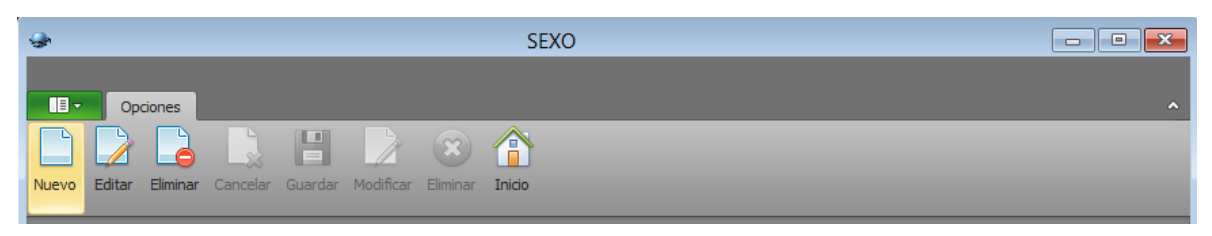

Se desplegará las siguientes opciones:

|                                                                  | Exito                       | ×        |
|------------------------------------------------------------------|-----------------------------|----------|
| SEXO                                                             | Registro guardado correctam |          |
| Nuevo Editar Eliminar Cancelar Guardar Modificar Eliminar Inicio | A                           | ceptar   |
| Sexo                                                             | Id sexo Si                  | 2X0      |
| Código del sexo: 11-Masculi                                      |                             | asculino |
| Nombre del sexo: Masculino                                       | 🗄 11-Masculi M              | asculino |
|                                                                  |                             |          |

Cancelar: para cancelar la opción seleccionada.

Escribir en las cajas de texto los datos solicitados, clic en el botón guardar, se muestra el mensaje de notificación "Registro guardado correctamente", y clic en aceptar.

Cuando se ingrese un código ya repetido se muestra el siguiente mensaje, el que notifica que no se debe insertar una clave (código) duplicada.

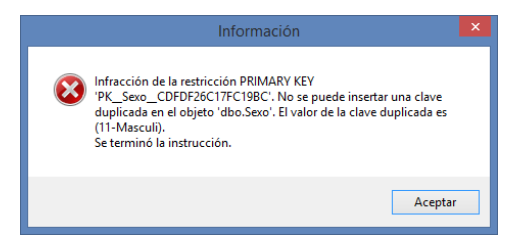

Editar: clic en botón editar.

| <b>.</b> |          |          |          |         |           |          | SEXO   |  |  | - • × |
|----------|----------|----------|----------|---------|-----------|----------|--------|--|--|-------|
|          |          |          |          |         |           |          |        |  |  |       |
|          | Opcid    | ones     |          |         |           |          |        |  |  | ~     |
|          |          |          |          | B       |           |          |        |  |  |       |
| Nuevo    | Editar E | Eliminar | Cancelar | Guardar | Modificar | Eliminar | Inicio |  |  |       |

Muestra las siguientes opciones:

| Desea Modicar, se editaran los campos de esta tabla   |                                                                                                    |  |  |  |  |
|-------------------------------------------------------|----------------------------------------------------------------------------------------------------|--|--|--|--|
| Namo Editar Eliminar Canadar Audificar Eliminar India |                                                                                                    |  |  |  |  |
|                                                       |                                                                                                    |  |  |  |  |
| Id sexo                                               | Sexo                                                                                                  |  |  |  |  |
| > 🗄 00-Masculi                                        | Masculino                                                                                             |  |  |  |  |
| 1 0-Femenino                                          | Femenino                                                                                              |  |  |  |  |
| 🗄 11-Masculi                                          | Masculino                                                                                             |  |  |  |  |
| Clic sobre el Datagrid                                |                                                                                                    |  |  |  |  |
|                                                       | Desea Modicar, se editaran los campos<br>Sí<br>Id sexo<br>1 Oo-Masculi<br>0 -Femenino<br>1 11-Masculi |  |  |  |  |

Para editar un campo, dar clic sobre la fila del Datagrid (Cuadrícula de datos, cual visualiza los datos que están guardados) donde está el campo a editar. Se mostrará automáticamente la fila seleccionada en las cajas de texto, realizar la edición de los datos, dar clic en el botón modificar, se muestra un mensaje "Desea modificar, se editarán los campos de esta tabla", si selecciona la opción "No" se cancela la operación, y selecciona "Sí" se modificarán los datos y recibirá un mensaje de notificación "Registro modificado correctamente".

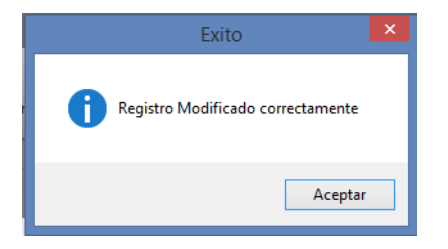

Eliminar: clic botón eliminar.

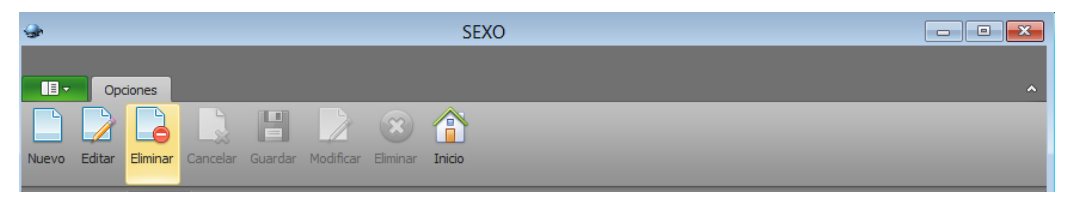

Se despliegan las siguientes opciones:

| SEXC                                                                           | Advertencia                                      |         |
|--------------------------------------------------------------------------------|--------------------------------------------------|---------|
| Opciones                                                                       | Desea Eliminar, se eliminaran los campos de esta | tabla ^ |
| Nuevo Editar Eliminar <b>Cancelar</b> Guardar Modificar <b>Eliminar Inicio</b> | Sí                                               | No      |
| Sexo                                                                           | Id sexo Sexo                                     |         |
|                                                                                | 🗄 00-Masculi Masculir                            | 10      |
| Código del sexo: 11-Masculi                                                    | E 0-Femenino Femenir                             | 10      |
| Nombre del sexo: Masculino                                                     | Descrite Masculi Masculi                         | 10      |
| Clic sobre el Datagrid                                                         |                                                  |         |

Para eliminar un campo, dar clic sobre la fila del Datagrid (Cuadrícula de datos, cual visualiza los datos que están guardados) donde está el campo a eliminar. Se mostrará automáticamente los datos de la fila seleccionada en las cajas de texto, o escribir manualmente el código del sexo que desea eliminar.

Realizar la eliminación de los datos, dar clic en el botón eliminar, se muestra un mensaje "Desea eliminar, se eliminarán los campos de esta tabla", si selecciona "Sí" se eliminarán los datos y recibirá un mensaje de notificación con el siguiente mensaje: "Registro eliminado correctamente", en caso contrario se cancela la operación.

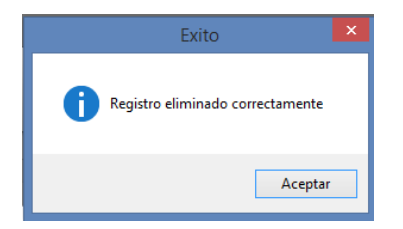

#### Formulario etnia

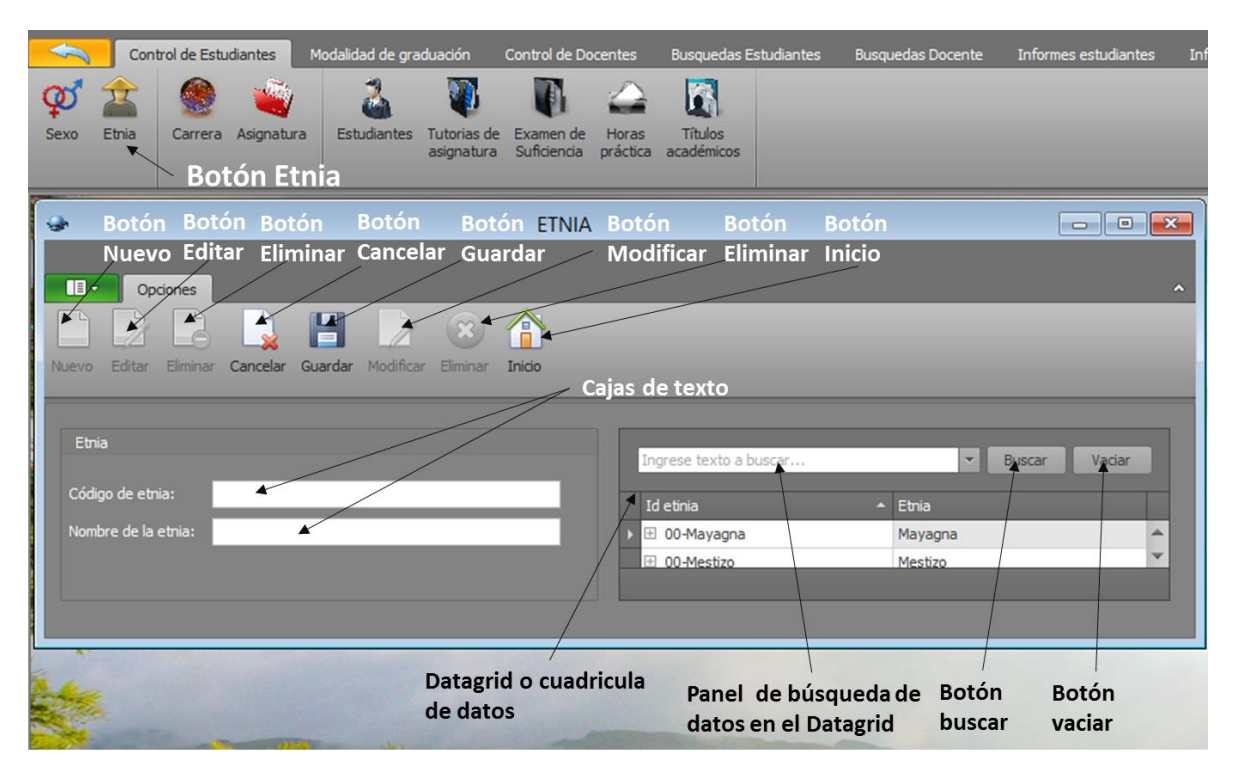

**Guardar:** clic en el botón nuevo, llenar las cajas de texto, seleccionar el botón guardar, se guardan los datos cuales se visualizan en la cuadrícula de datos.

**Modificar:** clic en el botón editar, seleccionar la fila del Datagrid; en caso de buscar dato en específico escribir el dato en el panel de búsqueda del Datagrid y clic en el botón buscar y clic en la fila.

Ya llena las cajas de texto editar los datos, para guardar dicha edición seleccionar el botón modificar, y se editan los datos cuales se visualizan en la cuadrícula de datos.

**Eliminar:** clic en el botón eliminar, seleccionar la fila del Datagrid; en caso de buscar dato en específico escribir el dato en el panel de búsqueda del Datagrid y clic en el botón buscar y clic en la fila.

Ya llena las cajas de texto o escrito el código de la etnia de forma manual, seleccionar el botón eliminar, y se eliminan los datos cuales ya no se visualizan en la cuadrícula de datos.

Se muestra en el formulario un botón inicio, dicha función es salir del formulario etnia y un botón cancelar el que cancela la operación que se está realizando. Se muestra un Datagrid o cuadrícula de datos que visualiza los datos que están siendo guardados, editados de forma instantánea. El Datagrid consta con un panel de búsqueda a través del cual puede buscar un dato específico de una fila que se desea modificar o eliminar; botón buscar para realizar la búsqueda del dato y botón vaciar para limpiar la caja de texto del panel de búsqueda.

#### Formulario carrera

| Control de Estudiantes Modalidad de                    | graduación Control de Docentes  | Busquedas Estudiant | es Busquedas Docente       | Informes estudiantes In |
|--------------------------------------------------------|---------------------------------|---------------------|----------------------------|-------------------------|
| 💓 🟦 🧶 🝓 [ 👗                                            | - 🚺 🚺 🛆                         |                     |                            |                         |
| Sexo Etnia Carrera Asignatura Estudiant                | es Tutorias de Examen de Horas  | Títulos             |                            |                         |
|                                                        | asignatura Suficiencia práctica | a académicos        |                            |                         |
| Boton                                                  | carrera                         |                     |                            |                         |
| 🗢 Botón Botón Botó                                     | n Botón CARRERA Botó            | ón Botón            | Botón                      |                         |
| Nuevo Editar Eliminar Cano                             | elar Guardar 🚽 Moo              | lificar Eliminar    | Inicio                     |                         |
| Opciones                                               |                                 |                     |                            | ^                       |
|                                                        | * **                            |                     |                            |                         |
| Nuevo Editar Eliminar Cancelar Guardar Modif           | icar Eliminar <b>Inicio</b>     |                     |                            |                         |
|                                                        | Cajas c                         | le texto            |                            |                         |
| Carrera                                                |                                 |                     |                            |                         |
|                                                        |                                 | rese texto a buscar | *                          | Buscar Vaciar           |
| Código de carrera:                                     | Id                              | carrera             | Carrera                    | Modalidad               |
| Nombre de la carrera:                                  | Þ                               | AE000-0001          | Administración de empr     | Semestral               |
| Modalidad:                                             |                                 | CN000-0001          | Contabilidad               | Semestral               |
|                                                        | +                               | DL000-0001          | Desarrollo Local           | Cuatrimestral           |
|                                                        | / +                             | IA000-0001          | Informática Administrativa | Cuatrimestral           |
|                                                        |                                 |                     |                            |                         |
|                                                        | - · · · · · · ·                 |                     |                            |                         |
| Datagrid o cuadricula Panel de búsqueda de Botón Botón |                                 |                     |                            |                         |
| de datos datos en el Datagrid buscar vaciar            |                                 |                     |                            |                         |
|                                                        | de datos                        | datos en el         | Datagrid busca             | ar vaciar               |
|                                                        | de datos                        | datos en el         | Datagrid busca             | ar vaciar               |

**Guardar:** clic en el botón nuevo, llenar las cajas de texto, seleccionar el botón guardar, se guardan los datos cuales se visualizan en la cuadrícula de datos.

**Modificar:** clic en el botón editar, seleccionar la fila del Datagrid; en caso de buscar dato en específico escribir el dato en el panel de búsqueda del Datagrid y clic en el botón buscar y clic en la fila.

Ya llena las cajas de texto editar los datos, para guardar dicha edición seleccionar el botón modificar, y se editan los datos cuales se visualizan en la cuadrícula de datos.

**Eliminar:** clic en el botón eliminar, seleccionar la fila del Datagrid; en caso de buscar dato en específico escribir el dato en el panel de búsqueda del Datagrid y clic en el botón buscar y clic en la fila.

Ya llena las cajas de texto o escrito el código de la carrera de forma manual, seleccionar el botón eliminar, y se eliminan los datos, los cuales ya no se visualizan en la cuadrícula de datos.

Se muestra en el formulario botón inicio, dicha función es salir del formulario carrera y botón cancelar cual cancela la operación realizada. Se muestra un Datagrid o cuadrícula de datos que visualiza los datos que están siendo guardados, editados de forma instantánea. El Datagrid consta con un panel de búsqueda por el cual se busca un dato en específico de una fila que desea modificar o eliminar; botón buscar para realizar la búsqueda del dato y botón vaciar para limpiar la caja de texto del panel de búsqueda.
### Formulario asignatura

| Sexo       Etnia       Estudiantes       Lutorias de       Examen de       Horas       Titulos         Botón       Botón       Botón       Botón       Botón       Botón       Image: Concelar Botón       Image: Concelar Botón       Imag                                                                                                    | Control de Estudiantes Modalidad de gradua       | ción Control de Docentes Bus                  | quedas Estudiantes Busqued                                                                                                    | as Docente Informes estudiantes Inf |
|----------------------------------------------------------------------------------------------------|--------------------------------------------------|-----------------------------------------------|----------------------------------------------------------------------------------------------------|-------------------------------------|
| Sexo Etna Carrera Asignatura Estudiantes Tutorias de Examen de Horas Titulos<br>Botón asignatura Suficiencia práctica académicos<br>Botón Botón Asignatura<br>Botón Botón Botón Botón Botón Botón Botón Calico Botón Botón Incio<br>Nuevo Editar Eliminar Cancelar Guardar Modificar Eliminar Inicio<br>Nuevo Editar Eliminar Cancelar Guardar Modificar Eliminar Inicio<br>Cajas de texto<br>Asignatura<br>Código de asignatura:<br>Nombre de la asignatura:<br>Nombre de la asignatura:<br>Sexo Etna Carcelar Guardar Modificar Eliminar Inicio<br>Destructura Asignatura<br>Esta Destructura Asignatura<br>Destructura Asignatura<br>Destructura Asignatura Asignatura<br>Destructura Asignatura<br>Destructura Asignatura Asignatura<br>Destructura Asignatura Asignatura<br>Destructura Asignatura Asignatura Asignatura<br>Destructura Asignatura Asignatura Asignatura Asignatura<br>Destructura Asignatura Asignatura                                                                             | ov 🚖 🧶 💊 👗                                       | 🖲 🚺 🛆 🛛                                       |                                                                                                    |                                     |
| Asignatura<br>Botón asignatura<br>Botón Botón Botón Botón Botón Botón Botón Botón Botón Botón<br>Nuevo Editar Eliminar Cancelar Guardar<br>Modificar Eliminar Inicio<br>Nuevo Editar Eliminar Cancelar Guardar<br>Nuevo Editar Eliminar Cancelar Guardar Modificar Eliminar Inicio<br>Cajas de texto<br>Asignatura<br>Código de asignatura:<br>Nombre de la asignatura<br>Mombre de la asignatura<br>Mombre | Sexo Etnia Carrera Asignatura Estudiantes Tu     | torias de Examen de Horas Tí                  | tulos                                                                                                    |                                     |
| Botón Botón       Botón Botón SignATUFEotón       Botón Botón       Botón         Nuevo Editar Eliminar Cancelar Guardar       Modificar Eliminar Inicio         Opienes       Image: Cancelar Guardar Modificar Eliminar Inicio         Nuevo Editar Eliminar Cancelar Guardar Modificar Eliminar Inicio         Nuevo Editar Eliminar Cancelar Guardar Modificar Eliminar Inicio         Cajas de texto         Asignatura         Código de asignatura:         Nombre de la asignatura:         Ingrese texto a buscar         ES0-001         Español I         ES0-001         Español II         Ingrés I         Indonoti         Ingrés I         Image: Indonoti                                                                                                    | Botón asi                                        | ignatura Suficiencia practica acad<br>gnatura | lemicos                                                                                                    |                                     |
| Nuevo Editar Eliminar Cancelar Guardar       Modificar Eliminar Inicio         Opcienes       Image: Cancelar Guardar Modificar Eliminar Inicio         Nuevo Editar Eliminar Cancelar Guardar Modificar Eliminar Inicio       Cajas de texto         Asignatura       Image: Concelar Guardar Modificar Eliminar Inicio         Código de asignatura:       Image: Concelar Guardar Modificar Eliminar Inicio         Nombre de la asignatura:       Image: Concelar Guardar Modificar Eliminar Inicio         Ingrese texto a buscar       Buscar Vaciar         Id asignatura       Español I         Image: Español I       Image: Español I         Image: Español I       Image: Español I         Image: Invo-001       Imagées I         Image: Invo-001       Imagées I         Image: Invo-001       Imagées I         Image: Invo-001       Imagées I                                                                                                    | 🐵 Botón Botón Botón Botón                        | BotóASIGNATUFBotón                            | Botón Botón                                                                                                    | - • •                               |
| Opciefies       Image: Concelar Guardar Modificar Eliminar Inicio         Nuevo Editar Eliminar Cancelar Guardar Modificar Eliminar Inicio         Asignatura         Código de asignatura:         Nombre de la asignatura:         Nombre de la asignatura:         Image: State State Sta                                                                                                    | Nuevo Editar Eliminar Cancelar                   | Guardar Modifica                              | r Eliminar Inicio                                                                                                    |                                     |
| Nuevo       Editar       Eliminar       Guardar       Modificar       Eliminar       Inicio         Asignatura       Código de asignatura:       Ingrese texto a buscar       Buscar       Vaciar         Nombre de la asignatura:       Id asignatura       Asignatura       Asignatura         1d asignatura:       Eso-001       Español I         10       Eso-001       Español I         11       Ingrése I       Ingrése I         12       INO-001       Inglés I         13       INO-001       Inglés I         14       Man-not       Matemática enicada I                                                                                                    | Opcianes                                         |                                               |                                                                                                    | ^                                   |
| Nuevo       Editar       Eliminar       Cajas       Cejas       de texto         Asignatura       Ingrese texto a buscar       Buscar       Vaciar         Código de asignatura:       Id asignatura       Asignatura       Asignatura         Nombre de la asignatura:       ES0-001       Español I       Español I         Image: Sub-001       Inglés I       Image: Sub-001       Inglés I         Image: No-001       Inglés I       Image: Sub-001       Inglés I                                                                                                    |                                                  | 8                                             |                                                                                                    |                                     |
| Asignatura       Ingrese texto a buscer       Buscar       Vaciar         Código de asignatura:       Id asignatura       Asignatura       Buscar       Vaciar         Id asignatura:       Id asignatura       Asignatura       Español I       Image: Spañol I       Image: S                                                                                                    | Nuevo Editar Eliminar Cancelar Guardar Modificar | Eliminar Inicio                               | vto                                                                                                    |                                     |
| Asignatura<br>Código de asignatura:<br>Nombre de la asignatura:<br>Ingrese texto a buscar<br>Id asignatura<br>Español I<br>Español I<br>Español II<br>Inglés I<br>INO-00I<br>Inglés I<br>Inglés II<br>MAD-00I<br>Matemática obicada I                                                                                                    |                                                  | Cajas de le                                   | xio                                                                                                    |                                     |
| Código de asignatura:       Id asignatura         Nombre de la asignatura:       Id asignatura         2       ESO-001       Español I         2       ESO-011       Español II         2       INO-001       Inglés I         3       INO-011       Inglés II         4       Man-001       Matemática inlicada I                                                                                                    | Asignatura                                       | Ingrese to                                    | exto a buscar                                                                                                    | - Buscar Vaciar                     |
| Nombre de la asignatura:     Lid asignatura     Asignatura       Id asignatura:     Id asignatura     Español I       Image: Strategy of the strategy of the strategy of the                                                                                                    | Código de asignatura:                            |                                               |                                                                                                    |                                     |
| ESU-ODI     ESU-ODI       ESU-ODI     Español II       ESU-ODI     Español II       INO-ODI     Inglés II       IMAD-DOI     Matemática policada I                                                                                                    | Nombre de la asignatura:                         | Id asigna                                     | A A                                                                                                    | signatura                           |
| Image: Second Control of Control of Co                                                                                                    |                                                  | ES0-01                                        |                                                                                                    | spañol II                           |
| IN0-0II     Inglés II     Inglés II     II     MA0-00I     Matemática eplicada I                                                                                                    |                                                  | ± 1N0-00                                      | DI II                                                                                                    | nalés I                             |
| E MAD-DOT Matemática edicada T                                                                                                    |                                                  | . IN0-0I                                      | II                                                                                                    | nglés II                            |
|                                                                                                    |                                                  | III MA0-0                                     | NOT NOT                                                                                                    | iatemática (plicada I               |
| Datagrid o cuadricula<br>de datos<br>Datagrid o cuadricula<br>Panel de búsqueda de Botón<br>datos en el Datagrid<br>buscar<br>vaciar                                                                                                    |                                                  | atagrid o cuadricula p<br>e datos d           | anel de búsqueda de                                                                                                    | e Botón Botón<br>buscar vaciar      |
|                                                                                                    |                                                  | and the second                                | and a second second sec |                                     |

**Guardar:** clic en el botón nuevo, llenar las cajas de texto, seleccionar el botón guardar, se guardan los datos cuales se visualizan en la cuadrícula de datos.

**Modificar:** clic en el botón editar, seleccionar la fila del Datagrid; en caso de buscar dato en específico escribir el dato en el panel de búsqueda del Datagrid y clic en el botón buscar y clic en la fila.

Ya llena las cajas de texto editar los datos, para guardar dicha edición seleccionar el botón modificar, y se editan los datos cuales se visualizan en la cuadrícula de datos.

**Eliminar:** clic en el botón eliminar, seleccionar la fila del Datagrid; en caso de buscar dato en específico escribir el dato en el panel de búsqueda del Datagrid y clic en el botón buscar y clic en la fila.

Ya llenas las cajas de texto o escrito el código de la asignatura de forma manual, seleccionar el botón eliminar, y se eliminan los datos cuales ya no se visualizan en la cuadrícula de datos.

Se muestra en el formulario botón inicio, dicha función es salir del formulario asignatura y botón cancelar cual cancela la operación realizada. Se muestra un Datagrid o cuadrícula de datos que visualiza los datos que están siendo guardados, editados de forma instantánea. El Datagrid consta con un panel de búsqueda por el cual buscamos un datos en específico de una fila que queramos modificar o eliminar; botón buscar para realizar la búsqueda del dato y botón vaciar para limpiar la caja de texto del panel de búsqueda.

# Formulario estudiantes

Para llamar al formulario estudiante, buscar página control estudiante y dar clic en el botón Estudiante.

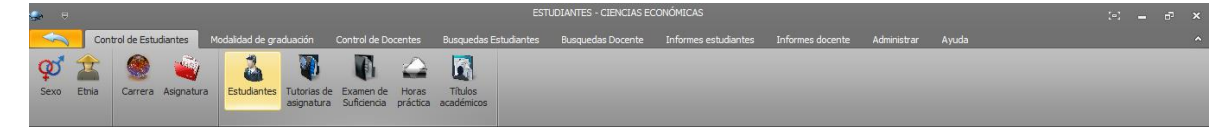

El formulario estudiante administra datos de los estudiantes de los cuales se mencionan: código del estudiante, nombre y apellidos, código de la carrera que estudia, código de etnia y sexo al que pertenece, dirección y teléfono.

| Botón Bot<br>Nuevo Edi | tón Botón Botón Botón<br>tar Eliminar Cancelar Guardar | Botón<br>Modificar | ESTUDIANT<br>Botón<br>Eliminar | TES<br>Botón<br>Inicio |            |            |                |                    |            |            |          | ·        |
|------------------------|--------------------------------------------------------|--------------------|--------------------------------|------------------------|------------|------------|----------------|--------------------|------------|------------|----------|----------|
| Nuevo Ediitar Borrar   | Cancelar Guardar Modificar Eliminar Inicio             | -                  |                                |                        |            |            | Datag<br>de da | grid o cua<br>Itos | dricula    |            |          |          |
|                        |                                                        | Cajas de texto     | )                              |                        |            |            |                |                    |            |            |          |          |
| Estudiantes            |                                                        | Ingrese tex        | cto a buscar                   |                        | +          |            | Buscar         | Vaciar             |            |            |          |          |
| Código del estudiante: | 11-00051-1                                             | Código             | 1 Nombre                       | 2 Nombre               | 1 Apellido | 2 Apellido |                |                    | Id_sexo    | Dirección  | Teléfono |          |
| Primer nombre:         | Eddy                                                   | 11-000             | Bismark                        | Jose                   | Mendez     | Mendez     | IA000-0001     | 00-Mestizo         | 00-Masculi | Barrio Sol | 84004849 | <b>^</b> |
| Segundo nombre:        | Jose                                                   | · 11-000           | Felicito                       |                        | Salgado    | García     | IA000-0001     | 00-Mestizo         | 00-Masculi | Barrio Jor | 84104819 |          |
| Primar Apallido:       | Torrez                                                 | · 11-000           | Jamyleth                       | Zocorro                | Ruiz       | Moreno     | IA000-0001     | 00-Mestizo         | 0-Femenino | Barrio Jor | 84104818 | - 11     |
| Franci Apeliuo.        | Torrez .                                               | ± 11-000           | Ada                            | Luz                    | Ruiz       | Mairena    | AE000-0001     | 00-Mayagna         | 0-Femenino | Barrio Jor | 84109818 | - 11     |
| Segundo Apellido:      | Gomez                                                  | 11-000             | Elva                           | Luz                    | Ruiz       | Mendez     | CN000-0001     | 00-Mestizo         | 0-Femenino | Barrio Ped | 85109818 | - 11     |
| Código de la carrera:  | IA000-0001                                             | ✓ ± 11-000         | Jessenia                       | del Carmen             | Soza       | Mendoza    | DL000-0001     | 00-Miskito         | 0-Femenino | Barrio Ped | 85909818 |          |
| Código de etnia:       | 00-Mestizo                                             | H 11-000     Par   | el de bús                      | carmen de              | Botón      | Riveratón  | CN000-0001     | 00-Miskito         | 0-Femenino | Barrio Ped | 85929818 |          |
| a/                     |                                                        | ⊞ 11-000           | os en el Da                    | Elieser                | buscar     | Rivera     | CN000-0001     | 00-Miskito         | 0-Femenino | Barrio Ped | 85228818 |          |
| Codigo de sexo:        | 00-Masculi                                             | · 11-100           | Jasmin                         | Eva                    | Lagos      | Rivera     | AE000-0001     | 00-Mayagna         | 00-Masculi | Barrio Ped | 80123456 |          |
| Dirección:             | Barrio Olivero                                         | 11-110             | Elma                           | Luz                    | Jarquín    | Perez      | IA000-0001     | 00-Mestizo         | 0-Femenino | Olivero    | 80123456 | - 11     |
| Teléfono:              | 84104849                                               | 11-120             | Damaris                        |                        | Cruz       | Ruiz       | AE000-0001     | 00-Mestizo         | 0-Femenino | Olivero    | 80123452 |          |
|                        |                                                        | 11-130             | Clemente                       | Eddy                   | Gomez      | Ruiz       | AE000-0001     | 00-Mayagna         | 00-Masculi | Olivero    | 80123452 | ×        |
|                        |                                                        |                    |                                |                        |            |            |                |                    |            |            |          |          |

**Guardar datos:** clic en el botón nuevo, llenar las cajas de texto, seleccionar el botón guardar, se guardan los datos cuales se visualizan en la cuadrícula de datos.

**Modificar datos:** clic en el botón editar, seleccionar la fila del Datagrid; en caso de buscar dato en específico escribir el dato en el panel de búsqueda del Datagrid y clic en el botón buscar y clic en la fila. Ya llena las cajas de texto editar los datos, para guardar dicha edición seleccionar el botón modificar, y se editan los datos cuales se visualizan en la cuadrícula de datos.

**Eliminar datos:** clic en el botón eliminar, seleccionar la fila del Datagrid; en caso de buscar dato en específico escribir el dato en el panel de búsqueda del Datagrid y clic en el botón buscar y clic en la fila. Ya llena las cajas de texto o escrito el código del estudiante de forma manual, seleccionar el botón eliminar, y se eliminan los datos, los cuales ya no se podrán visualizar en la cuadrícula de datos. Se muestra en el formulario un botón inicio, dicha función es salir del formulario etnia y botón cancelar cual cancela la operación realizada. Se muestra un Datagrid o cuadrícula de datos que visualiza los datos que están siendo guardados, editados de forma instantánea. El Datagrid consta con un panel de búsqueda por el cual busca un dato en específico de una fila que desea modificar o eliminar; botón buscar para realizar la búsqueda del dato y botón vaciar para limpiar la caja de texto del panel de búsqueda.

### Formulario tutorías de asignatura estudiante

Para llamar al formulario tutorías de asignatura, buscar página control estudiante y dar clic en el botón tutorías de asignatura.

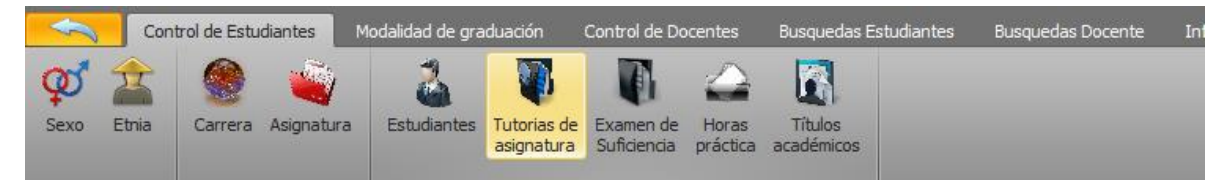

El formulario tutorías de asignatura recopila datos de las tutorías que realizan los estudiantes de los cuales se mencionan: código de la tutoría, código del estudiante, código de la carrera, código de la asignatura, código del docente que impartió dicha tutoría, fecha de inscripción y observación.

| Botón Botór<br>Nuevo Editar | n Botón Botón Bo<br>r Eliminar Cancelar G | otón<br>uardar | Tutorias de A<br>Boton<br>Modificar | signatura Estu<br>Boton Bo<br>Eliminar Ini | diante<br>ton<br>cio |               |                          |                   |             |
|-----------------------------|-------------------------------------------|----------------|-------------------------------------|--------------------------------------------|----------------------|---------------|--------------------------|-------------------|-------------|
| Nuevo Editar Elminar (      | Cancelar Guardar Modificar Ein            | nar Inicio     | Cajas de texto                      | )                                          |                      |               | Datagrid o<br>de datos \ | cuadricula        |             |
| Tutorias de Asignatura E    | studiantes                                |                | Ingrese texto a busc                | ar                                         |                      | • Buscar      | Vaciar                   | 4                 |             |
| Código de la tutoria:       | CTAE-00000001                             |                | Código                              | Id estudiante                              | Id carrera           | Id asignatura | Id docente               | Fecha de inscripc | Observación |
| Códico del octudizator      |                                           |                | 3434535445465                       | 11-00051-5                                 | AE000-0001           | MB0-00I       | 611-200790-000           | 30/07/2016        | Aprovo      |
| Codigo del estudiante:      | 11-00051-1                                |                | 3434535454545                       | 11-00051-5                                 | AE000-0001           | MB0-00I       | 611-200790-000           | 02/03/2016        | Aprovo      |
| Código de la carrera:       | IA000-0001                                |                | 3434535454546                       | 11-00051-5                                 | AE000-0001           | ES0-0II       | ¢11-208090-000           | 02/03/2016        | Aprovo      |
| Código de la asignatura:    | 500.007                                   |                | 3434535454578                       | 11-00051-5                                 | AE000-0001           | INO-00I       | 611-200790-000           | 02/03/2016        | Aprovo      |
|                             | E50-001                                   | × ×            | CTAE-00000001                       | 11-00051-1                                 | 1000-000A            | ES0-00I       | 611-200790-000           | 20/02/2016        | Aprovo      |
| Código del docente:         | 611-200790-0003W                          |                | CTAE-00000002                       | 11-00051-1                                 | IA000-0001           | ES0-0II       | 611-200790-000           | 20/02/2016        | Aprovo      |
| Fecha de Inscripción:       | cábado 20 do febroro do 20                |                | CTAE-00000003                       | 11-00051-1                                 | IA000-0001           | IN0-00I       | 611-200790-000           | 20/02/2016        | Aprovo      |
|                             | Sabauo , zo de Tebrero de zo              |                | STAE-0000000 1                      | 11-6005                                    | Panel de búso        | ueda de       | 611-200790-000           | 20/02/2016        | Aprovo      |
| Observacion:                | Aprovo                                    |                | CTAE-0000001                        | 11-00051-1                                 | datos en el Da       | tagrid        | 611-200790-000           | 20/02/2016        | Aprovo      |
|                             |                                           |                | CTAE-00000006                       | 11-00051-2                                 | 14000-0001           | INO-OII       | 611-200790-000           | 20/02/2016        | Aprovo      |
|                             |                                           |                | CTAE-00000007                       | 11-00051-2                                 | IA000-9001           | INO-0II       | 611-200790-000           | 20/02/2016        | Aprovo      |
| Cantidad de tutorias        | 5 🔍 🗸                                     |                | CTAE-001                            | 11-00051-3                                 | IA000-0001           | ES0-00I       | 611-200790-000           | 01/03/2016        | Aprovo      |
| Id_estudiante  11-00051-1   | Cantidad de tutorías                      | 5              |                                     |                                            |                      |               |                          |                   |             |
|                             |                                           | Caja de tex    | to cantidad                         | Botón busc                                 | ar Botói             | n buscar códi | go                       |                   |             |
|                             |                                           | de tutorías    |                                     | código del o                               | docente del es       | studiante     |                          |                   |             |
|                             |                                           |                | -                                   | -                                          |                      |               |                          |                   |             |

**Guardar datos:** clic en el botón nuevo, llenar las cajas de texto, para llenar la caja de texto código del estudiante dar clic en el botón buscar código del estudiante, dando doble clic sobre la fila del código del estudiante que buscamos de la tabla estudiantes.

| Search Tabla estudiante |          |          |            |            |            |            |            |                      |                  |  |  |
|-------------------------|----------|----------|------------|------------|------------|------------|------------|----------------------|------------------|--|--|
| Ruiz                    |          |          | ▼ Buscar   | Vaciar     |            |            |            | Seleccione la f      | fila de la tabla |  |  |
| Id_estudiante           | P_nombre | S_nombre | P_apellido | S_apellido | Id_carrera | Id_etnia   | Id_sexo    | Direccion            | Telefono         |  |  |
| I1-00051-4              | Jamyleth | Zocorro  | Ruiz       | Moreno     | IA000-0001 | 00-Mestizo | 0-Femenino | Barrio Jorge Navarro | 84104818         |  |  |
| 11-00051-5              | Ada      | Luz      | Ruiz       | Mairena    | AE000-0001 | 00-Mayagna | 0-Femenino | Barrio Jorge Navarro | 84109818         |  |  |
| 11-00051-6              | Elva     | Luz      | Ruiz       | Mendez     | CN000-0001 | 00-Mestizo | 0-Femenino | Barrio Pedro Juaq    | 85109818         |  |  |
| 11-12051-1              | Damaris  |          | Cruz       | Ruiz       | AE000-0001 | 00-Mestizo | 0-Femenino | Olivero              | 80123452         |  |  |
| 11-13051-1              | Clemente | Eddy     | Gomez      | Ruiz       | AE000-0001 | 00-Mayagna | 00-Masculi | Olivero              | 80123452         |  |  |

Y para llenar la caja de texto código del docente dar clic en el botón buscar código del docente, dando doble clic sobre la fila del código del docente buscado de la tabla docentes.

| <b>\$</b>                                                       | Tabla docentes 🕞 🖻 💌 |            |            |            |            |            |                    |           |                 |                    |  |  |  |
|-----------------------------------------------------------------|----------------------|------------|------------|------------|------------|------------|--------------------|-----------|-----------------|--------------------|--|--|--|
| Inserte texto a buscar                                          |                      |            | ▼ Buscar   | Vaciar     |            |            |                    | S         | eleccione la fi | la de la tabla     |  |  |  |
| Id_docente                                                      | P_nombre             | S_nombre   | P_apellido | S_apellido | Id_etnia   | Id_sexo    | Direccion          | Telefono  | Contrato        | Profesion          |  |  |  |
| ⊞ 0012710700078V                                                | aura                 | maria      | gonzalez   | mendoza    | 00-Mestizo | 0-Femenino | gilberto romero    | 89276961  | Tiempo completo | docente            |  |  |  |
| ▶ 🗄 611-200790-0001W                                            | Judyth               | Del Carmen | Valdez     | Gusman     | 00-Mestizo | 0-Femenino | Barrio 19 de Julio | 48995063  | Tiempo completo | Licenciada en Sist |  |  |  |
|                                                                 | Maria                | Del Carmen | Ruiz       | Estrada    | 00-Mestizo | 0-Femenino | Barrio Moskiton    | 842718239 | Tiempo completo | Licenciada en Cie  |  |  |  |
|                                                                 | William              | Elian      | Perez      | Soza       | 00-Mestizo | 00-Masculi | Barrio Jorge Na    | 48995463  | Horario         | Licenciado en Cie  |  |  |  |
| 🗄 611-208090-0001W Aura Rosa Perez Selaya 00-Mayagna 0-Femenino |                      |            |            |            |            |            |                    | 84104319  | Horario         | Lic. en sistemas   |  |  |  |
|                                                                 |                      |            |            |            |            |            |                    |           |                 |                    |  |  |  |
|                                                                 |                      |            |            |            |            |            |                    |           |                 |                    |  |  |  |

Ya llenas todas las cajas de texto dar clic en el botón guardar y dichos datos se visualizan en la cuadrilla de datos automáticamente. En caso que la caja de texto cantidad de tutorías muestre 5 tutorías, no dejará que registre una nueva tutoría para el mismo estudiante ya que según el régimen académico de URACCAN, un estudiante no puede realizar más de cinco tutorías de asignatura durante su vida estudiantil.

**Modificar datos:** clic en el botón editar, seleccionar la fila de la cuadrícula de datos; en caso de buscar un dato en específico escribir el dato en el panel de búsqueda del Datagrid y clic en el botón buscar y clic en la fila. Ya llena las cajas de texto editar los datos, para guardar dicha edición, para ello debe seleccionar el botón modificar, y se editan los datos cuales se visualizan en la cuadrícula de datos.

**Eliminar datos:** clic en el botón eliminar, seleccionar la fila del Datagrid; en caso de buscar dato en específico escribir el dato en el panel de búsqueda del Datagrid y clic en el botón buscar y clic en la fila. Ya llena las cajas de texto o escrito el código de la tutoría de forma manual, seleccionar el botón eliminar, y se eliminan los datos, los cuales ya no se visualizan en la cuadrícula de datos.

### Formulario examen de suficiencia estudiante

Para abrir el formulario exámenes de suficiencia estudiante, usted debe buscar la página de control estudiante y dar clic en el botón examen de suficiencia.

El formulario exámenes de suficiencia estudiante recopila datos de los exámenes de suficiencia que realizan los estudiantes de los cuales se mencionan: código del examen, código del estudiante, código de la carrera, código de la asignatura, código del docente, fecha de inscripción y observación.

| Botón Botón<br>Nuevo Editar<br>Opdopes                 | Botón Botón Botón<br>Eliminar Cancelar Guardar | Examen d<br>Botón<br>Modifica | e suficiencia e<br>Botón<br>ar Eliminar | studiante<br>Boton<br>Inicio | -           | -             | -             | -                      |             |
|--------------------------------------------------------|------------------------------------------------|-------------------------------|-----------------------------------------|------------------------------|-------------|---------------|---------------|------------------------|-------------|
| Nuevo Editar Elminar Ca                                | ancelar Guardar Modificar Eliminar Inicio      | Cajas de te                   | exto                                    |                              |             |               | Da<br>de      | tagrid o cua<br>datos  |             |
| Examenes de Suficiencia I                              | Estudiante                                     |                               | Ingrese texto a bu                      | iscar                        | ۲,          |               | Suscar Var    |                        |             |
| Código del examen:                                     | CESE-00000000                                  |                               | Código del ex                           | Id estudiante                | Id carrera  | Id asignatura | Id clocente   | Fecha de inscr         | Observación |
| Códico dal actudiantes                                 |                                                | ,                             | CESE-00000000                           | 11-00051-2                   | IA000-0001  | MB0-00I       | 611-200790-0  | 01)(02/2016            | Aprobado    |
| courgo del estudio ne.                                 | 11-00051-2                                     |                               | CESE-00000000                           | 11-00051-3                   | IA000-0001  | MB0-00I       | 611-200790-0  | 01/02/2016             | Aprobado    |
| Código de la carrera:                                  | IA000-0001                                     |                               | CESE-00000000                           | 11-00051-7                   | DL000-0004  | MB0-00I       | 611-200790-0  | 01/02/2016             | Aprobado    |
| Códion de la asignatura:                               | 100.007                                        |                               | CESE-00000001                           | 11-00051-1                   | IA000-0001  | MB0-00I       | 611-200790,0  | 01/02/2016             | Aprobado    |
| courge ac to daign a tar at                            | MB0-001                                        | × I                           | CESE-00900002                           | 11-00051-1                   | IA000-0001  | MB0-00I       | 611-200790-0  | 01/02/2016             | Aprobado    |
| Código del docente:                                    | 611-200790-0001W                               |                               | CESE-00000004                           | 11-00051-1                   | IA000-0001  | MB0-00I       | 611-200790-0  | 01/02/2016             | Aprobado    |
| Fecha de Inscripción:                                  | human 1 de februare de 2015                    |                               | CESE-00000005                           | 11-00051-1                   | IA000-0001  | MB0-00I       | 611-20079Boto | 01/02/20Botor          | Aprobado    |
|                                                        | lunes , 1 de lebrero de 2016                   |                               | CESE-00000005                           | 11-00051-9                   | <pre></pre> | búsqueda d    | es11-200790-0 | 01/02/2016<br>ar Vacia | Aprobado    |
| Observacion:                                           | Aprobado                                       |                               | CESE-00000006                           | 11-00051-9                   | datos en e  | l Datagrid    | £11-200790-0  | 01/02/2016             | Aprobado    |
|                                                        |                                                |                               | CESE-00080007                           | 11-00051-9                   | CN090-0001  | MB0-00I       | 611-200790-0  | 01/02/2016             | Aprobado    |
|                                                        |                                                |                               | CESE-00000401                           | 11-00051-1                   | 14000-000%  | MB0-00I       | 611-200790-0  | 01/02/2016             | Aprobado    |
| Cantidad de examenes de<br>Id_estudiante<br>11-00051-2 | e suficiencia 1 Cantidad de examenes           | 1                             |                                         | Potén hur                    | car B       |               | código        |                        |             |
|                                                        | Caja de te<br>de tutoría                       | xto cantid<br>s               | ad                                      | código del                   | docente de  | el estudiant  | e             | _                      |             |

**Guardar datos:** clic en el botón nuevo, llenar las cajas de texto, para llenar la caja de texto código del estudiante dar clic en el botón buscar código del estudiante, dando doble clic sobre la fila del código del estudiante buscado de la tabla estudiantes.

| <b>.</b>      | Search Tabla estudiante |          |            |            |            |            |            |                      |                  |  |  |  |  |
|---------------|-------------------------|----------|------------|------------|------------|------------|------------|----------------------|------------------|--|--|--|--|
| Ruiz          |                         |          | ▼ Buscar   | Vaciar     |            |            |            | Seleccione la f      | iila de la tabla |  |  |  |  |
| Id_estudiante | P_nombre                | S_nombre | P_apellido | S_apellido | Id_carrera | Id_etnia   | Id_sexo    | Direccion            | Telefono         |  |  |  |  |
| I1-00051-4    | Jamyleth                | Zocorro  | Ruiz       | Moreno     | IA000-0001 | 00-Mestizo | 0-Femenino | Barrio Jorge Navarro | 84104818         |  |  |  |  |
| 11-00051-5    | Ada                     | Luz      | Ruiz       | Mairena    | AE000-0001 | 00-Mayagna | 0-Femenino | Barrio Jorge Navarro | 84109818         |  |  |  |  |
| 11-00051-6    | Elva                    | Luz      | Ruiz       | Mendez     | CN000-0001 | 00-Mestizo | 0-Femenino | Barrio Pedro Juaq    | 85109818         |  |  |  |  |
| 11-12051-1    | Damaris                 |          | Cruz       | Ruiz       | AE000-0001 | 00-Mestizo | 0-Femenino | Olivero              | 80123452         |  |  |  |  |
| 11-13051-1    | Clemente                | Eddy     | Gomez      | Ruiz       | AE000-0001 | 00-Mayagna | 00-Masculi | Olivero              | 80123452         |  |  |  |  |

Y para llenar la caja de texto código del docente dar clic en el botón buscar código del docente, dando doble clic sobre la fila del código del docente buscado de la tabla docentes.

| <b>\$</b>              | Tabla docentes 📃 🗖 💌 |            |            |                                                            |            |            |                    |          |                 |                    |  |  |  |
|------------------------|----------------------|------------|------------|------------------------------------------------------------|------------|------------|--------------------|----------|-----------------|--------------------|--|--|--|
| Inserte texto a buscar |                      |            | ▼ Buscar   | Vaciar                                                     |            |            |                    | S        | eleccione la fi | la de la tabla     |  |  |  |
| Id_docente             | P_nombre             | S_nombre   | P_apellido | S_apellido                                                 | Id_etnia   | Id_sexo    | Direccion          | Telefono | Contrato        | Profesion          |  |  |  |
| ⊞ 0012710700078V       | aura                 | maria      | gonzalez   | mendoza                                                    | 00-Mestizo | 0-Femenino | gilberto romero    | 89276961 | Tiempo completo | docente            |  |  |  |
| ▶ 🗄 611-200790-0001W   | Judyth               | Del Carmen | Valdez     | Gusman                                                     | 00-Mestizo | 0-Femenino | Barrio 19 de Julio | 48995063 | Tiempo completo | Licenciada en Sist |  |  |  |
| ⊞ 611-200790-0002W     | Maria                | Del Carmen | Ruiz       | Ruiz Estrada 00-Mestizo 0-Femenino Barrio Moskiton 8427182 |            |            |                    |          |                 | Licenciada en Cie  |  |  |  |
|                        | William              | Elian      | Perez      | Soza                                                       | 00-Mestizo | 00-Masculi | Barrio Jorge Na    | 48995463 | Horario         | Licenciado en Cie  |  |  |  |
| ⊞ 611-208090-0001W     | Aura                 | Rosa       | Perez      | Selaya                                                     | 00-Mayagna | 0-Femenino | Barrio Olivero     | 84104319 | Horario         | Lic. en sistemas   |  |  |  |
|                        |                      |            |            |                                                            |            |            |                    |          |                 |                    |  |  |  |
|                        |                      |            |            |                                                            |            |            |                    |          |                 |                    |  |  |  |

Ya llenas todas las cajas de texto dar clic en el botón guardar y dichos datos se visualizan en la cuadrilla de datos automáticamente. En caso que la caja de texto cantidad de exámenes de suficiencia muestre 5 exámenes, no dejará que registre un nuevo examen de suficiencia para el mismo estudiante ya que según el régimen

académico de URACCAN, un estudiante no puede realizar más de cinco exámenes de suficiencia durante su vida estudiantil.

**Modificar datos:** clic en el botón editar, seleccionar la fila de la cuadrícula de datos; en caso de buscar dato en específico escribir el dato en el panel de búsqueda del Datagrid y clic en el botón buscar y clic en la fila. Ya llena las cajas de texto editar los datos, para guardar dicha edición seleccionar el botón modificar, y se editan los datos cuales se visualizan en la cuadrícula de datos.

**Eliminar datos:** clic en el botón eliminar, seleccionar la fila del Datagrid; en caso de buscar dato en específico escribir el dato en el panel de búsqueda del Datagrid y clic en el botón buscar y clic en la fila. Ya llenas las cajas de texto o escrito el código del examen de forma manual, seleccionar el botón eliminar, y se eliminan los datos cuales ya no se visualizan en la cuadrícula de datos.

### Formulario Horas prácticas estudiantes

Para acceder al formulario horas prácticas estudiantes ubicarse en la página de control estudiante y dar clic en el botón horas prácticas.

El formulario horas prácticas estudiantes administra datos de las horas prácticas Preprofesionales que realizan los estudiantes, los datos son: código del registro, código del estudiante, código de la carrera, código de la asignatura, código del docente, nombre de la institución, lugar, fecha de revisado, fecha de entrega, horas realizadas y observación.

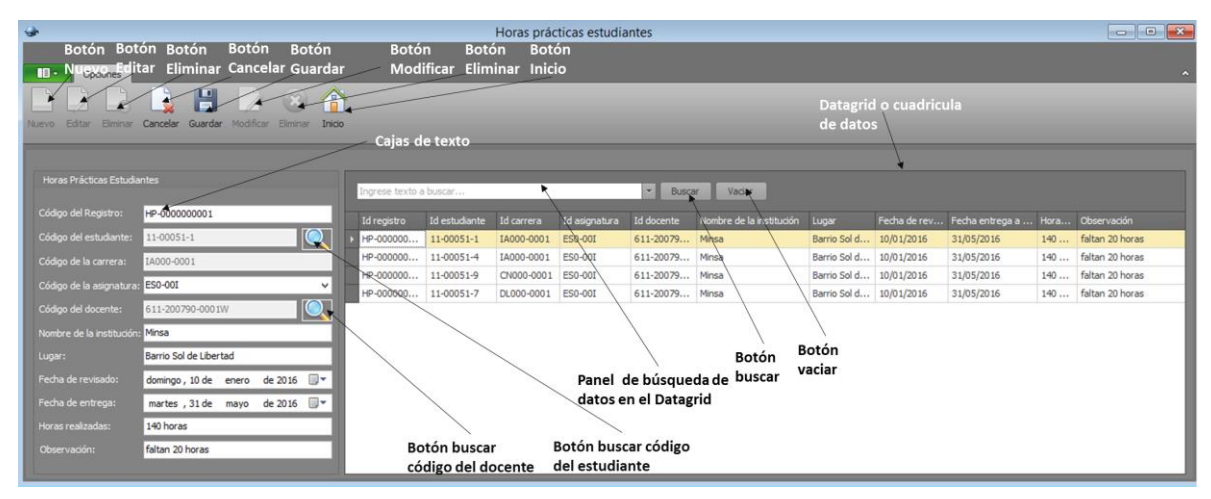

**Guardar datos:** clic en el botón nuevo, llenar las cajas de texto, para llenar la caja de texto código del estudiante dar clic en el botón buscar código del estudiante, dando doble clic sobre la fila del código del estudiante que busca de la tabla estudiantes. Y para llenar la caja de texto código del docente dar clic en el botón buscar código del docente, dando doble clic sobre la fila del código del docente dar clic en el botón buscar código del docente.

Ya llenas todas las cajas de texto dar clic en el botón guardar y dichos datos se visualizan en la cuadrilla de datos automáticamente.

**Modificar datos:** clic en el botón editar, seleccionar la fila de la cuadrícula de datos; en caso de buscar dato en específico escribir el dato en el panel de búsqueda del Datagrid y clic en el botón buscar y clic en la fila. Ya llenas las cajas de texto editar los datos, para guardar dicha edición seleccionar el botón modificar, y se editan los datos cuales se visualizan en la cuadrícula de datos.

**Eliminar datos:** clic en el botón eliminar, seleccionar la fila del Datagrid; en caso de buscar dato en específico escribir el dato en el panel de búsqueda del Datagrid y clic en el botón buscar y clic en la fila. Ya llenas las cajas de texto o escrito el código del registro de forma manual, seleccionar el botón eliminar, y se eliminan los datos cuales ya no se visualizan en la cuadrícula de datos.

### Formulario títulos académicos

Para acceder al formulario títulos académicos dar clic en la página de control estudiante y luego en el botón títulos académicos.

El formulario títulos académicos administra datos de las horas títulos académicos que los estudiantes solicitan, los datos son: código del estudiante, tipo de título, registrado bajo el número, en la página número, el tomo, lugar y fecha.

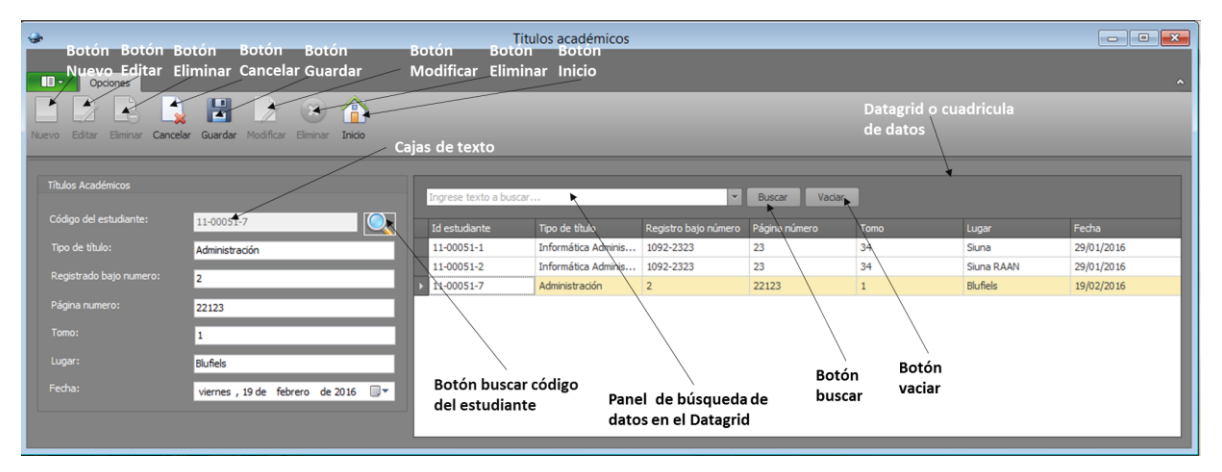

**Guardar datos:** clic en el botón nuevo, llenar las cajas de texto, para llenar la caja de texto código del estudiante dar clic en el botón buscar código del estudiante, dar doble clic sobre la fila deseada de la tabla estudiantes.

Ya llenas todas las cajas de texto dar clic en el botón guardar y dichos datos se visualizan en la cuadrilla de datos automáticamente.

**Modificar datos:** clic en el botón editar, seleccionar la fila de la cuadrícula de datos; en caso de buscar dato en específico escribir el dato en el panel de búsqueda del Datagrid y clic en el botón buscar y clic en la fila. Ya llenas las cajas de texto editar los datos, para guardar dicha edición seleccionar el botón modificar, y se editan los datos cuales se visualizan en la cuadrícula de datos.

**Eliminar datos:** clic en el botón eliminar, seleccionar la fila del Datagrid; en caso de buscar dato en específico escribir el dato en el panel de búsqueda del Datagrid y clic en el botón buscar y clic en la fila. Ya llenas las cajas de texto o escrito el código

del estudiante de forma manual, seleccionar el botón eliminar, y se eliminan los datos cuales ya no se visualizan en la cuadrícula de datos.

# Formulario revisión de perfiles

Para acceder al formulario revisión de perfiles buscar página modalidad de graduación y dar clic en el botón Monografía después en el botón revisión de perfiles.

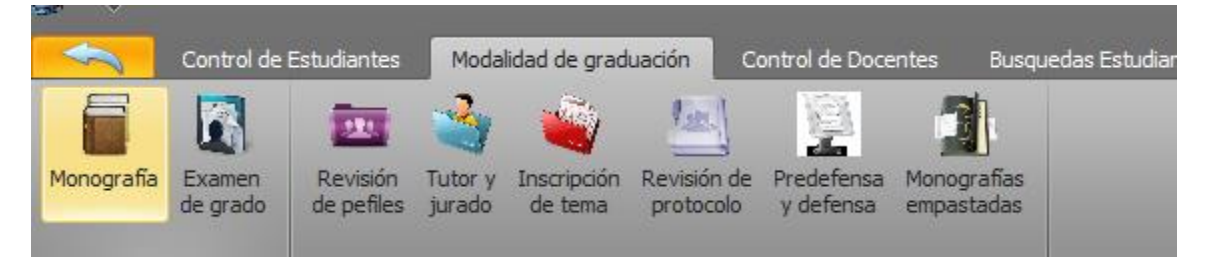

El formulario revisión de perfiles administra datos del proceso de revisión de perfiles de los estudiantes que se graduarán bajo la modalidad monografía, los datos son: código del estudiante, código de la carrera, fecha de presentación, miembros de la comisión académica, tema, solicitud de inscripción y observación.

|   | Jevo Editar Eliminar (                         | Cancelar Guardar Modificar Eli               | ininar Inicio |                          |                          |                          |              |                              |            |                          |                        |                        |                          |                              |                          |                          |                        |
|---|------------------------------------------------|----------------------------------------------|---------------|--------------------------|--------------------------|--------------------------|--------------|------------------------------|------------|--------------------------|------------------------|------------------------|--------------------------|------------------------------|--------------------------|--------------------------|------------------------|
|   | Revisión de Perfiles<br>Códiao del estudiante: | 11-00051-1                                   |               | Ingrese texto a          | a buscar                 |                          |              | •                            | Buscar     | /aciar                   |                        |                        |                          |                              |                          |                          |                        |
|   |                                                | IA000-0001                                   |               | Id estudiante            | Id carrera               | Fecha de p               | Miembro d    | Miembro d                    | Miembro d  | Miembro                  | Miembro                | Miembro                | Miembro                  | Miembro                      | Tema<br>Control de       | Solicitud d<br>Realizada | Observación<br>Ninguna |
|   |                                                | jueves , 3 de marzo de 2                     | 016 ¥         | 11-00051-2               | IA000-0001               | 03/03/2016               | Lic. Judyth  | Lic. Jairo N                 | Lic. David | Lic. Elkis               | Lic. Aura              | Lic. Luis              | Lic. Robin               | Lic. Yahaira                 | Control de               | Realizada                | Ninguna                |
|   | Miembro de comision<br>académica:              | Lic. Judyth Amador Amador                    |               | 11-00051-3<br>11-00051-4 | IA000-0001<br>IA000-0001 | 03/03/2016               | Lic. Judyth  | Lic. Jairo N                 | Lic. David | Lic. Elkis<br>Lic. Elkis | Lic. Aura              | Lic. Luis              | Lic. Robin               | Lic. Yahaira<br>Lic. Yahaira | Control de               | Realizada                | Ninguna                |
|   | Miembro de comisión<br>académica:              | Lic. Jairo Navarrete                         |               | 11-00051-5<br>11-00051-6 | AE000-0<br>CN000-0       | 03/03/2016<br>03/03/2016 | Lic. Judyth  | Lic. Jairo N<br>Lic. Jairo N | Lic. David | Lic. Elkis<br>Lic. Elkis | Lic. Aura<br>Lic. Aura | Lic. Luis<br>Lic. Luis | Lic. Robin<br>Lic. Robin | Lic. Yahaira<br>Lic. Yahaira | Control de<br>Control de | Realizada<br>Realizada   | Ninguna<br>Ninguna     |
|   | Miembro de comisión<br>académica:              | Lic. David Guzman                            |               | 11-00051-7               | DL000-0001               | 03/03/2016               | Lic. Judyth  | Lic. Jairo N                 | Lic. David | Lic. Elkis               | Lic. Aura              | Lic. Luis              | Lic. Robin               | Lic. Yahaira                 | Control de               | Realizada                | Ninguna                |
|   | Miembro de comisión<br>académica:              | Lic. Elkis                                   |               | 11 00001 0               | 0.000 0                  | 05/05/2010               | cici sudyumi | Lici Sulo Hill               | Lici buvia | CIC: CING                | Lici Adi d             | Lici Luis              | CIC: TODAT               | Lici Tunuru                  | control de               | reconcood                | rangunu                |
|   | Miembro de comisión<br>académica:              | Lic. Aura                                    |               |                          |                          |                          |              |                              |            |                          |                        |                        |                          |                              |                          |                          |                        |
|   | Miembro de comisión<br>académica:              | Lic. Luis                                    |               |                          |                          |                          |              |                              |            |                          |                        |                        |                          |                              |                          |                          |                        |
|   | Miembro de comisión<br>académica:              | Lic. Robin                                   |               |                          |                          |                          |              |                              |            |                          |                        |                        |                          |                              |                          |                          |                        |
|   | Miembro de comisión<br>académica:              | Lic. Yahaira                                 |               |                          |                          |                          |              |                              |            |                          |                        |                        |                          |                              |                          |                          |                        |
| I |                                                | Control de registro del comercial<br>Zeledón |               |                          |                          |                          |              |                              |            |                          |                        |                        |                          |                              |                          |                          |                        |
|   |                                                | Realizada                                    |               |                          |                          |                          |              |                              |            |                          |                        |                        |                          |                              |                          |                          |                        |
|   | Observación:                                   | Ninguna                                      |               |                          |                          |                          |              |                              |            |                          |                        |                        |                          |                              |                          |                          |                        |

**Guardar datos:** clic en el botón nuevo, llenar las cajas de texto, para llenar la caja de texto código del estudiante dar clic en el botón buscar código del estudiante, dar doble clic sobre la fila deseada de la tabla estudiantes. Ya llenas todas las cajas de texto dar clic en el botón guardar y dichos datos se visualizan en la cuadrilla de datos automáticamente.

**Modificar datos:** clic en el botón editar, seleccionar la fila de la cuadrícula de datos; en caso de buscar dato en específico escribir el dato en el panel de búsqueda del Datagrid y clic en el botón buscar y clic en la fila. Ya llenas las cajas de texto editar los datos, para guardar dicha edición seleccionar el botón modificar, y se editan los datos cuales se visualizan en la cuadrícula de datos.

**Eliminar datos:** clic en el botón eliminar, ya llenas la caja de texto o escrito el código del estudiante de forma manual, seleccionar el botón eliminar, y se eliminan los datos cuales ya no se visualizan en la cuadrícula de datos.

### Formulario tutor y jurado

Para acceder al formulario tutor buscar página de control modalidad de graduación, dar clic en el botón Monografía después en el botón tutor y jurado.

El formulario tutor administra datos del proceso de asignación de tutor y jurado a los estudiantes que se graduarán por monografía, los datos son: código del estudiante, nombre del tutor, tema, propuesta de jurado y observación.

| 9 | •                        |                                                         |                        | Tutor                |                       |                          |                        |                        |                        |
|---|--------------------------|---------------------------------------------------------|------------------------|----------------------|-----------------------|--------------------------|------------------------|------------------------|------------------------|
|   | Dpciones                 |                                                         |                        |                      |                       |                          |                        |                        |                        |
|   |                          | 🗋 💾 🗋 🛞 🏠                                               |                        |                      |                       |                          |                        |                        |                        |
| N | uevo Editar Eliminar     | Cancelar Guardar Modificar Eliminar Inicio              |                        |                      |                       |                          |                        |                        |                        |
|   |                          |                                                         | Ingrese texto a buscar |                      | ▼ Bu                  | scar Vaciar              |                        |                        |                        |
|   |                          | 11-00051-4                                              | Id estudiante          | Nombre del tutor     | Tema                  | Nombre del iurado Nº1    | Nombre del iurado Nº2  | Nombre del iurado Nº3  | Observación            |
|   | Nombre del Tutor:        | Judyth Amador Amador                                    | 11-00051-1             | Judyth Amador Amador | Sistema de Control Ac | Lic. Juli San Flores Flo | Lic. Rene Martinez     | Ing. Jairo Mendez Meza | Se aprobaron los jurad |
|   |                          | Sudyer Amador Amador                                    | 11-00051-2             | Judyth Amador Amador | Sistema de Control Ac | Lic. Juli San Flores Flo | Ing. Jairo Mendez Meza | Lic. Rene Martinez     | Se aprobaron los jurad |
|   |                          | Sistema de registro de la ferreteria Los reyes<br>magos | 11-00051-9             | Judyth Amador Amador | Sistema de registro d | Lic. Juli San Flores Flo | Ing. Jairo Mendez Meza | Lic. Rene Martinez     | Se aprobaron los jurad |
|   |                          |                                                         | 11-00051-8             | Judyth Amador Amador | Sistema de registro d | Lic. Juli San Flores Flo | Ing. Jairo Mendez Meza | Lic. Rene Martinez     | Se aprobaron los jurad |
|   | Deseuvente de transle fu | Lie Juli Can Flaces Flaces                              | 11-00051-3             | Judyth Amador Amador | Sistema de registro d | Lic. Juli San Flores Flo | Ing. Jairo Mendez Meza | Lic. Rene Martinez     | Se aprobaron los jurad |
|   | Propuesta de jurado 1:   | Lic. Juli San Hores Hores                               | ▶ 11-00051-4           | Judyth Amador Amador | Sistema de registro d | Lic. Juli San Flores Flo | Ing. Jairo Mendez Meza | Lic. Rene Martinez     | Se aprobaron los jurad |
|   | Propuesta de jurado2:    | Ing. Jairo Mendez Meza                                  |                        |                      |                       |                          |                        |                        |                        |
|   |                          | Lic. Rene Martinez                                      |                        |                      |                       |                          |                        |                        |                        |
|   |                          | Se aprobaron los jurados de acuerdo a lo dicho          |                        |                      |                       |                          |                        |                        |                        |
|   |                          |                                                         |                        |                      |                       |                          |                        |                        |                        |
|   |                          |                                                         |                        |                      |                       |                          |                        |                        |                        |
|   |                          |                                                         |                        |                      |                       |                          |                        |                        |                        |

**Guardar datos:** clic en el botón nuevo, llenar las cajas de texto, para llenar la caja de texto código del estudiante dar clic en el botón buscar código del estudiante, dar doble clic sobre la fila deseada de la tabla estudiantes. Ya llenas todas las cajas de texto dar clic en el botón guardar y dichos datos se visualizan en la cuadrilla de datos automáticamente.

**Modificar datos:** clic en el botón editar, seleccionar la fila de la cuadrícula de datos; en caso de buscar dato en específico escribir el dato en el panel de búsqueda del Datagrid y clic en el botón buscar y clic en la fila. Ya llenas las cajas de texto editar los datos, para guardar dicha edición seleccionar el botón modificar, y se editan los datos cuales se visualizan en la cuadrícula de datos.

**Eliminar datos:** clic en el botón eliminar, ya llenas la caja de texto o escrito el código del estudiante de forma manual, seleccionar el botón eliminar, y se eliminan los datos cuales ya no se visualizan en la cuadrícula de datos.

# Formulario revisión de protocolo

Para acceder al formulario revisión de protocolo buscar página modalidad de graduación, dar clic en el botón Monografía después en el botón revisión de protocolo.

El formulario revisión de protocolo administra datos del proceso de revisión de protocolo de los estudiantes que se graduarán por monografía, los datos son: código del estudiante, código de la carrera, fecha de revisión, miembros de la comisión académica, tema del protocolo y observación.

| Nuevo Editar Eliminar Cancelar Guardar Modificar Eliminar                                             | Inicio        |            |            |              |              |              |              |               |              |               |                |             |              |
|----------------------------------------------------------------------------------------------------|---------------|------------|------------|--------------|--------------|--------------|--------------|---------------|--------------|---------------|----------------|-------------|--------------|
| Revisión de Protocolo                                                                                 | Ingrese texto | a buscar   |            |              | ▼ Bus        | car Vacia    | 7            |               |              |               |                |             |              |
| Codigo del estudiante:                                                                                | Id estudiante | Id carrera | Fecha de r | Nombre del   | Nombre del   | Nombre del   | Miembro de   | Miembro de    | Miembro de   | Miembro de    | Miembro de     | Tema del pr | Observación  |
| Código de la carrera:                                                                                 | ▶ 11-00051-1  | IA000-0001 | 04/03/2016 | Lic. Julisan | Lic. Elkisan | Lic. Judysan | Lic. Jagaira | Lic. Jairosan | Lic. Balbino | Lic. Extorsan | Lic. Lestersan | SCA_ACE     | Bien         |
| Fecha de Revisión: miércoles, 16 de marzo de 2016 V                                                   | 11-00051-2    | IA000-0001 | 04/03/2016 | Lic. Julisa  | Lic. Elkisa  | Lic. Judy    | Lic. Jagaira | Lic. Jairo    | Lic. Balbino | Lic. Extor    | Lic. Lester    | Sistema de  | Corregir mar |
| Miambro da comición                                                                                   | 11-00051-3    | IA000-0001 | 04/03/2016 | Lic. Julisa  | Lic. Elkisa  | Lic. Judy    | Lic. Jagaira | Lic. Jairo    | Lic. Balbino | Lic. Extor    | Lic. Lester    | Sistema de  | Corregir mar |
| académica:                                                                                            | 11-00051-4    | IA000-0001 | 04/03/2016 | Lic. Julisa  | Lic. Elkisa  | Lic. Judy    | Lic. Jagaira | Lic. Jairo    | Lic. Balbino | Lic. Extor    | Lic. Lester    | Sistema de  | Corregir mar |
| Miembro de comisión                                                                                   | 11-00051-5    | AE000-0001 | 04/03/2016 | Lic. Julisa  | Lic. Elkisa  | Lic. Judy    | Lic. Jagaira | Lic. Jairo    | Lic. Balbino | Lic. Extor    | Lic. Lester    | Sistema de  | Corregir mar |
| académica:                                                                                            | 11-12051-1    | AE000-0001 | 04/03/2016 | Lic. Julisa  | Lic. Elkisa  | Lic. Judy    | Lic. Jagaira |               |              |               |                | Sistema de  | Corregir mar |
| Membro de comisión<br>académica<br>Membro de comisión<br>académica<br>Membro de comisión<br>académica |               |            |            |              |              |              |              |               |              |               |                |             |              |
| académica:<br>Miembro de comisión<br>académica:<br>Miembro de comisión                                |               |            |            |              |              |              |              |               |              |               |                |             |              |
| Observación:                                                                                          |               |            |            |              |              |              |              |               |              |               |                |             |              |
|                                                                                                    | L             |            |            |              |              | _            |              |               | _            | _             |                |             |              |

**Guardar datos:** clic en el botón nuevo, llenar las cajas de texto, para llenar la caja de texto código del estudiante dar clic en el botón buscar código del estudiante, dar doble clic sobre la fila deseada de la tabla estudiantes. Ya llenas todas las cajas de texto dar clic en el botón guardar y dichos datos se visualizan en la cuadrilla de datos automáticamente.

**Modificar datos:** clic en el botón editar, seleccionar la fila de la cuadrícula de datos; en caso de buscar dato en específico escribir el dato en el panel de búsqueda del Datagrid y clic en el botón buscar y clic en la fila. Ya llenas las cajas de texto editar los datos, para guardar dicha edición seleccionar el botón modificar, y se editan los datos cuales se visualizan en la cuadrícula de datos.

**Eliminar datos:** clic en el botón eliminar, ya llenas la caja de texto o escrito el código del estudiante de forma manual, seleccionar el botón eliminar, y se eliminan los datos, los cuales ya no se visualizan en la cuadrícula de datos.

### Formulario predefensa y defensa

Para acceder al formulario predefensa y defensa buscar página modalidad de graduación, dar clic en el botón Monografía después en el botón predefensa y defensa.

El formulario predefensa y defensa administra datos del proceso de la predefensa y defensa que realizan los estudiantes que se graduarán por monografía, los datos son: código del estudiante, fecha de la predefensa, observaciones durante la predefensa, fecha de la defensa, observaciones durante la defensa, fecha de entrega de documentos y observaciones generales.

| 9                            |                                  |   | Predefensa y de          | efensa          |                    |                          |                    |                          |                        |
|------------------------------|----------------------------------|---|--------------------------|-----------------|--------------------|--------------------------|--------------------|--------------------------|------------------------|
| Deciminar Cancela            | r Guardar Modificar Elminar Indo | 1 |                          |                 |                    |                          |                    |                          | ^                      |
| Predefensa y defensa         |                                  |   | Ingrese texto a bu       | scar            |                    | ▼ Buscar                 | Vaciar             |                          |                        |
| Código del estudiante:       | 11-00051-6                       |   | Id estudiante            | Fecha de predef | Observación        | Fecha de defensa         | Observación        | Fecha entrega d          | Observación            |
| Fecha de predefensa:         | viernes , 1 de enero de 2016     |   | 11-00051-1               | 23/01/2016      | exitosa            | 17/02/2016               | exitosa            | 25/03/2016               | entregado              |
| Observación en predefensa:   | exitosa                          |   | 11-00051-2<br>11-00051-6 | 01/01/2016      | exitosa<br>exitosa | 17/02/2016<br>17/02/2016 | exitosa<br>exitosa | 25/03/2016<br>25/03/2016 | entregado<br>entregado |
| Fecha defensa:               | miércoles, 17 de febrero de 2016 |   |                          | 1               |                    |                          |                    |                          |                        |
| Observación en defensa:      | exitosa                          |   |                          |                 |                    |                          |                    |                          |                        |
| Fecha de entrega documentos: | viernes , 25 de marzo de 2016    |   |                          |                 |                    |                          |                    |                          |                        |
| Observaciones:               | entregado                        |   |                          |                 |                    |                          |                    |                          |                        |
|                              |                                  |   |                          |                 |                    |                          |                    |                          |                        |

**Guardar datos:** clic en el botón nuevo, llenar las cajas de texto, para llenar la caja de texto código del estudiante dar clic en el botón buscar código del estudiante, dar doble clic sobre la fila deseada de la tabla estudiantes. Ya llenas todas las cajas de texto dar clic en el botón guardar y dichos datos se visualizan en la cuadrilla de datos automáticamente.

**Modificar datos:** clic en el botón editar, seleccionar la fila de la cuadrícula de datos; en caso de buscar dato en específico escribir el dato en el panel de búsqueda del Datagrid y clic en el botón buscar y clic en la fila. Ya llenas las cajas de texto editar los datos, para guardar dicha edición seleccionar el botón modificar, y se editan los datos cuales se visualizan en la cuadrícula de datos.

**Eliminar datos:** clic en el botón eliminar, ya llena la caja de texto o escrito el código del estudiante de forma manual, seleccionar el botón eliminar, y se eliminan los datos cuales ya no se visualizan en la cuadrícula de datos.

### Formulario monografías empastadas

Para llamar al formulario monografías empastadas buscar página modalidad de graduación, dar clic en el botón Monografía después en el botón monografías empastadas.

El formulario monografías empastadas administra datos de las monografías empastadas que realizan los estudiantes que se graduarán por monografía, los datos son: código del estudiante, fecha de entrega a coordinación, fecha de envío a biblioteca, nombre del tema, entrega digital (del protocolo, artículo científico, documentos y sistema), y entrega de empastados.

| <b>A</b>                                                                          | Mor                        | nografías empa | astadas      |           |          |            |          | - • • ×               |
|-----------------------------------------------------------------------------------|----------------------------|----------------|--------------|-----------|----------|------------|----------|-----------------------|
| Opdones                                                                           |                            |                |              |           |          |            |          | ^                     |
| Nuevo Editar Borrar Cancelar Guardar Modificar Eliminar Inido                     |                            |                |              |           |          |            |          |                       |
| Estudiantes                                                                       | Ingrese texto a buscar     |                |              | Buscar    | Vaciar   |            |          |                       |
| Código del estudiante: 11-00051-1                                                 | Id estudiante Fecha de ent | . Fecha de en  | Nombre del t |           | Artículo | Documentos | Sistemas | Entrega de empastados |
| Fecha entrega a coordinación: sábado , 23 de enero de 2016 🗐 🔻                    | > 11-00051-1 23/01/2016    | 11/03/2016     | Sistema de c | Entregado | si       | sí         | Sí       | Sí                    |
| Fecha de envio a biblioteca: viernes , 11 de marzo de 2016 🗐 🔻                    | 11-00051-2 23/01/2016      | 11/03/2016     | Sistema de c | Entregado | si       | sí         | Sí       | Sí                    |
| Nombre del tema: Sistema de control academico SCA-ACE<br>URACCAN LAS MIIVAS, 2016 | 11-00051-3 23/01/2016      | 11/03/2016     | Sistema de c | Entregado | si       | Si         | Si       | Si                    |
| Entrega digital:                                                                  |                            |                |              |           |          |            |          |                       |
| Protocolo Entregado                                                               |                            |                |              |           |          |            |          |                       |
| Artículo técnico si                                                               |                            |                |              |           |          |            |          |                       |
| Documentos și                                                                     |                            |                |              |           |          |            |          |                       |
| Sistema Si                                                                        |                            |                |              |           |          |            |          |                       |
| Entrega de empastados: <u>Sí</u>                                                  |                            |                |              |           |          |            |          |                       |

**Guardar datos:** clic en el botón nuevo, llenar las cajas de texto, para llenar la caja de texto código del estudiante dar clic en el botón buscar código del estudiante, dar doble clic sobre la fila deseada de la tabla estudiantes. Ya llenas todas las cajas de texto dar clic en el botón guardar y dichos datos se visualizan en la cuadrilla de datos automáticamente.

**Modificar datos:** clic en el botón editar, seleccionar la fila de la cuadrícula de datos; en caso de buscar dato en específico escribir el dato en el panel de búsqueda del Datagrid y clic en el botón buscar y clic en la fila. Una vez llenas las cajas de texto editar los datos, para guardar dicha edición seleccionar el botón modificar, y se editan los datos cuales se visualizan en la cuadrícula de datos.

**Eliminar datos:** clic en el botón eliminar, ya llena la caja de texto o escrito el código del estudiante de forma manual, seleccionar el botón eliminar, y se eliminan los datos cuales ya no se visualizan en la cuadrícula de datos.

# Formulario docente

Para llamar al formulario docentes, buscar la página control de docentes, dar clic en el botón docentes.

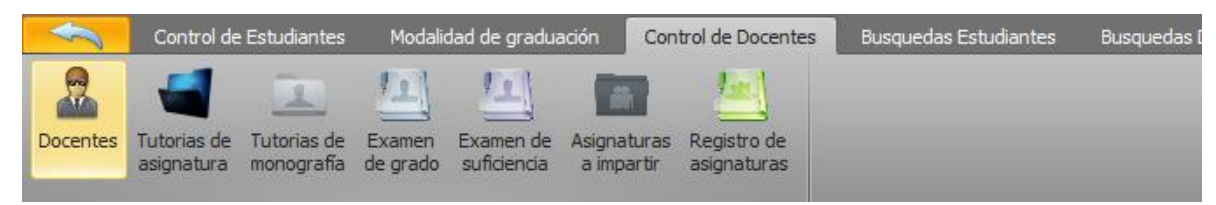

El formulario docente administra los datos de los docentes, tales como: código del docente, nombres y apellidos, etnia, sexo, dirección, teléfono, tipo de contrato (tiempo completo, horario) y profesión.

| Do | centes              |                                           |     | D                   | OCENTE   |            |            |            |            |            |            |           |          | - • ×       |
|----|---------------------|-------------------------------------------|-----|---------------------|----------|------------|------------|------------|------------|------------|------------|-----------|----------|-------------|
|    | Oncinent            |                                           |     |                     |          |            |            |            |            |            |            |           |          |             |
| T  |                     |                                           | _   | _                   | _        | _          | _          | _          | _          | _          | _          | _         | _        |             |
| N  | evo Editar Eliminar | Cancelar Guardar Modificar Elminar Inicio |     |                     |          |            |            |            |            |            |            |           |          |             |
| NC |                     |                                           |     |                     |          |            |            |            |            |            |            |           |          |             |
|    |                     |                                           |     |                     |          |            |            |            |            |            |            |           |          |             |
|    | Docentes            |                                           | Inc | orese el texto a bu | scar     |            |            | <b>.</b>   | Buscar     | Vaciar     |            |           |          |             |
|    | Códiao del Docente: | 0012710200028/                            |     |                     | _        |            |            |            |            |            |            |           |          |             |
|    |                     |                                           | Id  | docente             | Nombre 1 | Nombre 2   | Apellido 1 | Apellido 2 | Id etnia   | Id sexo    | Dirección  | Teléfono  | Contrato | Profesión   |
|    | Primer nombre:      | aura                                      |     | 00127107000         | aura     | maria      | gonzalez   | mendoza    | 00-Mestizo | 0-Femenino | gilberto r | 89276961  | Tiempo c | docente     |
|    |                     | maria                                     | ÷   | 611-200790-0        | Judyth   | Del Carmen | Valdez     | Gusman     | 00-Mestizo | 0-Femenino | Barrio 19  | 48995063  | Tiempo c | Licenciada  |
|    | Primer Apellido:    | gonzalez                                  | Ŀ   | 611-200790-0        | Maria    | Del Carmen | Ruiz       | Estrada    | 00-Mestizo | 0-Femenino | Barrio M   | 842718239 | Tiempo c | Licenciada  |
|    |                     |                                           | ÷   | 611-200790-0        | William  | Elian      | Perez      | Soza       | 00-Mestizo | 00-Masculi | Barrio Jo  | 48995463  | Horario  | Licenciado  |
|    | segundo Apellido:   | mendoza                                   |     | 611-208090-0        | Aura     | Rosa       | Perez      | Selaya     | 00-Maya    | 0-Femenino | Barrio Oli | 84104319  | Horario  | Lic. en sis |
|    | Código de etnia:    | 00-Mestizo v                              |     |                     |          |            |            |            |            |            |            |           |          |             |
|    | Código de sexo:     | 0-Femenino V                              |     |                     |          |            |            |            |            |            |            |           |          |             |
|    |                     | gilberto romero                           |     |                     |          |            |            |            |            |            |            |           |          |             |
|    |                     | 89276961                                  |     |                     |          |            |            |            |            |            |            |           |          |             |
|    |                     | Tiempo completo 🗸                         |     |                     |          |            |            |            |            |            |            |           |          |             |
|    | Profesión:          | docente                                   |     |                     |          |            |            |            |            |            |            |           |          |             |
| ΠL |                     |                                           |     |                     |          |            |            |            |            |            |            |           |          |             |

**Guardar datos:** clic en el botón nuevo, llenar las cajas de texto. Ya llenas todas las cajas de texto dar clic en el botón guardar y dichos datos se visualizan en la cuadrilla de datos automáticamente.

**Modificar datos:** clic en el botón editar, seleccionar la fila de la cuadrícula de datos; en caso de buscar dato en específico escribir el dato en el panel de búsqueda del Datagrid y clic en el botón buscar y clic en la fila. Ya llenas las cajas de texto editar los datos, para guardar dicha edición seleccionar el botón modificar.

**Eliminar datos:** clic en el botón eliminar, ya llena la caja de texto o escrito el código del docente de forma manual, seleccionar el botón eliminar, y se eliminan los datos de ese registro.

# Formulario tutorías de asignatura docente

Para acceder al formulario tutorías de asignatura docente, buscar la página control de docentes, dar clic en el botón tutorías de asignatura.

El formulario tutorías de asignatura docente administra los datos de las tutorías de asignatura que realizan los docentes, los datos son: código de la tutoría, código del docente, código de la carrera, código de la asignatura, fecha de entrega de proyecto, fecha de entrega de plan didáctico, cantidad de tutorías a aplicar y fecha de asignación.

| Botón Botón Boto<br>Nuevo Editar Elim  | ón Botón Bot<br>iinar Cancelar Gua | ón<br>Irdar  | Tutor<br>Botón Bo<br>Modificar Elir | rias de asignatur.<br>tón Botón<br>minar Inicio | a docente     |               |                 |                         |                  |                     |
|----------------------------------------|------------------------------------|--------------|-------------------------------------|-------------------------------------------------|---------------|---------------|-----------------|-------------------------|------------------|---------------------|
| Nuevo Editar Eliminar Cancelar         | Guardar Modificar Elminar          | Inico        | ajas de texto                       |                                                 | _             | _             | Dat<br>de e     | agrid o cuadri<br>datos | icula            | ^                   |
| Tutorias de Asignatura Docente         |                                    |              | Ingrese el texto a b                | JSCAT                                           | _             | - Buscar      | Vaciar          | *                       |                  |                     |
| Codigo de la tutoria:                  | CTAD-0000008                       |              | Id tutoría                          | Id docente                                      | Id carrera    | Id asignatura | Fecha entrega d | Fecha entrega d         | Cantidad de tuto | Fecha de asignación |
| Código del docente:                    | 611-200790-0002W                   |              | 577777777777777                     | 611-208090-0001W                                | IA000-0001    | ES0-00I       | 03/03/2016      | 03/03/2016              | 2                | 02/03/2016          |
|                                        |                                    |              | 577777777788                        | 611-208090-0001W                                | 14000-0001    | ESO-00I       | 20/02/2010      | 03/03/2016              | 2                | 15/07/2010          |
| Código de la carrera:                  | IA000-0001                         | ~/           | 577777777888                        | 611-208090-0001W                                | AE000-0001    | MA0-00I       | 03/03/2016      | 03/03/2016              | 2                | 02/03/2016          |
| Código de la asignatura:               | MB0-00I                            | ~            | 579077777788                        | 611-208090-0001W                                | 1A000-0001    | ES0-00I       | 20)02/2010      | 03/03/2016              | 2                | 14/08/2020          |
| Fecha de entrega Proyecto:             | sábado . 20 de febrero             | de 2016 Y    | CTAD-00000001                       | 611-200790-0002W                                | 1000-0001     | MB0-00I       | 20/02/2016      | 20/02/2016              | 5                | 20/02/2016          |
| Eacha da antrana da olan didáctic      |                                    |              | GTAD-00000001                       | 611-200790-0003W                                | IA000-0001    | MB0-00I       | 20/02/2016      | 20/02/2016              | 5                | 20/02/2016          |
| r et la de entrega de plan didactio    | sabado , 20 de febrero             | de 2016 ¥    | CTAD-00000002                       | 611-200790-0001W                                | IA000-0001    | MB0-00I       | 20/02/2016      | Botonia                 | 5                | 20/02/2016          |
| Cantidad de tutorías a aplicar         | 5                                  |              | CTAD-00000003                       | 611-200790-0002W                                | IA000-0001    | MB0-00I       | 20/02/2016      | 20/02/2016              | 5                | 20/02/2016          |
| Fecha de asignación                    | miércoles, 23 de diciembre         | de 2015 🗸    | CTAD-00000004                       | 611-200790-0003W                                | Panel de bús  | squeda de     | 20/02/2018      | 20/02/2016              | 5                | 20/02/2016          |
|                                        | 2                                  |              | CTAD-00000005                       | 611-200790-0003W                                | datos:en el D | atagrid       | 20/02/2016      | 20/02/2016              | 5                | 12/07/2017          |
|                                        |                                    |              | CTAD-00000006                       | 611-200790-0002W                                | IA000-0001    | M80-00I       | 20/02/2016      | 20/02/2016              | 5                | 29/07/2017          |
| Cantidad de tutorias                   | × .                                |              | CTAD-00000007                       | 611-200790-0002W                                | IA000-0001    | MB0-00I       | 20/02/2016      | 20/02/2016              | 5                | 23/12/2015          |
| Id docente                             | Captidad de hutorían               |              | CTAD-00000008                       | 611-200790-0002W                                | IA000-0001    | MB0-00I       | 20/02/2016      | 20/02/2016              | 5                | 23/12/2015          |
| <ul> <li>▶ 611-200790-0002W</li> </ul> | Caja de texto o<br>de tutorías     | 2<br>antidad | Botón bus<br>del docent             | car código<br>e                                 |               |               |                 |                         |                  |                     |

**Guardar datos:** clic en el botón nuevo, llenar las cajas de texto, para llenar la caja de texto código del docente dar clic en el botón buscar código del docente, dar doble clic sobre la fila deseada de la tabla docente.

Ya llenas todas las cajas de texto dar clic en el botón guardar y dichos datos se visualizan en la cuadrilla de datos automáticamente. En caso que la caja de texto cantidad de tutorías de asignatura muestre 2 tutorías, no dejará que registre una nueva tutoría para el mismo docente, de lo contrario cambiar la fecha de asignación, ya que según el régimen académico de URACCAN, un docente no puede realizar más de 2 tutorías de asignatura por año.

**Modificar datos:** clic en el botón editar, seleccionar la fila de la cuadrícula de datos; en caso de buscar dato en específico escribir el dato en el panel de búsqueda del Datagrid y clic en el botón buscar y clic en la fila. Ya llenas las cajas de texto editar los datos, para guardar dicha edición seleccionar el botón modificar.

**Eliminar datos:** clic en el botón eliminar, ya llena la caja de texto o escrito el código de la tutoría de forma manual, seleccionar el botón eliminar, y se eliminan los datos de ese registro.

# Formulario tutorías de monografía docente

Para llamar al formulario tutorías de monografía docente, buscar la página control de docentes, dar clic en el botón tutorías de monografía.

El formulario tutorías de monografía docente administra los datos de las tutorías de monografía que realizan los docentes, los datos son: código de la tutoría, código del docente, código de la carrera, código de la asignatura, fecha de asignación, cantidad de temas tutorados y fecha de culminación.

| <b>\$</b>                                                                      | Tutoria                    | a de monografia doc | ente       |                     |                           | - • •                |
|--------------------------------------------------------------------------------|----------------------------|---------------------|------------|---------------------|---------------------------|----------------------|
| Opciones                                                                       |                            |                     |            |                     |                           | ^                    |
|                                                                                |                            |                     |            |                     |                           |                      |
| Nuevo Editar Eliminar <b>Cancelar Guardar</b> Modificar Eliminar <b>Inicio</b> |                            |                     | _          |                     |                           |                      |
| Tutorina de Managenfía Dassacta                                                |                            |                     |            |                     |                           |                      |
| rutorias de Monograna Docente                                                  | Ingrese el texto a buscar. |                     | ▼ Busca    | r Vaciar            |                           |                      |
| Código de la tutoria: CTMD-00000001                                            | Id tutoría monografía      |                     |            | Fecha de asignación | Cantidad temas tutoriados | Fecha de culminación |
| Código del docente: 611-200790-0001W                                           | > CTMD-00000001            | 611-200790-0001W    | CN000-0001 | 22/02/2016          | 2                         | 22/02/2016           |
| Códino de la carrera:                                                          | CTMD-00000002              | 611-200790-0001W    | CN000-0001 | 22/02/2016          | 3                         | 22/02/2016           |
|                                                                                | CTMD-00000003              | 611-208090-0001W    | CN000-0001 | 22/02/2016          | 2                         | 22/02/2016           |
| Fecha de asignación: lunes , 22 de febrero de 2016 🗸                           | CTMD-00000004              | 611-208090-0001W    | CN000-0001 | 22/02/2016          | 2                         | 22/02/2016           |
| Cantidad de temas tutoriados: 2                                                | CTMD-00000005              | 611-200790-0003W    | CN000-0001 | 22/02/2016          | 2                         | 22/02/2016           |
| Fecha de culminación: lunes , 22 de febrero de 2016 ∨                          | CTMD-00000701              | 611-200790-0001W    | CN000-0001 | 07/02/2017          | 2                         | 22/02/2016           |
|                                                                                |                            |                     |            |                     |                           |                      |
|                                                                                |                            |                     |            |                     |                           |                      |
| Cantidad de tutorias                                                           |                            |                     |            |                     |                           |                      |
| Id_docente Cantidad de tutorías de monog                                       |                            |                     |            |                     |                           |                      |
| ▶ 611-200790-0001W 2                                                           |                            |                     |            |                     |                           |                      |
|                                                                                |                            |                     |            |                     |                           |                      |
|                                                                                |                            |                     |            |                     |                           |                      |
|                                                                                | 1                          |                     |            |                     |                           |                      |

**Guardar datos:** clic en el botón nuevo, llenar las cajas de texto, para llenar la caja de texto código del docente dar clic en el botón buscar código del docente, dar doble clic sobre la fila deseada de la tabla docente.

Ya llenas todas las cajas de texto dar clic en el botón guardar y dichos datos se visualizan en la cuadrilla de datos automáticamente. En caso que la caja de texto cantidad de tutorías de asignatura muestre 2 tutorías, no dejará que registre una nueva tutoría para el mismo docente, de lo contrario cambiar la fecha de asignación, ya que según el régimen académico de URACCAN, un docente no puede realizar más de 2 tutorías de monografía por año.

**Modificar datos:** clic en el botón editar, seleccionar la fila de la cuadrícula de datos; en caso de buscar un dato en específico escribir el dato en el panel de búsqueda del Datagrid y clic en el botón buscar y clic en la fila. Ya llenas las cajas de texto editar los datos, para guardar dicha edición seleccionar el botón modificar.

**Eliminar datos:** clic en el botón eliminar, ya llena la caja de texto o escrito el código de la tutoría de forma manual, seleccionar el botón eliminar, y se eliminan los datos de ese registro.

### Formulario examen de grado docente

Para llamar al formulario examen de grado docente, buscar la página control de docentes, dar clic en el botón examen de grado.

El formulario examen de grado docente administra los datos de los exámenes de grado que aplican los docentes, los datos son: código del examen, código del docente, código de la carrera, código de la asignatura, fecha de asignación, fecha de entrega del proyecto de examen y cantidad de exámenes asignados.

| 9                                 |                                  |           | Exame                  | n de grado docen | te         |              |        |                     |                    | - • •              |
|-----------------------------------|----------------------------------|-----------|------------------------|------------------|------------|--------------|--------|---------------------|--------------------|--------------------|
| Optiones                          |                                  |           |                        |                  |            |              |        |                     |                    |                    |
|                                   | 💾 🍃 🛞 🕯                          |           |                        |                  |            |              |        |                     |                    |                    |
| Nuevo Editar Eliminar Cancelar Gu | <b>Jardar</b> Modificar Eliminar | Inicio    |                        |                  |            |              |        |                     |                    |                    |
| Examen de Grado Docente           |                                  |           | Ingrese el texto a bus | car              |            | • Buscar     | Vaciar | •                   |                    |                    |
| Código del examen:                | CEGD-00000001                    |           | Id examen de grado     | Id docente       | Id carrera | Id asignatur |        | Fecha de asignación | Fecha entrega proy | Cantidad examen de |
| Código del docente:               | 611-200790-0001W                 |           | ▶ CEGD-00000001        | 611-200790-0001W | CN000-0001 | ESO-00I      |        | 22/02/2016          | 22/02/2016         | 2                  |
| Código de la carrera:             | CN000-0001                       | ~         | CEGD-00000002          | 611-208090-0001W | CN000-0001 | ES0-00I      |        | 22/02/2016          | 22/02/2016         | 2                  |
| Código de la asignatura:          | ES0-00I                          | ~         |                        |                  |            |              |        |                     |                    |                    |
| Fecha de asignación:              | lunes , 22 de febrero            | de 2016 🗸 |                        |                  |            |              |        |                     |                    |                    |
| Fecha de entrega de proyecto:     | lunes , 22 de febrero            | de 2016 🗸 |                        |                  |            |              |        |                     |                    |                    |
| Cantidad de examenes asignados:   | 2                                |           |                        |                  |            |              |        |                     |                    |                    |
|                                   |                                  |           |                        |                  |            |              |        |                     |                    |                    |
|                                   |                                  |           |                        |                  |            |              |        |                     |                    |                    |
|                                   |                                  |           |                        |                  |            |              |        |                     |                    |                    |

**Guardar datos:** clic en el botón nuevo, llenar las cajas de texto, para llenar la caja de texto código del docente dar clic en el botón buscar código del docente, dar doble clic sobre la fila deseada de la tabla docente.

Ya llenas todas las cajas de texto dar clic en el botón guardar y dichos datos se visualizan en la cuadrilla de datos automáticamente.

**Modificar datos:** clic en el botón editar, seleccionar la fila de la cuadrícula de datos; en caso de buscar dato en específico escribir el dato en el panel de búsqueda del Datagrid y clic en el botón buscar y clic en la fila. Ya llenas las cajas de texto editar los datos, para guardar dicha edición seleccionar el botón modificar.

**Eliminar datos:** clic en el botón eliminar, ya llenas la caja de texto o escrito el código del examen de grado de forma manual, seleccionar el botón eliminar, y se eliminan los datos de ese registro.

# Formulario examen de suficiencia docente

Para llamar al formulario examen de suficiencia docente, buscar la página control de docentes, dar clic en el botón examen de suficiencia.

El formulario examen de suficiencia docente administra los datos de los exámenes de suficiencia que aplican los docentes, los datos son: código del examen, código del docente, código de la carrera, código de la asignatura, fecha de asignación, fecha de entrega del proyecto de examen de suficiencia y cantidad de exámenes de suficiencia asignados.

| <b>9</b>                          |                                                | Examen o                | le suficiencia doc | ente       |                |                     |                    | - •                  |
|-----------------------------------|------------------------------------------------|-------------------------|--------------------|------------|----------------|---------------------|--------------------|----------------------|
| Opciones                          |                                                |                         |                    |            |                |                     |                    | ^                    |
|                                   | 💾 🗋 🙁 🏠 👘                                      |                         |                    |            |                |                     |                    |                      |
| Nuevo Editar Eliminar Cancelar Gu | <b>iardar</b> Modificar Eliminar <b>Inicio</b> |                         |                    |            |                |                     |                    |                      |
| Examen de Suficiencia Docente     |                                                | Ingrese el texto a buso | ar                 |            | ✓ Buscar Vacia | r                   |                    |                      |
| Código del examen:                | CESD-00000001                                  | Id examen de sufici     | Id docente         | Id carrera | Id asignatura  | Fecha de asignación | Fecha entrega proy | Cantidad de examenes |
| Código del docente:               | 611-200790-0001W                               | CESD-00000001           | 611-200790-0001W   | AE000-0001 | ES0-00I        | 09/01/2016          | 30/04/2016         | 2                    |
| Código de la carrera:             | 45000.0001                                     | CESD-00000002           | 611-200790-0002W   | AE000-0001 | ES0-00I        | 21/01/2016          | 30/04/2016         | 2                    |
|                                   | AE000-0001 V                                   | CESD-0000003            | 611-200790-0003W   | AE000-0001 | ES0-00I        | 21/01/2016          | 30/04/2016         | 2                    |
| Código de la asignatura:          | ES0-00I 🗸                                      | CESD-00000004           | 611-200790-0001W   | AE000-0001 | ES0-00I        | 21/01/2016          | 30/04/2016         | 2                    |
| Fecha de asignación:              | sábado, 9 de enero de 2016 ∨                   | CESD-00000009           | 611-200790-0002W   | AE000-0001 | ES0-00I        | 21/01/2016          | 30/04/2016         | 2                    |
| Fecha de entrega de proyecto:     | sábado , 30 de abril de 2016 ⊻                 | CESD-00007701           | 611-200790-0001W   | AE000-0001 | ES0-00I        | 13/07/2017          | 30/04/2016         | 2                    |
| Cantidad da ayamanan asignadory   | 2                                              |                         |                    |            |                |                     |                    |                      |
| Cantulau de examenes asignados:   | 2                                              |                         |                    |            |                |                     |                    |                      |
|                                   |                                                |                         |                    |            |                |                     |                    |                      |
| Cantidad de tutorias              | ¥                                              | 1                       |                    |            |                |                     |                    |                      |
| Id_docente                        | Cantidad de examenes de suficiencia            |                         |                    |            |                |                     |                    |                      |
| ▶ 611-200790-0001W                | 2                                              |                         |                    |            |                |                     |                    |                      |
|                                   |                                                |                         |                    |            |                |                     |                    |                      |
|                                   |                                                |                         |                    |            |                |                     |                    |                      |
|                                   |                                                |                         |                    |            |                |                     |                    |                      |
|                                   |                                                |                         |                    |            |                |                     |                    |                      |
|                                   |                                                |                         |                    |            |                |                     |                    |                      |

**Guardar datos:** clic en el botón nuevo, llenar las cajas de texto, para llenar la caja de texto código del docente dar clic en el botón buscar código del docente, dar doble clic sobre la fila deseada de la tabla docente.

Ya llenas todas las cajas de texto dar clic en el botón guardar y dichos datos se visualizan en la cuadrilla de datos automáticamente. En caso que la caja de texto cantidad de tutorías de exámenes muestre 2 exámenes, no dejará que registre un nuevo examen de suficiencia para el mismo docente, de lo contrario cambiar la fecha de asignación, ya que según el régimen académico de URACCAN, un docente no puede realizar más de 2 exámenes de suficiencia por año.

**Modificar datos:** clic en el botón editar, seleccionar la fila de la cuadrícula de datos; en caso de buscar dato en específico escribir el dato en el panel de búsqueda del Datagrid y clic en el botón buscar y clic en la fila. Ya llenas las cajas de texto editar los datos, para guardar dicha edición seleccionar el botón modificar.

**Eliminar datos:** clic en el botón eliminar, ya llenas la caja de texto o escrito el código del examen de suficiencia de forma manual, seleccionar el botón eliminar, y se eliminan los datos de ese registro.

### Formulario asignaturas a impartir docente

Para llamar al formulario asignaturas a impartir, buscar la página control de docentes, dar clic en el botón asignaturas a impartir.

El formulario asignaturas a impartir administra los datos de las asignaturas que los docentes imparten a las carreras, los datos son: código de asignaturas a impartir, código del docente, año lectivo, nombre de la asignatura, nombre de la carrera y fecha de asignación, cuando un docente es horario se le pueden registrar seis asignaturas y si es tiempo completo se registran ocho asignaturas por año.

| Asignaturas a impartir                                                                                                    |              |
|----------------------------------------------------------------------------------------------------|--------------|
| Copones                                                                                                    | ^            |
|                                                                                                    |              |
| NURVO CAUSE CENTRE CARCES SERVICIONE CAUSTICE CENTRE JINCO                                                                                                    |              |
| Asignaturas a impartir                                                                                                    |              |
| Código de asignaturas a impartr: CAID-00001 Código del docente: 511-200790-0001W Año lectivo: miércoles, 24 de febrero de 2016 🕞 🗸                                                               |              |
| Asignatura 2 Asignatura 2                                                                                                    |              |
| Nombre de la asignatura: Español I 🗸 Fecha de asignación: mércoles, 24 de febrero de 2016 🗸 Nombre de la asignatura: Matemática Aplicada I 🗸 Fecha de asignación: mércoles, 24 de febre          | ro de 2016 💙 |
| Nombre de la carrera: Administración de empresas 🗸                                                                                                    |              |
| Asignatura 3 Asignatura 4                                                                                                    |              |
| Nombre de la asignatura: Español II 🗸 Fecha de asignación: mércoles, 24 de febrero de 2015 🗸 Nombre de la asignatura: Matemática Aplicada II 🗸 Fecha de asignación: mércoles, 24 de febre        | ro de 2016 🗸 |
| Nombre de la carrera: Administración de empresas 🗸                                                                                                    |              |
| Asignatura 5 Asignatura 6                                                                                                    |              |
| Nombre de la asignatura: Ingés I 🗸 Fecha de asignación: miércoles, 24 de febrero de 2016 🗸 Nombre de la asignatura: Matemática Básica 🗸 Fecha de asignación: miércoles, 24 de febre              | ro de 2016 🗸 |
| Nombre de la carrera: Administración de empresas v                                                                                                    |              |
| Asignatura 7 Asignatura 8                                                                                                    |              |
| Nombre de la asignatura: Matemática Aplicada II 🗸 Fecha de asignación: mércoles, 24 de febrero de 2016 🗸 Nombre de la asignatura: Matemática Básica 🗸 Fecha de asignación: mércoles, 24 de febre | ro de 2016 🗸 |
| Nombre de la carrera: Desarrollo Local v                                                                                                    |              |

**Guardar datos:** clic en el botón nuevo, llenar las cajas de texto, para llenar la caja de texto código del docente dar clic en el botón buscar código del docente, dar doble clic sobre la fila deseada de la tabla docente.

Ya llenas todas las cajas de texto dar clic en el botón guardar y dichos datos se visualizan en la cuadrilla de datos automáticamente.

**Modificar datos:** clic en el botón editar, para seleccionar la fila de la cuadrícula de datos dar clic en el botón seleccionar datos; en caso de buscar dato en específico escribir el dato en el panel de búsqueda del Datagrid y clic en el botón buscar y clic en la fila. Ya llenas las cajas de texto editar los datos, para guardar dicha edición seleccionar el botón modificar.

**Eliminar datos:** clic en el botón eliminar, ya llenas la caja de texto o escrito el código de la asignatura a impartir de forma manual, seleccionar el botón eliminar, y se eliminan los datos de ese registro.

### Formulario registro de asignatura docente

Para llamar al formulario registro de asignatura, buscar la página control de docentes, dar clic en el botón registro de asignatura.

El formulario registro de asignatura administra los datos de una asignatura impartida por un docente, los datos son: código de registro de asignatura, código de la asignatura, código de la carrera, código del docente, fecha de inicio, fecha de finalización, entrega de sílabu, entrega de unidades didácticas entre otros registros.

| Cpciones                                                                   |                                                       |                                                            |
|----------------------------------------------------------------------------|-------------------------------------------------------|------------------------------------------------------------|
| Nuevo Editar Borrar Cancelar Selecionar Guardar Modificar Elimina<br>datos | r Inido                                               |                                                            |
| Registro de asignaturas                                                    |                                                       |                                                            |
| Código de registro de asignatura: CRAD-00004                               | Código de asignatura: ESO-00I 🗸 🗸                     | Código de carrera: AE000-0001 🗸                            |
| Código del docente: 611-200790-0001W                                       | Fecha de inicio: viernes , 12 de febrero de 2016      | Fecha de finalización: viernes , 12 de febrero de 2016 🔲 🗸 |
| Entrega de Silabu: SI 🗸                                                    | Fecha de entrega: viernes , 12 de febrero de 2016     | Observación: Ninguna                                       |
| Entrega de Unidades didácticas: SI 🗸 🗸                                     | Fecha de entrega: viernes , 12 de febrero de 2016 🗐 🔻 | Observación: Ninguna                                       |
| Entrega de poyecto examenes parciales: SI 🗸 🗸                              | Fecha de entrega: viernes , 12 de febrero de 2016 🔲 🔻 | Observación: Ninguna                                       |
| Entrega de poyecto examenes parciales2: SI 🗸 🗸                             | Fecha de entrega: viernes , 12 de febrero de 2016 🗐 🔻 | Observación: Ninguna                                       |
| Entrega de poyecto examenes especiales: SI 🗸 🗸                             | Fecha de entrega: viernes , 12 de febrero de 2016 🗐 🔻 | Observación: Ninguna                                       |
| Entrega de evaluación a coordinación: SI 🗸 🗸 🗸                             | Fecha de entrega: viernes , 12 de febrero de 2016 🗐 🔻 | Observación: Ninguna                                       |
| Entrega de evaluación del docente: SI 🗸                                    | Fecha de entrega: Viernes , 12 de febrero de 2016 🗐 🔻 | Observación: Ninguna                                       |
| Entrega de evaluación del estudiante al docente: SI 🗸 🗸                    | Fecha de entrega: Viernes , 12 de febrero de 2016 🗍 👻 | Observación: Ninguna                                       |
| Entrega evaluación del estudiante de la asignatura: SI 🗸 🗸                 | Fecha de entrega: viernes , 12 de febrero de 2016 🔲 🔻 | Observación: Ninguna                                       |
| Entrega de avance programático: SI 🗸 🗸                                     | Fecha de entrega: viernes , 12 de febrero de 2016 🗐 🔻 | Observadón: Ninguna                                        |
| Entrega de plan de horas prácticas: SI 🗸                                   | Fecha de entrega: viernes , 12 de febrero de 2016 🗐 🔻 | Observación: Ninguna                                       |
| Entrega de imforme de horas prácticas: SI 🗸 🗸                              | Fecha de entrega: viernes , 12 de febrero de 2016 🗒 🔻 | Observación: Ninguna                                       |
| Entrega de plan de actividades extracurriculares: SI 🗸 🗸                   | Fecha de entrega: viernes , 12 de febrero de 2016 🔲 🔻 | Observadón: Ninguna                                        |
|                                                                            |                                                       |                                                            |

**Guardar datos:** clic en el botón nuevo, llenar las cajas de texto, para llenar la caja de texto código del docente dar clic en el botón buscar código del docente, dar doble clic sobre la fila deseada de la tabla docente.

Ya llenas todas las cajas de texto dar clic en el botón guardar y dichos datos se visualizan en la cuadrilla de datos automáticamente.

**Modificar datos:** clic en el botón editar, para seleccionar la fila de la cuadrícula de datos dar clic en el botón seleccionar datos; en caso de buscar dato en específico escribir el dato en el panel de búsqueda del Datagrid y clic en el botón buscar y clic en la fila. Ya llenas las cajas de texto editar los datos, para guardar dicha edición seleccionar el botón modificar.

**Eliminar datos:** clic en el botón eliminar, ya llenas la caja de texto o escrito el código de registro de asignatura de forma manual, seleccionar el botón eliminar, y se eliminan los datos de ese registro.

# IV. Funciones de los formularios de búsqueda de datos

A continuación se detallan las funciones de los formularios de búsqueda de tatos, los pasos para visualizar información.

#### Formulario búsquedas estudiantes

Para llamar al formulario estudiante, buscar la página búsquedas estudiantes, dar clic en el botón estudiante.

|            |                    |                    |                           |                          |                   |                         |                        |                          |                         | CIENCIAS E                | CONÓMICA             | S            |          |          |            |  |
|------------|--------------------|--------------------|---------------------------|--------------------------|-------------------|-------------------------|------------------------|--------------------------|-------------------------|---------------------------|----------------------|--------------|----------|----------|------------|--|
| -          | Control o          | le Estudiant       | es Moda                   | lidad de gradı           | Jación            | Control de D            | ocentes                | Busquedas E              | studiantes              | Busquedas D               | ocente               | Informes est | udiantes | Inform   | es docente |  |
| 2          |                    | $\square$          | <b>W</b>                  |                          |                   | V                       |                        | <b>W</b>                 | 2                       |                           |                      | 2            | ø        |          | Ŵ          |  |
| Estudiante | Examen<br>de grado | Horas<br>prácticas | Tutorías de<br>asignatura | Examen de<br>suficiencia | Tutor y<br>jurado | Revisión de<br>perfiles | Inscripción<br>de tema | Revisión de<br>protocolo | Predefensa<br>y defensa | Monografías<br>empastadas | Títulos<br>académico | Etnia<br>s   | Sexo     | Carrrera | Asignatura |  |

En el formulario estudiante se visualizan datos como: código del estudiante, nombres y apellidos, código de la carrera, etnia, sexo, dirección y teléfono.

| Busquedas estudiantes            |                                  |                |                 |                 |            |                       |                                   |                                        |          |  |  |
|----------------------------------|----------------------------------|----------------|-----------------|-----------------|------------|-----------------------|-----------------------------------|----------------------------------------|----------|--|--|
| 11-00051-                        |                                  |                | Buscar Vacian   | -               |            |                       |                                   |                                        |          |  |  |
| Cúdias del actudiante            | Driver combre                    | Com mdo nombro | Comment and the | Comundo anolido |            | Códico otaio          | Cádas saus                        | Direction                              | Talafaaa |  |  |
| E 11-00051-1                     | Eddy                             | lose           | Torrez          | Gomez           | TA000-0001 | 00-Mestizo            | 00-Mascali                        | Barrio Olivero                         | 84104849 |  |  |
| 11-00051-2                       | Bismark                          | lose           | Mendez          | Mendez          | IA000-0001 | 00-Mestizo            | 00-Masculi                        | Barrio Sol de Libertad                 | 84004849 |  |  |
| 11-00051-3                       | Felicito                         |                | Saloado         | García          | IA000-0001 | 00-Mestizo            | 00-Masculi                        | Barrio Jorge Navarro                   | 84104819 |  |  |
| 11-00051-4                       | Jamyleth                         | Zocorro        | Ruiz            | Moreno          | IA000-0001 | 00-Mestizo            | 0-Femenino                        | Barrio Jorge Navarro                   | 84104818 |  |  |
| 11-00051-5                       | Ada                              | Luz            | Ruiz            | Mairena         | AE000-0001 | 00-Mayagna            | 0-Femenino                        | Barrio Jorge Navarro                   | 84109818 |  |  |
| 11-00051-6                       | Elva                             | Luz            | Ruiz            | Mendez          | CN000-0001 | 00-Mestizo            | 0-Femenino                        | Barrio Pedro Juaguín Chamorro sector 3 | 85109818 |  |  |
| 11-00051-7                       | Jessenia                         | del Carmen     | Soza            | Mendoza         | DL000-0001 | 00-Miskito            | 0-Femenino                        | Barrio Pedro Juaguín Chamorro sector 3 | 85909818 |  |  |
| 11-00051-8                       | Jessy                            | Carmen         | Lagos           | Rivera          | CN000-0001 | 00-Miskito            | 0-Femenino                        | Barrio Pedro Juaguín Chamorro sector 3 | 85929818 |  |  |
| · 11-00051-9                     | Jasmir                           | Eleser         | Lagos           | Rivera          | CN000-0001 | 00-Miskito            | 0-Femenino                        | Barrio Pedro Juaquín Chamorro sector 3 | 85228818 |  |  |
| Caja de texto                    |                                  | Botón Bus      | car Botón Va    | iar             |            | Expo<br>Expo<br>Salir | ortar a PDF<br>ortar a Bloc de no | otas                                   |          |  |  |
| Botón B<br>exportar e<br>a PDF a | lotón Bo<br>Ixportar Sa<br>Excel | otón<br>alir   |                 |                 |            | Menú                  |                                   |                                        |          |  |  |
| Exportar a PDF E                 | xportar a Excel S                | ah             |                 |                 |            |                       |                                   |                                        |          |  |  |

# Formulario búsqueda examen de grado estudiante

Para llamar al formulario búsqueda examen de grado estudiante, buscar la página búsquedas estudiantes, dar clic en el botón examen de grado.

En el formulario búsqueda examen de grado estudiante se visualizan datos como: código del examen de grado, código del estudiante, fecha de aprobación de la comisión, fecha de inscripción y fecha de aplicación del examen.

| Busqueda examen de grado estudiante   |                 |                              |                   |                         |  |  |  |  |  |  |
|---------------------------------------|-----------------|------------------------------|-------------------|-------------------------|--|--|--|--|--|--|
| Ingrese el texto a buscar             | - Buscar Vaciar |                              |                   |                         |  |  |  |  |  |  |
| Codigo_examen_grado                   | Id_estudiante   | Fecha_aprovacion_de_comosion | Fecha_inscripcion | Fecha_aplicacion_examen |  |  |  |  |  |  |
| > CEGE-000001                         | 11-00051-1      | 22/02/2016                   | 22/02/2016        | 22/02/2016              |  |  |  |  |  |  |
| CEGE-000002                           | 11-00051-4      | 22/02/2016                   | 22/02/2016        | 22/02/2016              |  |  |  |  |  |  |
| CEGE-000003                           | 11-00051-4      | 22/02/2016                   | 22/02/2016        | 22/02/2016              |  |  |  |  |  |  |
| Evortar a PDE Evortar a Evorl         |                 |                              |                   |                         |  |  |  |  |  |  |
| Exportar a PDF Exportar a Excel Salir | ]               |                              |                   |                         |  |  |  |  |  |  |

# Formulario búsqueda horas prácticas

Para llamar al formulario búsqueda horas prácticas, buscar la página búsquedas estudiantes, dar clic en el botón horas prácticas.

En el formulario búsqueda horas prácticas se visualizan datos como: código del registro, código del estudiante, código de la carrera, código de la asignatura, código del docente, nombre de la institución, lugar, fecha de revisado, fecha de entrega, horas realizadas y observación.

| 9 | Busqueda horas prácticas |                   |             |                 |                  |                    |                        |                |                   | - • ×          |                 |
|---|--------------------------|-------------------|-------------|-----------------|------------------|--------------------|------------------------|----------------|-------------------|----------------|-----------------|
|   | Ingrese el texto a busca | ar                | *           | Buscar Vaciar   |                  |                    |                        |                |                   |                |                 |
|   | Id registre barns        | Id ashulanta      | Tel environ | Tel asignations | Tel elecente     | Nombro do la insti |                        | Eacha sauisada | Easter de entreen | Here collender | Observation     |
|   | HP-0000000001            | 10_estudiante     | Id_carrera  | ES0-001         | 611-200790-0001W | Minea              | Barrio Sol de Libertad | 10/01/2016     | 31/05/2016        | 140 boras      | faltan 20 horas |
|   | HP-0000000002            | 11-00051-4        | IA000-0001  | ES0-001         | 611-200790-0002W | Minsa              | Barrio Sol de Libertad | 10/01/2016     | 31/05/2016        | 140 horas      | faltan 20 horas |
|   | HP-000000003             | 11-00051-9        | CN000-0001  | ES0-00I         | 611-200790-0002W | Minsa              | Barrio Sol de Libertad | 10/01/2016     | 31/05/2016        | 140 horas      | faltan 20 horas |
|   | HP-0000000004            | 11-00051-7        | DL000-0001  | ES0-00I         | 611-200790-0003W | Minsa              | Barrio Sol de Libertad | 10/01/2016     | 31/05/2016        | 140 horas      | faltan 20 horas |
| Γ | -                        |                   |             |                 |                  |                    |                        |                |                   |                |                 |
|   |                          |                   |             |                 |                  |                    |                        |                |                   |                |                 |
|   |                          |                   |             |                 |                  |                    |                        |                |                   |                |                 |
|   |                          |                   |             |                 |                  |                    |                        |                |                   |                |                 |
|   |                          |                   |             |                 |                  |                    |                        |                |                   |                |                 |
|   |                          |                   |             |                 |                  |                    |                        |                |                   |                |                 |
|   |                          |                   |             |                 |                  |                    |                        |                |                   |                |                 |
|   |                          |                   |             |                 |                  |                    |                        |                |                   |                |                 |
|   |                          |                   |             |                 |                  |                    |                        |                |                   |                |                 |
|   |                          |                   |             |                 |                  |                    |                        |                |                   |                |                 |
|   |                          |                   |             |                 |                  |                    |                        |                |                   |                |                 |
|   |                          |                   |             |                 |                  |                    |                        |                |                   |                |                 |
|   |                          |                   |             |                 |                  |                    |                        |                |                   |                |                 |
|   |                          |                   |             |                 |                  |                    |                        |                |                   |                |                 |
|   |                          |                   |             |                 |                  |                    |                        |                |                   |                |                 |
|   |                          |                   |             |                 |                  |                    |                        |                |                   |                |                 |
|   |                          |                   |             |                 |                  |                    |                        |                |                   |                |                 |
|   |                          |                   |             |                 |                  |                    |                        |                |                   |                |                 |
|   |                          |                   |             |                 |                  |                    |                        |                |                   |                |                 |
|   |                          |                   |             |                 |                  |                    |                        |                |                   |                |                 |
|   | Exportar a PDF E         | xportar a Excel S | air         |                 |                  |                    |                        |                |                   |                |                 |

### Formulario búsqueda tutorías de asignatura estudiante

Para llamar al formulario búsqueda tutorías de asignatura estudiante, buscar la página búsquedas estudiantes, dar clic en el botón tutorías de asignatura.

En el formulario búsqueda tutorías de asignatura estudiante se visualizan datos como: código de la tutoría, código del estudiante, código de la carrera, código de la asignatura, código del docente que impartió dicha tutoría, fecha de inscripción y observación.

| <b>\$</b>                                                                  |               | Busqueda tuto | orías de asignatura estudiant | e                |                  |             |  |  |  |
|----------------------------------------------------------------------------|---------------|---------------|-------------------------------|------------------|------------------|-------------|--|--|--|
| Ingrese el texto a buscar                                                  | • E           | luscar Vaciar |                               |                  |                  |             |  |  |  |
| Codiao tutoria                                                             | Id estudiante | Id carrera    | Id asignatura                 | Id docente       | Facha iscripcion | Observation |  |  |  |
| 3434535445465                                                              | 11-00051-5    | AE000-0001    | MB0-00I                       | 611-200790-0002W | 30/07/2016       | Aprovo      |  |  |  |
| 3434535454545                                                              | 11-00051-5    | AE000-0001    | MB0-00I                       | 611-200790-0002W | 02/03/2016       | Aprovo      |  |  |  |
| 3434535454546                                                              | 11-00051-5    | AE000-0001    | ES0-0II                       | 611-208090-0001W | 02/03/2016       | Aprovo      |  |  |  |
| 3434535454578                                                              | 11-00051-5    | AE000-0001    | IN0-00I                       | 611-200790-0003W | 02/03/2016       | Aprovo      |  |  |  |
| CTAE-00000001                                                              | 11-00051-1    | IA000-0001    | ES0-00I                       | 611-200790-0003W | 20/02/2016       | Aprovo      |  |  |  |
| CTAE-00000002                                                              | 11-00051-1    | IA000-0001    | ESO-OII                       | 611-200790-0001W | 20/02/2016       | Aprovo      |  |  |  |
| CTAE-0000003                                                               | 11-00051-1    | IA000-0001    | IN0-00I                       | 611-200790-0002W | 20/02/2016       | Aprovo      |  |  |  |
| CTAE-00000004                                                              | 11-00051-1    | IA000-0001    | IN0-0II                       | 611-200790-0003W | 20/02/2016       | Aprovo      |  |  |  |
| CTAE-00000005                                                              | 11-00051-1    | IA000-0001    | MB0-00I                       | 611-200790-0003W | 20/02/2016       | Aprovo      |  |  |  |
| CTAE-00000006                                                              | 11-00051-2    | IA000-0001    | IN0-0II                       | 611-200790-0003W | 20/02/2016       | Aprovo      |  |  |  |
| CTAE-00000007                                                              | 11-00051-2    | IA000-0001    | IN0-0II                       | 611-200790-0003W | 20/02/2016       | Aprovo      |  |  |  |
| CTAE-001                                                                   | 11-00051-3    | IA000-0001    | ESO-00I                       | 611-200790-0003W | 01/03/2016       | Aprovo      |  |  |  |
| [CTAE-001 11-00051-3 [A000-0001 E59-00] 611-200799-0003W 01/03/2016 Aprove |               |               |                               |                  |                  |             |  |  |  |
| Exportar a PDF Exportar a E                                                | xcel Salir    |               |                               |                  |                  |             |  |  |  |

### Formulario búsqueda examen de suficiencia estudiante

Para llamar al formulario búsqueda examen de suficiencia estudiante, buscar la página búsquedas estudiantes, dar clic en el botón examen de suficiencia.

En el formulario búsqueda examen de suficiencia estudiante se visualizan datos como: código del examen, código del estudiante, código de la carrera, código de la asignatura, código del docente, fecha de inscripción y observación.

| <b>9</b>                      |               | Busqueda exar | men de suficiencia estudiant | e                |            | - • •         |  |
|-------------------------------|---------------|---------------|------------------------------|------------------|------------|---------------|--|
| Increse al texto a huscar     | - P           | Vaciar        |                              |                  |            |               |  |
| pigrese er texto a buscar     |               |               |                              |                  |            |               |  |
| Codigo_examen                 | Id_estudiante |               | Id_asignatura                | Id_docente       |            | observacion 🌱 |  |
| > CESE-00000000               | 11-00051-2    | IA000-0001    | MBO-00I                      | 611-200790-0001W | 01/02/2016 | Aprobado      |  |
| CESE-00000000                 | 11-00051-3    | IA000-0001    | MB0-00I                      | 611-200790-0001W | 01/02/2016 | Aprobado      |  |
| CESE-00000000                 | 11-00051-7    | DL000-0001    | MBO-00I                      | 611-200790-0001W | 01/02/2016 | Aprobado      |  |
| CESE-00000001                 | 11-00051-1    | IA000-0001    | MB0-00I                      | 611-200790-0001W | 01/02/2016 | Aprobado      |  |
| CESE-0000002                  | 11-00051-1    | IA000-0001    | MB0-00I                      | 611-200790-0001W | 01/02/2016 | Aprobado      |  |
| CESE-00000004                 | 11-00051-1    | IA000-0001    | MB0-00I                      | 611-200790-0001W | 01/02/2016 | Aprobado      |  |
| CESE-00000005                 | 11-00051-1    | IA000-0001    | MB0+00I                      | 611-200790-0001W | 01/02/2016 | Aprobado      |  |
| CESE-00000005                 | 11-00051-9    | CN000-0001    | MB0-00I                      | 611-200790-0001W | 01/02/2016 | Aprobado      |  |
| CESE-00000006                 | 11-00051-9    | CN000-0001    | MB0+00I                      | 611-200790-0003W | 01/02/2016 | Aprobado      |  |
| CESE-00000007                 | 11-00051-9    | CN000-0001    | MB0-00I                      | 611-200790-0002W | 01/02/2016 | Aprobado      |  |
| CESE-00000401                 | 11-00051-1    | IA000-0001    | MB0-00I                      | 611-200790-0001W | 01/02/2016 | Aprobado      |  |
|                               |               |               |                              |                  |            |               |  |
| Exportar a PDF Exportar a Exc | cel Salir     |               |                              |                  |            |               |  |

# Formulario búsqueda tutor y jurado

Para llamar al formulario búsqueda tutor y jurado, buscar la página búsquedas estudiantes, dar clic en el botón examen de suficiencia.

En el formulario búsqueda tutor y jurado se visualizan datos como: código del estudiante, nombre del tutor, miembros de la comisión académica y observación.

| <u>چ</u>                  |                      | Buse                                | queda tutor y jurado        |                        |                        |                                    |
|---------------------------|----------------------|-------------------------------------|-----------------------------|------------------------|------------------------|------------------------------------|
| Ingrese el texto a buscar |                      | Buscar Vaciar                       |                             |                        |                        |                                    |
| Id_estudiante             | Nombre_Tutor         |                                     | Propuesta_de_jurado1        | Propuesta_de_jurado2   | Propuesta_de_jurado3   | Observation                        |
| ▶ 11-00051-1              | Judyth Amador Amador | Sistema de Control Academico de     | Lic. Juli San Flores Flores | Lic. Rene Martinez     | Ing. Jairo Mendez Meza | Se aprobaron los jurados de acuerd |
| 11-00051-2                | Judyth Amador Amador | Sistema de Control Academico de     | Lic. Juli San Flores Flores | Ing. Jairo Mendez Meza | Lic. Rene Martinez     | Se aprobaron los jurados de acuerd |
| 11-00051-9                | Judyth Amador Amador | Sistema de registro de la comercial | Lic. Juli San Flores Flores | Ing. Jairo Mendez Meza | Lic. Rene Martinez     | Se aprobaron los jurados de acuerd |
| 11-00051-8                | Judyth Amador Amador | Sistema de registro de la comercial | Lic. Juli San Flores Flores | Ing. Jairo Mendez Meza | Lic. Rene Martinez     | Se aprobaron los jurados de acuerd |
| 11-00051-3                | Judyth Amador Amador | Sistema de registro de la ferreteri | Lic. Juli San Flores Flores | Ing. Jairo Mendez Meza | Lic. Rene Martinez     | Se aprobaron los jurados de acuerd |
| 11-00051-4                | Judyth Amador Amador | Sistema de registro de la ferreteri | Lic. Juli San Flores Flores | Ing. Jairo Mendez Meza | Lic. Rene Martinez     | Se aprobaron los jurados de acuerd |
|                           |                      |                                     |                             |                        |                        |                                    |
| Exportar a PDF Exportar a |                      |                                     |                             |                        |                        |                                    |

# Formulario búsqueda revisión de perfiles

Para llamar al formulario búsqueda revisión de perfiles, buscar la página búsquedas estudiantes, dar clic en el botón revisión de perfiles.

En el formulario búsqueda revisión de perfiles se visualizan datos como: código del estudiante, código de la carrera, fecha de presentación, tema, solicitud de inscripción, miembros de la comisión académica y observación.

| 9                          |                            |                            | Busqueda                  | revisión de perfiles      |                           |                           |                              | - •                          |
|----------------------------|----------------------------|----------------------------|---------------------------|---------------------------|---------------------------|---------------------------|------------------------------|------------------------------|
| × Ingrese el texto a busca | r                          | ▼ Buscar                   | Vaciar                    |                           |                           |                           |                              |                              |
| Código del estudiante      | 11-00051-1                 | 11-00051-2                 | 11-00051-3                | 11-00051-4                | 11-00051-5                | 11-00051-6                | 11-00051-7                   | 11-00051-8                   |
| Código de la carrera       | IA000-0001                 | IA000-0001                 | IA000-0001                | IA000-0001                | AE000-0001                | CN000-0001                | DL000-0001                   | CN000-0001                   |
| Fecha de presentacion      | 03/03/2016                 | 03/03/2016                 | 03/03/2016                | 03/03/2016                | 03/03/2016                | 03/03/2016                | 03/03/2016                   | 03/03/2016                   |
| Tema                       | Control de registro del co | Control de registro del co | Control de registro de la | Control de registro de la | Control de registro de la | Control de registro de la | Control de regististro del I | Control de regististro del I |
| Solicitud de inscripción   | Realizada                  | Realizada                  | Realizada                 | Realizada                 | Realizada                 | Realizada                 | Realizada                    | Realizada                    |
| Observación                | Ninguna                    | Ninguna                    | Ninguna                   | Ninguna                   | Ninguna                   | Ninguna                   | Ninguna                      | Ninguna                      |
| Miembro de la comisión     | Lic. Judyth Amador Amador  | Lic. Judyth Amador Amador  | Lic. Judyth Amador Amador | Lic. Judyth Amador Amador | Lic. Judyth Amador Amador | Lic. Judyth Amador Amador | Lic. Judyth Amador Amador    | Lic. Judyth Amador Amador    |
| Miembro de la comisión     | Lic. Jairo Navarrete       | Lic. Jairo Navarrete       | Lic. Jairo Navarrete      | Lic. Jairo Navarrete      | Lic. Jairo Navarrete      | Lic. Jairo Navarrete      | Lic. Jairo Navarrete         | Lic. Jairo Navarrete         |
| Miembro de la comisión     | Lic. David Guzman          | Lic. David Guzman          | Lic. David Guzman         | Lic. David Guzman         | Lic. David Guzman         | Lic. David Guzman         | Lic. David Guzman            | Lic. David Guzman            |
| Miembro de la comisión     | Lic. Elkis                 | Lic. Elkis                 | Lic. Elkis                | Lic. Elkis                | Lic. Elkis                | Lic. Elkis                | Lic. Elkis                   | Lic. Elkis                   |
| Miembro de la comisión     | Lic. Aura                  | Lic. Aura                  | Lic. Aura                 | Lic. Aura                 | Lic. Aura                 | Lic. Aura                 | Lic. Aura                    | Lic. Aura                    |
| Miembro de la comisión     | Lic. Luis                  | Lic. Luis                  | Lic. Luis                 | Lic. Luis                 | Lic. Luis                 | Lic. Luis                 | Lic. Luis                    | Lic. Luis                    |
| Miembro de la comisión     | Lic. Robin                 | Lic. Robin                 | Lic. Robin                | Lic. Robin                | Lic. Robin                | Lic. Robin                | Lic. Robin                   | Lic. Robin                   |
| Miembro de la comisión     | Lic. Yahaira               | Lic. Yahaira               | Lic. Yahaira              | Lic. Yahaira              | Lic. Yahaira              | Lic. Yahaira              | Lic. Yahaira                 | Lic. Yahaira                 |
|                            |                            |                            |                           |                           |                           |                           |                              |                              |
| Exportar a PDF Expor       | tar a Excel Salir          |                            |                           |                           |                           |                           |                              |                              |

# Formulario búsqueda inscripción de tema

Para llamar al formulario búsqueda inscripción de tema, buscar la página búsquedas estudiantes, dar clic en el botón inscripción de tema.

En el formulario búsqueda inscripción de tema se visualizan datos como: código del estudiante, código de la carrera y fecha de entrega de avales.

| <u>ب</u>                              | Busqueda Inscripción de tema |                            |
|---------------------------------------|------------------------------|----------------------------|
| Ingrese el texto a buscar 👻 Buscar 🕅  | /aciar                       |                            |
| Id estudiante                         | Id carrera                   | Farha da entrena de avaler |
| → 11-00051-1                          | 14000-0001                   | 20/01/2016                 |
| 11-00051-2                            | IA000-000 1                  | 20/01/2016                 |
| 11-00051-3                            | IA000-0001                   | 03/01/2016                 |
| 11-00051-9                            | CN000-0001                   | 03/01/2016                 |
| 11-00051-8                            | CN000-0001                   | 03/01/2016                 |
| 11-00051-7                            | DL000-0001                   | 03/01/2016                 |
| 11-00051-4                            | IA000-0001                   | 22/01/2016                 |
| 11-00051-5                            | AE000-0001                   | 07/03/2016                 |
|                                       |                              |                            |
| Exportar a PDF Exportar a Excel Salir |                              |                            |

### Formulario búsqueda revisión de protocolo

Para llamar al formulario búsqueda revisión de protocolo, buscar la página búsquedas estudiantes, dar clic en el botón revisión de protocolo.

En el formulario búsqueda revisión de protocolo se visualizan datos como: código del estudiante, código de la carrera, fecha de revisión, miembros de la comisión académica, tema del protocolo y observación.

| <b>.</b>                      |                 | Busque                              | eda revisión de protocolo           |                                     |                                     |                                     |
|-------------------------------|-----------------|-------------------------------------|-------------------------------------|-------------------------------------|-------------------------------------|-------------------------------------|
|                               |                 |                                     |                                     |                                     |                                     |                                     |
| Ingrese el texto a buscar     | ~               | Buscar Vaciar                       |                                     |                                     |                                     |                                     |
| Código del estudiante         | 11-00051-1      | 11-00051-2                          | 11-00051-3                          | 11-00051-4                          | 11-00051-5                          | 11-12051-1                          |
| Código de la carrera          | IA000-0001      | IA000-0001                          | IA000-0001                          | IA000-0001                          | AE000-0001                          | AE000-0001                          |
| Fecha de revisión             | 04/03/2016      | 04/03/2016                          | 04/03/2016                          | 04/03/2016                          | 04/03/2016                          | 04/03/2016                          |
| Miembro de comisión acádemica | Lic. Julisan    | Lic. Julisa                         | Lic. Julisa                         | Lic. Julisa                         | Lic. Julisa                         | Lic. Julisa                         |
| Miembro de comisión acádemica | Lic. Elkisan    | Lic. Elkisa                         | Lic. Elkisa                         | Lic. Elkisa                         | Lic. Elkisa                         | Lic. Elkisa                         |
| Miembro de comisión acádemica | Lic. Judysan    | Lic. Judy                           | Lic. Judy                           | Lic. Judy                           | Lic. Judy                           | Lic. Judy                           |
| Miembro de comisión acádemica | Lic. Jagairasan | Lic. Jagaira                        | Lic. Jagaira                        | Lic. Jagaira                        | Lic. Jagaira                        | Lic. Jagaira                        |
| Miembro de comisión acádemica | Lic. Jairosan   | Lic. Jairo                          | Lic. Jairo                          | Lic. Jairo                          | Lic. Jairo                          |                                     |
| Miembro de comisión acádemica | Lic. Balbinosan | Lic. Balbino                        | Lic. Balbino                        | Lic. Balbino                        | Lic. Balbino                        |                                     |
| Miembro de comisión acádemica | Lic. Extorsan   | Lic. Extor                          | Lic. Extor                          | Lic. Extor                          | Lic. Extor                          |                                     |
| Miembro de comisión acádemica | Lic. Lestersan  | Lic. Lester                         | Lic. Lester                         | Lic. Lester                         | Lic. Lester                         |                                     |
| Tema del protocolo            | SCA_ACE         | Sistema de control de registro de l | Sistema de control de registro de l | Sistema de control de registro de l | Sistema de control de registro de l | Sistema de control de registro de l |
| Observación                   | Bien            | Corregir marco teorico              | Corregir marco teorico              | Corregir marco teorico              | Corregir marco teorico              | Corregir marco teorico              |
|                               |                 |                                     |                                     |                                     |                                     |                                     |
| Exportar a PDF Exportar a     | Excel Salir     |                                     |                                     |                                     |                                     |                                     |

# Formulario búsqueda predefensa y defensa

Para llamar al formulario búsqueda predefensa y defensa, buscar la página búsquedas estudiantes, dar clic en el botón predefensa y defensa.

En el formulario búsqueda predefensa y defensa se visualizan datos como: código del estudiante, fecha de predefensa, observaciones durante la predefensa, fecha de fensa, observaciones durante la defensa, fecha de entrega de documentos y observaciones generales.

| Ingrese el texto a buscar     | ▼ E              | uscar Vaciar           |               |                     |                          |             |
|-------------------------------|------------------|------------------------|---------------|---------------------|--------------------------|-------------|
| Id_estudiante                 | Fecha_predefensa | Observacion_predefensa | Fecha_defensa | Observacion_defensa | Fecha_entrega_documentos | observacion |
| 11-00051-1                    | 23/01/2016       | exitosa                | 17/02/2016    | exitosa             | 25/03/2016               | entregado   |
| 11-00051-2                    | 01/01/2016       | exitosa                | 17/02/2016    | exitosa             | 25/03/2016               | entregado   |
| 11-00051-6                    | 01/01/2016       | exitosa                | 17/02/2016    | exitosa             | 25/03/2016               | entregado   |
|                               |                  |                        |               |                     |                          |             |
|                               |                  |                        |               |                     |                          |             |
|                               |                  |                        |               |                     |                          |             |
|                               |                  |                        |               |                     |                          |             |
|                               |                  |                        |               |                     |                          |             |
|                               |                  |                        |               |                     |                          |             |
|                               |                  |                        |               |                     |                          |             |
|                               |                  |                        |               |                     |                          |             |
|                               |                  |                        |               |                     |                          |             |
|                               |                  |                        |               |                     |                          |             |
|                               |                  |                        |               |                     |                          |             |
|                               |                  |                        |               |                     |                          |             |
|                               |                  |                        |               |                     |                          |             |
|                               |                  |                        |               |                     |                          |             |
|                               |                  |                        |               |                     |                          |             |
|                               |                  |                        |               |                     |                          |             |
|                               |                  |                        |               |                     |                          |             |
|                               |                  |                        |               |                     |                          |             |
|                               |                  |                        |               |                     |                          |             |
|                               |                  |                        |               |                     |                          |             |
|                               |                  |                        |               |                     |                          |             |
| Exportar a PDF Exportar a Exe | cel Salir        |                        |               |                     |                          |             |

# Formulario búsqueda monografías empastadas

Para llamar al formulario búsqueda monografías empastadas, buscar la página búsquedas estudiantes, dar clic en el botón monografías empastadas.

En el formulario búsqueda monografías empastadas se visualizan datos como: código del estudiante, fecha de entrega a coordinación, fecha de envío a biblioteca, nombre de tema, entrega de protocolo, articulo técnico, documentos, sistema y entrega de empastados.

| 4 | è.                      |                        |                             | Busqueda r               | nonografías empasta | das |    |          | - • <b>•</b>          |
|---|-------------------------|------------------------|-----------------------------|--------------------------|---------------------|-----|----|----------|-----------------------|
| I | Ingrese el texto a busc | ¥                      | ▼ Buscar                    | Vaciar                   |                     |     |    |          |                       |
|   | Código del estudiante   |                        | Fecha de envio a biblioteca |                          |                     |     |    | Sistemas | Entrega de empastados |
| E | 11-00051-1              | 23/01/2016             | 11/03/2016                  | Sistema de control acade | Entregado           | si  | sí | Sí       | Sí                    |
|   | 11-00051-2              | 23/01/2016             | 11/03/2016                  | Sistema de control acade | Entregado           | si  | sí | Sí       | Sí                    |
|   | 11-00051-3              | 23/01/2016             | 11/03/2016                  | Sistema de control acade | Entregado           | si  | sí | Sí       | Sí                    |
|   |                         |                        |                             |                          |                     |     |    |          |                       |
| L |                         |                        |                             |                          |                     |     |    |          |                       |
|   |                         |                        |                             |                          |                     |     |    |          |                       |
| L |                         |                        |                             |                          |                     |     |    |          |                       |
| L |                         |                        |                             |                          |                     |     |    |          |                       |
| L |                         |                        |                             |                          |                     |     |    |          |                       |
| L |                         |                        |                             |                          |                     |     |    |          |                       |
| L |                         |                        |                             |                          |                     |     |    |          |                       |
| L |                         |                        |                             |                          |                     |     |    |          |                       |
| L |                         |                        |                             |                          |                     |     |    |          |                       |
| L |                         |                        |                             |                          |                     |     |    |          |                       |
| L |                         |                        |                             |                          |                     |     |    |          |                       |
| L |                         |                        |                             |                          |                     |     |    |          |                       |
| L |                         |                        |                             |                          |                     |     |    |          |                       |
| L |                         |                        |                             |                          |                     |     |    |          |                       |
| L |                         |                        |                             |                          |                     |     |    |          |                       |
|   |                         |                        |                             |                          |                     |     |    |          |                       |
|   |                         |                        |                             |                          |                     |     |    |          |                       |
|   | Exportar a PDF E        | ixportar a Excel Salir |                             |                          |                     |     |    |          |                       |

# Formulario búsqueda títulos académicos

Para llamar al formulario búsqueda títulos académicos, buscar la página búsquedas estudiantes, dar clic en el botón títulos académicos.

En el formulario búsqueda títulos académicos se visualizan datos como: código del estudiante, tipo de título, registrado bajo número, en la página número, del tomo, lugar y fecha.

| <b></b>                       |                            | Busque               | da títulos académicos |      |            | - • •      |
|-------------------------------|----------------------------|----------------------|-----------------------|------|------------|------------|
| Ingrese el texto a buscar     | <b>▼</b> B                 | uscar Vaciar         |                       |      |            |            |
| Id estudiante                 | Tino de Titulo             | Peristro baio numero | Pagina numero         | Tomo |            | Feda       |
| 11-00051-1                    | Informática Administrativa | 1092-2323            | 23                    | 24   | Supa       | 29/01/2016 |
| 11-00051-2                    | Informática Administrativa | 1092-2323            | 23                    | 34   | Siuna PAAN | 29/01/2015 |
| 11-00051-7                    | Administración             | 2                    | 22123                 | 1    | Blufiels   | 19/02/2016 |
| <b>–</b>                      |                            | -                    |                       | -    |            |            |
|                               |                            |                      |                       |      |            |            |
|                               |                            |                      |                       |      |            |            |
|                               |                            |                      |                       |      |            |            |
|                               |                            |                      |                       |      |            |            |
|                               |                            |                      |                       |      |            |            |
|                               |                            |                      |                       |      |            |            |
|                               |                            |                      |                       |      |            |            |
|                               |                            |                      |                       |      |            |            |
|                               |                            |                      |                       |      |            |            |
|                               |                            |                      |                       |      |            |            |
|                               |                            |                      |                       |      |            |            |
|                               |                            |                      |                       |      |            |            |
|                               |                            |                      |                       |      |            |            |
|                               |                            |                      |                       |      |            |            |
|                               |                            |                      |                       |      |            |            |
|                               |                            |                      |                       |      |            |            |
|                               |                            |                      |                       |      |            |            |
|                               |                            |                      |                       |      |            |            |
|                               |                            |                      |                       |      |            |            |
|                               |                            |                      |                       |      |            |            |
|                               |                            |                      |                       |      |            |            |
|                               |                            |                      |                       |      |            |            |
| Exportar a PDF Exportar a Exc | el Salir                   |                      |                       |      |            |            |

# Formulario búsqueda docente

Para llamar al formulario búsqueda docente, buscar la página búsquedas docentes, dar clic en el botón docentes.

| -        | Control de             | e Estudiantes          | Modalio            | dad de gradua         | ación Con                 | ntrol de Docentes          | Busquedas Estudiar | ntes | Busquedas Docente | Informes estudiantes |
|----------|------------------------|------------------------|--------------------|-----------------------|---------------------------|----------------------------|--------------------|------|-------------------|----------------------|
| Docentes | Tutorías de asignatura | Tutorías de monografía | Examen<br>de grado | Examen de suficiencia | Asignaturas<br>a impartir | Registro de<br>asignaturas |                    |      |                   |                      |

En el formulario búsqueda docente se visualizan datos como: código del docente, nombres y apellidos, código de la etnia, código del sexo, dirección, teléfono, contrato y profesión.

| Increse el texto a buscar            | ×          |               |            |            |            |                      |           |                 |                        |
|--------------------------------------|------------|---------------|------------|------------|------------|----------------------|-----------|-----------------|------------------------|
| Ingrese er texto a bascarin          |            | Buscar Vaciar |            |            |            |                      |           |                 |                        |
| Id_docente P_nombre S_               | _nombre    | P_apellido    | S_apellido | Id_etnia   | Id_sexo    |                      | Telefono  | Contrato        | Profesion              |
| ▶ 🗉 0012710700078V aura ma           | naria      | gonzalez      | mendoza    | 00-Mestizo | 0-Femenino | giberto romero       | 89276961  | Tiempo completo | docente                |
| 🗄 611-200790-0001W Judyth De         | Del Carmen | Valdez        | Gusman     | 00-Mestizo | 0-Femenino | Barrio 19 de Julio   | 48995063  | Tiempo completo | Licenciada en Sistema  |
| 🗉 611-200790-0002W Maria De          | Del Carmen | Ruiz          | Estrada    | 00-Mestizo | 0-Femenino | Barrio Moskiton      | 842718239 | Tiempo completo | Licenciada en Ciencias |
| Elize 611-200790-0003W William Elize | lian       | Perez         | Soza       | 00-Mestizo | 00-Masculi | Barrio Jorge Navaroo | 48995463  | Horario         | Licenciado en Ciencias |
| 🗉 611-208090-0001W Aura Ro           | losa       | Perez         | Selaya     | 00-Mayagna | 0-Femenino | Barrio Olivero       | 84104319  | Horario         | Lic. en sistemas       |
| Exportar a PDF Exportar a Excel Sair |            |               |            |            |            |                      |           |                 |                        |

# Formulario búsqueda tutorías de asignatura docente

Para llamar al formulario búsqueda tutorías de asignatura docente, buscar la página búsquedas docentes, dar clic en el botón tutorías de asignatura.

En el formulario búsqueda tutorías de asignatura docente se visualizan datos como: código de la tutoría, código del docente, código de la carrera, código de la asignatura, fecha de entrega de proyecto, fecha de entrega de plan didáctico, cantidad de tutorías a aplicar y fecha de asignación.

| 4 | h                         |                  | В               | usqueda tutorías asignat | ura docente            |                              |                                | - • •               |  |
|---|---------------------------|------------------|-----------------|--------------------------|------------------------|------------------------------|--------------------------------|---------------------|--|
| I | ingrese el texto a buscar |                  | - Buscar Vaciar |                          |                        |                              |                                |                     |  |
|   | Id tutoria asignatura     | Id docente       | Id carrera      | Id asignatura            | Fecha entrega provecto | Fecha entrega plan didactico | colCantidad tutorias a aplicar | Fecha de asignacion |  |
|   | 57777777777777777         | 611-208090-0001W | IA000-0001      | ES0-00I                  | 03/03/2016             | 03/03/2016                   | 2                              | 02/03/2016          |  |
|   | 577777777788              | 611-208090-0001W | IA000-0001      | ES0-00I                  | 20/02/2010             | 03/03/2016                   | 2                              | 15/07/2010          |  |
|   | 577777777888              | 611-208090-0001W | AE000-0001      | MA0-00I                  | 03/03/2016             | 03/03/2016                   | 2                              | 02/03/2016          |  |
|   | 579077777788              | 611-208090-0001W | IA000-0001      | ES0-00I                  | 20/02/2010             | 03/03/2016                   | 2                              | 14/08/2020          |  |
|   | CTAD-00000001             | 611-200790-0002W | IA000-0001      | MB0-00I                  | 20/02/2016             | 20/02/2016                   | 5                              | 20/02/2016          |  |
|   | CTAD-00000001             | 611-200790-0003W | IA000-0001      | MB0-00I                  | 20/02/2016             | 20/02/2016                   | 5                              | 20/02/2016          |  |
|   | CTAD-0000002              | 611-200790-0001W | IA000-0001      | MB0-00I                  | 20/02/2016             | 20/02/2016                   | 5                              | 20/02/2016          |  |
|   | CTAD-00000003             | 611-200790-0002W | IA000-0001      | MB0-00I                  | 20/02/2016             | 20/02/2016                   | 5                              | 20/02/2016          |  |
|   | CTAD-00000004             | 611-200790-0003W | IA000-0001      | MB0-00I                  | 20/02/2016             | 20/02/2016                   | 5                              | 20/02/2016          |  |
|   | CTAD-00000005             | 611-200790-0003W | IA000-0001      | MB0-00I                  | 20/02/2016             | 20/02/2016                   | 5                              | 12/07/2017          |  |
|   | CTAD-00000006             | 611-200790-0002W | IA000-0001      | MB0-00I                  | 20/02/2016             | 20/02/2016                   | 5                              | 29/07/2017          |  |
|   | CTAD-00000007             | 611-200790-0002W | IA000-0001      | MB0-00I                  | 20/02/2016             | 20/02/2016                   | 5                              | 23/12/2015          |  |
|   | CTAD-0000008              | 611-200790-0002W | IA000-0001      | MB0-00I                  | 20/02/2016             | 20/02/2016                   | 5                              | 23/12/2015          |  |
|   |                           |                  |                 |                          |                        |                              |                                |                     |  |
|   | Exportar a PDF Exportar a | Excel Salir      |                 |                          |                        |                              |                                |                     |  |

### Formulario búsqueda tutorías de monografía docente

Para llamar al formulario búsqueda tutorías de monografía docente, buscar la página búsquedas docentes, dar clic en el botón tutorías de monografía.

En el formulario búsqueda tutorías de monografía docente se visualizan datos como: código de la tutoría de monografía, código del docente, código de la carrera, fecha de asignación, cantidad de temas tutorados y fecha de finalización.

| 🖌 🕒 Busqueda tutorías monografía docente 🕞 🕞 |                  |            |                  |                           |                     |  |
|----------------------------------------------|------------------|------------|------------------|---------------------------|---------------------|--|
| ngrese el texto a buscar V Buscar Vadar      |                  |            |                  |                           |                     |  |
| Tel huberia menegerafia                      | td decembe       | td annua   | Fasha asianasian | Cantidad Jamas Astroindas | Fasha da subsistant |  |
| CTMD-00000001                                | 611-200790-0001W | CN000-0001 | 22/02/2016       | 2                         | 22/02/2016          |  |
| CTMD-00000002                                | 611-200790-0001W | CN000-0001 | 22/02/2016       | 3                         | 22/02/2016          |  |
| CTMD-00000003                                | 611-208090-0001W | CN000-0001 | 22/02/2016       | 2                         | 22/02/2016          |  |
| CTMD-00000004                                | 611-208090-0001W | CN000-0001 | 22/02/2016       | 2                         | 22/02/2016          |  |
| CTMD-00000005                                | 611-200790-0003W | CN000-0001 | 22/02/2016       | 2                         | 22/02/2016          |  |
| CTMD-00000701                                | 611-200790-0001W | CN000-0001 | 07/02/2017       | 2                         | 22/02/2016          |  |
|                                              |                  |            |                  |                           |                     |  |
|                                              |                  |            |                  |                           |                     |  |
|                                              |                  |            |                  |                           |                     |  |
|                                              |                  |            |                  |                           |                     |  |
|                                              |                  |            |                  |                           |                     |  |
|                                              |                  |            |                  |                           |                     |  |
|                                              |                  |            |                  |                           |                     |  |
|                                              |                  |            |                  |                           |                     |  |
|                                              |                  |            |                  |                           |                     |  |
|                                              |                  |            |                  |                           |                     |  |
|                                              |                  |            |                  |                           |                     |  |
|                                              |                  |            |                  |                           |                     |  |
|                                              |                  |            |                  |                           |                     |  |
|                                              |                  |            |                  |                           |                     |  |
|                                              |                  |            |                  |                           |                     |  |
|                                              |                  |            |                  |                           |                     |  |
|                                              |                  |            |                  |                           |                     |  |
|                                              |                  |            |                  |                           |                     |  |
|                                              |                  |            |                  |                           |                     |  |
| Exportar a PDF Exportar a Excel              | Salir            |            |                  |                           |                     |  |

# Formulario búsqueda examen de grado docente

Para llamar al formulario búsqueda examen de grado docente, buscar la página búsquedas docentes, dar clic en el botón examen de grado.

En el formulario búsqueda examen de grado docente se visualizan datos como: código del examen de grado, código del docente, código de la carrera, fecha de asignación, fecha de entrega proyecto y cantidad de exámenes de grado.

| Busqueda examen de grado docente |                                |                              |            |               |                     |                               |                          |
|----------------------------------|--------------------------------|------------------------------|------------|---------------|---------------------|-------------------------------|--------------------------|
|                                  | Ingrese el texto a buscar      | rese el texto a buscar Vadar |            |               |                     |                               |                          |
|                                  |                                |                              |            |               |                     |                               |                          |
|                                  | Id_examen_grado                | Id_docente                   | Id_carrera | Id_asignatura | Fecha_de_asignacion | Fecha_entrega_proyecto_examen | Cantidad_examen_de_grado |
|                                  | CEGD-00000001                  | 611-200790-0001W             | CN000-0001 | ES0-00I       | 22/02/2016          | 22/02/2016                    | 2                        |
|                                  | CEGD-00000002                  | 611-208090-0001W             | CN000+0001 | ES0-00I       | 22/02/2016          | 22/02/2016                    | 2                        |
| I.                               |                                |                              |            |               |                     |                               |                          |
| 1                                |                                |                              |            |               |                     |                               |                          |
|                                  |                                |                              |            |               |                     |                               |                          |
|                                  |                                |                              |            |               |                     |                               |                          |
|                                  |                                |                              |            |               |                     |                               |                          |
|                                  |                                |                              |            |               |                     |                               |                          |
|                                  |                                |                              |            |               |                     |                               |                          |
|                                  |                                |                              |            |               |                     |                               |                          |
|                                  |                                |                              |            |               |                     |                               |                          |
|                                  |                                |                              |            |               |                     |                               |                          |
|                                  |                                |                              |            |               |                     |                               |                          |
|                                  |                                |                              |            |               |                     |                               |                          |
|                                  |                                |                              |            |               |                     |                               |                          |
|                                  |                                |                              |            |               |                     |                               |                          |
|                                  |                                |                              |            |               |                     |                               |                          |
|                                  |                                |                              |            |               |                     |                               |                          |
|                                  |                                |                              |            |               |                     |                               |                          |
|                                  |                                |                              |            |               |                     |                               |                          |
|                                  |                                |                              |            |               |                     |                               |                          |
|                                  |                                |                              |            |               |                     |                               |                          |
|                                  |                                |                              |            |               |                     |                               |                          |
|                                  |                                |                              |            |               |                     |                               |                          |
|                                  |                                |                              |            |               |                     |                               |                          |
|                                  |                                |                              |            |               |                     |                               |                          |
|                                  | Exportar a PDF Exportar a Exce | el Salir                     |            |               |                     |                               |                          |

# Formulario búsqueda examen de suficiencia docente

Para llamar al formulario búsqueda examen de suficiencia docente, buscar la página búsquedas docentes, dar clic en el botón examen de suficiencia.

En el formulario búsqueda examen de suficiencia docente se visualizan datos como: código del examen de suficiencia, código del docente, código de la carrera, código de la asignatura, fecha de asignación, fecha de entrega proyecto de examen y cantidad de exámenes de suficiencia.

| Ingrasa al taxto a burgar |                         |            | Busqueda examen de suficiencia docente 📃 📼 💌 |                     |                               |                   |  |  |  |
|---------------------------|-------------------------|------------|----------------------------------------------|---------------------|-------------------------------|-------------------|--|--|--|
| rigiese el texto a buscal | grese el texto a buscar |            |                                              |                     |                               |                   |  |  |  |
| Id examen suficiencia     | Id docente              | Id carrera | īd asignatura                                | Ferha de asignación | Fecha entrega provecto examen | Cantidad examenes |  |  |  |
| > CESD-00000001           | 611-200790-0001W        | AE000-0001 | ES0-00I                                      | 09/01/2016          | 30/04/2016                    | 2                 |  |  |  |
| CESD-0000002              | 611-200790-0002W        | AE000-0001 | ES0-00I                                      | 21/01/2016          | 30/04/2016                    | 2                 |  |  |  |
| CESD-00000003             | 611-200790-0003W        | AE000-0001 | ES0-00I                                      | 21/01/2016          | 30/04/2016                    | 2                 |  |  |  |
| CESD-00000004             | 611-200790-0001W        | AE000-0001 | ES0-00I                                      | 21/01/2016          | 30/04/2016                    | 2                 |  |  |  |
| CESD-00000009             | 611-200790-0002W        | AE000-0001 | ES0-00I                                      | 21/01/2016          | 30/04/2016                    | 2                 |  |  |  |
| CESD-00007701             | 611-200790-0001W        | AE000-0001 | ES0-00I                                      | 13/07/2017          | 30/04/2016                    | 2                 |  |  |  |
| Evortar aBPE Forontar or  | vvel] Sale              |            |                                              |                     |                               |                   |  |  |  |
## Formulario búsqueda asignaturas a impartir

Para llamar al formulario búsqueda asignaturas a impartir, buscar la página búsquedas docentes, dar clic en el botón asignaturas a impartir.

En el formulario búsqueda asignaturas a impartir se visualizan datos como: código del registro, código del docente, año lectivo, nombre de la asignatura, fecha de asignación y nombre de la carrera.

| 0002         CAID-00003           0790-0002W         611-200790-0003W           016         30/03/2016           1         Español I           916         24/02/2016           1         Español I           1         Español I           1         Español I           1         Español I           1         Español I           1         Español I           1         Español I           1         Español I           1         Español I           1         Español I           1         Español I           1016         24/02/2016           1018         Español I           1016         24/02/2016           11         Español I           1016         24/02/2016           1016         24/02/2016           1016         24/02/2016           1016         24/02/2016           101         Español I           1016         24/02/2016           101         Español I           101         Español I           1016         24/02/2016           1016         Contabilidad <td< th=""></td<>          |
|----------------------------------------------------------------------------------------------------|
| 0002         CAID -0003           611-0009-0003W           816         30/03/2016           11         Expeñol I           816         24/02/2016           10         Expeñol I           11         Expeñol I           12         Expeñol I           13         Expeñol I           14         Expeñol I           15         Expeñol I           16         Expeñol I           11         Expeñol I           12         Expeñol I           13         Expeñol I           14         Expeñol I           14         Expeñol I           15         24/02/20 16           16         Contabilidad           16         Expeñol I           16         Expeñol I           16         Expeñol I           16         Expeñol I           16         Expeñol I           16         Expeñol I           16         Expeñol I           16         Expeñol I           16         Expeñol I           17         Expeñol I           18         Expeñol I           19         Expeñol I  <                                |
| 2759-0002W         611-200799-0003W           0016         30/03/2016           011         Español I           0126         24/02/2016           0136         Contabilidad           014         Español I           015         24/02/2016           14         Español I           016         24/02/2016           14         Español I           15         Español I           16         Español I           15         Contabilidad           16         Contabilidad           17         Español I           16         Contabilidad           17         Español I           18         Contabilidad           1916         24/02/2016           1016         Español I           1016         Español I           1016         Español I           1016         24/02/2016           1016         24/02/2016           1016         Español I           1016         Español I           1016         Español I           1016         Español I           1016         Español I           1016         Español I |
| 016         30/03/2016           II         EpgAP0I           016         24/02/2016           014         EpgAP0I           015         24/02/2016           1         EpgAP0I           016         24/02/2016           1         EpgAP0I           016         Contabilidad           017         EpgAP0I           1         EpgAP0I           016         24/02/2016           1         EpgAP0I           016         24/02/2016           1         EpgAP0I           016         24/02/2016           105         24/02/2016           106         Contabilidad           016         24/02/2016           10         EpgAP0I           016         24/02/2016           11         EpgAP0I           016         24/02/2016           11         EpgAP0I           016         Contabilidad           016         EpgAP0I           016         Contabilidad                                                                                                    |
| II         Español I           016         24/02/20 16           01dad         Contabilidad           I         Español I           1         Español I           016         24/02/20 16           Idad         Contabilidad           016         24/02/20 16           I         Español I           016         24/02/20 16           Idad         Contabilidad           016         24/02/20 16           Idad         Contabilidad           016         24/02/20 16           Idad         Contabilidad           1         Español I           016         24/02/20 16           Idad         Contabilidad           1         Español I           016         24/02/20 16           Idad         Contabilidad           1         Español I           016         24/02/20 16           Idad         Contabilidad           1         Español I           016         20/02/20 16           1         Español I           016         20/02/20 16                                                                    |
| 01.6         24/02/2016           Uldad         Contabilidad           II         Español I           01.6         24/02/2016           Idad         Contabilidad           I         Español I           01.6         24/02/2016           Idad         Contabilidad           01.6         24/02/2016           Idad         Contabilidad           01.6         24/02/2016           Idad         Contabilidad           01.6         24/02/2016           Idad         Contabilidad           01.6         24/02/2016           Idad         Contabilidad           01.6         24/02/2016           Idad         Contabilidad           1         Español I           01.6         24/02/2016           Idad         Contabilidad           01.6         24/02/2016           Idad         Contabilidad           1         Español I           01.6         Contabilidad                                                                                                    |
| Idad         Contabilidad           I         Español I           016         24/02/2016           Idad         Contabilidad           016         24/02/2016           I         Español I           016         24/02/2016           I         Español I           016         24/02/2016           I         Español I           016         24/02/2016           I         Español I           016         24/02/2016           Idad         Contabilidad           I         Español I           016         24/02/2016           Idad         Contabilidad           I         Español I           016         24/02/2016           Idad         Contabilidad           1         Español I           016         24/02/2016           I         Español I           016         24/02/2016                                                                                                    |
| I         Español I           D16         24/02/2016           Idad         Contabildad           I         Español I           016         24/02/2016           Idad         Contabildad           016         24/02/2016           Idad         Contabildad           016         24/02/2016           I         Español I           016         24/02/2016           Idad         Contabildad           016         24/02/2016           Idad         Contabildad           1         Español I           016         24/02/2016           I         Español I           016         24/02/2016           I         Español I           016         Contabildad           I         Español I           I         Español I           016         Contabildad                                                                                                    |
| 0016         24/02/2016           Idad         Contabilidad           I         Español I           016         24/02/2016           Idad         Contabilidad           1         Español I           016         24/02/2016           Idad         Contabilidad           1         Español I           016         24/02/2016           Idad         Contabilidad           016         24/02/2016           Idad         Contabilidad           016         24/02/2016           Idad         Contabilidad           016         24/02/2016           Idad         Contabilidad                                                                                                    |
| Idad         Contabilidad           I         Español I           016         24/02/2016           Idad         Contabilidad           016         24/02/2016           I         Español I           016         24/02/2016           Idad         Contabilidad           016         24/02/2016           Idad         Contabilidad           1         Español I           016         24/02/2016           Idad         Contabilidad           1         Español I           016         24/02/2016           Idad         Contabilidad           016         24/02/2016                                                                                                    |
| I         Expañol I           016         24(0/2/016           kidad         Contabilidad           I         Expañol I           056         24(0/2/016           kidad         Contabilidad           056         24(0/2/016           I         Expañol I           056         24(0/2/016           I         Expañol I           016         24(0/2/016           I         Expañol I           1         Expañol I           1         Expañol I           1         Expañol I           1         Expañol I                                                                                                    |
| 00.6         24/02/20.16           Idad         Contabilidad           I         Español I           01.6         24/02/20.16           Idad         Contabilidad           I         Español I           01.6         24/02/20.16           Idad         Contabilidad           01.6         24/02/20.16           Idad         Contabilidad           1         Español I           1         Español I           01.6         Contabilidad           01.6         Contabilidad                                                                                                    |
| Idad         Contabildad           II         Español I           1016         24/02/2016           Idad         Contabildad           1         Español I           1016         24/02/2016           Idad         Contabildad           1016         24/02/2016           1016         24/02/2016           1016         Español I           1016         Contabildad           11         Español I           12         Español I           13         Español I                                                                                                    |
| II         EpsPaiol I           0116         24/02/2016           Idad         Contabilidad           II         EpsPaiol I           016         24/02/2016           Idad         Contabilidad           II         EpsPaiol I           016         24/02/2016           Idad         Contabilidad           I         EpsPaiol I           016         Contabilidad                                                                                                    |
| 2016         24/02/2016           Idad         Contabilidad           I         Español I           916         24/02/2016           Idad         Contabilidad           I         Español I           916         24/02/2016           Idad         Contabilidad           I         Español I           016         Contabilidad                                                                                                    |
| ildad         Contabilidad           I         Español I           016         24/02/2016           Idad         Contabilidad           I         Español I           0         Contabilidad           I         Español I           0         Contabilidad                                                                                                    |
| II         Expañol I           016         24/02/2016           Idad         Contabilad           I         Expañol I           0r.6         26/02/2016                                                                                                    |
| 00.6         24/02/20.6           Idad         Contabilidad           I         Español I           or         Sublicitadore                                                                                                    |
| ikdad Contabildad<br>I Eppañol I<br>Des                                                                                                    |
| I Español I                                                                                                    |
| 24/02/2016                                                                                                    |
| 21/02/2016                                                                                                    |
| lidad Contabilidad                                                                                                    |
| I                                                                                                    |
| 2016                                                                                                    |
| lidad                                                                                                    |
| I                                                                                                    |
| 2016                                                                                                    |
| lidad                                                                                                    |
| 2400 2402/2018<br>Idad Contabildad<br>I Oti6<br>Idad I<br>I 016<br>Idad I<br>I 016                                                                                                    |

**Buscar datos:** escribir en la caja de texto el dato a buscar, relacionado con la información que ahí se presenta, dar clic en el botón buscar, y clic en el botón vaciar para limpiar la caja de texto. Si desea exportar a PDF la búsqueda seleccionar el botón exportar a PDF, a Excel clic en el botón exportar a Excel; botón salir funciona para cerrar el formulario. Clic secundario para mostrar el menú que exporta a Excel, PDF, Bloc de notas y la opción salir del formulario.

# Formulario búsqueda registro de asignatura

Para llamar al formulario búsqueda registro de asignatura, buscar la página búsquedas docentes, dar clic en el botón registro de asignatura.

En el formulario búsqueda registro de asignatura se visualizan datos como: código del registro, código del docente, código de la carrera, fecha de asignación, entre otros.

| <b></b>                                     |                  | Busqueda registro de as | ignaturas        |                  | - • •            |
|---------------------------------------------|------------------|-------------------------|------------------|------------------|------------------|
|                                             |                  |                         | -                |                  |                  |
| × Inserte texto a buscar                    | ✓ Buscar         | Vaciar                  |                  |                  |                  |
| Codigo Registro de Asignatura               | 4545646464       | CRAD-00001              | CRAD-00002       | CRAD-00003       | CRAD-00004       |
| Id asignatura                               | ES0-00I          | ES0-00I                 | ES0-00I          | ES0-00I          | ES0-00I          |
| Id_carrera                                  | CN000-0001       | AE000-0001              | AE000-0001       | AE000-0001       | AE000-0001       |
| Id_docente                                  | 611-208090-0001W | 611-200790-0001W        | 611-200790-0003W | 611-200790-0002W | 611-200790-0001W |
| Fecha_de_inicio                             | 02/03/2016       | 12/02/2016              | 12/02/2016       | 12/02/2016       | 12/02/2016       |
| Fecha_de_finalizacion                       | 02/03/2016       | 12/02/2016              | 12/02/2016       | 12/02/2016       | 12/02/2016       |
| Entrega_de_silabu                           | SI               | SI                      | SI               | SI               | SI               |
| Fecha_de_entrega                            | 02/03/2016       | 12/02/2016              | 12/02/2016       | 12/02/2016       | 12/02/2016       |
| Obsevacion                                  |                  | Ninguna                 | Ninguna          | Ninguna          | Ninguna          |
| Entrega_de_unidades_didacticas              |                  | SI                      | SI               | SI               | SI               |
| Fecha_de_entrega_unidades                   | 02/03/2016       | 12/02/2016              | 12/02/2016       | 12/02/2016       | 12/02/2016       |
| Obsevacion_unidades                         |                  | Ninguna                 | Ninguna          | Ninguna          | Ninguna          |
| Entrega_de_proyecto_examenes_parciales      |                  | SI                      | SI               | SI               | SI               |
| Fecha_de_entrega_parciales                  | 02/03/2016       | 12/02/2016              | 12/02/2016       | 12/02/2016       | 12/02/2016       |
| Obsevacion_parciales                        |                  | Ninguna                 | Ninguna          | Ninguna          | Ninguna          |
| Entrega_de_proyecto_examenes_parciales2     |                  | SI                      | SI               | SI               | SI               |
| Fecha_de_entrega_parciales2                 | 02/03/2016       | 12/02/2016              | 12/02/2016       | 12/02/2016       | 12/02/2016       |
| Obsevacion_parciales2                       |                  | Ninguna                 | Ninguna          | Ninguna          | Ninguna          |
| Entrega_de_proyecto_examenes_especiales     |                  | SI                      | SI               | SI               | SI               |
| Fecha_de_entrega_especiales                 | 02/03/2016       | 12/02/2016              | 12/02/2016       | 12/02/2016       | 12/02/2016       |
| Obsevacion_especiales                       |                  | Ninguna                 | Ninguna          | Ninguna          | Ninguna          |
| Entrega_de_evaluacion_coordinacion          |                  | SI                      | SI               | SI               | SI               |
| Fecha_de_entrega_evaluacion                 | 02/03/2016       | 12/02/2016              | 12/02/2016       | 12/02/2016       | 12/02/2016       |
| Obsevacion_evaluacion                       |                  | Ninguna                 | Ninguna          | Ninguna          | Ninguna          |
| Entrega_de_autoevaluacion_docente           |                  | SI                      | SI               | SI               | SI               |
| Fecha_de_entrega_autoevaluacion             | 02/03/2016       | 12/02/2016              | 12/02/2016       | 12/02/2016       | 12/02/2016       |
| Obsevacion_autoevaluacion                   |                  | Ninguna                 | Ninguna          | Ninguna          | Ninguna          |
| Entrega_de_evaluacion_estudiante_docente    |                  | SI                      | SI               | SI               | SI               |
| Fecha_de_entrega_evaluacion_estudiante      | 02/03/2016       | 12/02/2016              | 12/02/2016       | 12/02/2016       | 12/02/2016       |
| Obsevacion_evaluacion_estudiante            |                  | Ninguna                 | Ninguna          | Ninguna          | Ninguna          |
| Entrena de evaluacion estudiante asignatura |                  | SI                      | SI               | SI               | si               |
|                                             |                  |                         |                  |                  |                  |
|                                             | alir             |                         |                  |                  |                  |
|                                             |                  |                         |                  |                  |                  |

**Buscar datos:** escribir en la caja de texto el dato a buscar, relacionado con la información que ahí se presenta, dar clic en el botón buscar, y clic en el botón vaciar para limpiar la caja de texto. Si desea exportar a PDF la búsqueda seleccionar el botón exportar a PDF, a Excel clic en el botón exportar a Excel; botón salir funciona para cerrar el formulario. Clic secundario para mostrar el menú que exporta a Excel, PDF, Bloc de notas y la opción salir del formulario.

## V. Funciones de los formularios informes de datos

Esta sección describe la funcionalidad de los formularios informe de datos, los pasos para visualizar un reporte. Se mencionan los reportes más importantes:

## Formulario informe estudiantes

Para llamar al formulario informe estudiantes, buscar la página informes estudiantes, dar clic en el botón estudiante.

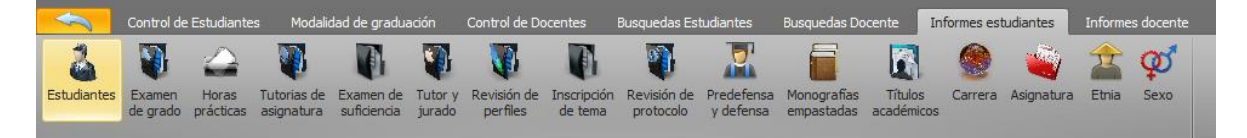

El formulario informe de estudiantes contiene reportes de los estudiantes, donde se genera un reporte en base a un parámetro en específico, que pueden ser: código del estudiante, carrera que cursa el estudiante, etnia y sexo.

Si selecciona el botón código del estudiante, se visualizará un reporte, y puede escribir en la caja de texto el código del estudiante deseado para visualizar información específica de ese estudiante.

Al seleccionar el botón carrera, se visualizará un reporte, y si selecciona en la caja de selección la carrera deseada se visualizará los datos de los estudiantes de esa carrera.

Al dar clic en el botón etnia, se visualizará un reporte, y si selecciona en la caja de selección la etnia deseada se visualizará los datos de los estudiantes de esa etnia.

Si elige el botón sexo, se visualizará un reporte, y si elige en la caja de selección el sexo deseado se visualizará los datos de los estudiantes correspondientes a su elección.

| Informe estudiantes              |                    |                                        |                               |         |           |                                                 |              |
|----------------------------------|--------------------|----------------------------------------|-------------------------------|---------|-----------|-------------------------------------------------|--------------|
| Código del Carrera Etnia Se      | Cancelar Inici     | •                                      |                               |         |           |                                                 |              |
| Para visualizar un informe sele  | eccione una opción |                                        |                               |         |           |                                                 |              |
|                                  | Informes           |                                        |                               |         |           |                                                 |              |
| Ingrese el código del estudiante | <u> </u> 4 4 1 − 0 |                                        | 8 🚱   🏟 🔲 🕯                   | 🗉 🔍 - 📋 | 100%      | •                                               | Buscar   Sig |
| Buscar Limpiar                   |                    | t                                      |                               |         |           |                                                 |              |
|                                  | ld estudiante      | Nombre y<br>apellidos                  | Carrera                       | Etnia   | Sexo      | Dirección                                       | Teléfono     |
|                                  | 11-00051-1         | Eddy Jose<br>Torrez Gomez              | Informática<br>Administrativa | Mestizo | Masculino | Barrio Olivero                                  | 84104849     |
|                                  | 11-00051-2         | Bismark Jose<br>Mendez<br>Mendez       | Informática<br>Administrativa | Mestizo | Masculino | Barrio Sol de<br>Libertad                       | 84004849     |
|                                  | 11-00051-3         | Felicito<br>Salgado García             | Informática<br>Administrativa | Mestizo | Masculino | Barrio Jorge<br>Navarro                         | 84104819     |
|                                  | 11-00051-4         | Jamyleth<br>Zocorro Ruiz<br>Moreno     | Informática<br>Administrativa | Mestizo | Femenino  | Barrio Jorge<br>Navarro                         | 84104818     |
|                                  | 11-00051-5         | Ada Luz Ruiz<br>Mairena                | Administración<br>de empresas | Mayagna | Femenino  | Barrio Jorge<br>Navarro                         | 84109818     |
|                                  | 11-00051-6         | Elva Luz Ruiz<br>Mendez                | Contabilidad                  | Mestizo | Femenino  | Barrio Pedro<br>Juaquín<br>Chamorro<br>sector 3 | 85109818     |
|                                  | 11-00051-7         | Jessenia del<br>Carmen Soza<br>Mendoza | Desarrollo Local              | Miskito | Femenino  | Barrio Pedro<br>Juaquín<br>Chamorro<br>sector 3 | 85909818     |
|                                  | 11-00051-8         | Jessy Carmen                           | Contabilidad                  | Miskito | Femenino  | Barrio Pedro                                    | 85929818     |

## Formulario informe examen de grado estudiante

Para llamar al formulario informe examen de grado estudiante, buscar la página informes estudiantes, dar clic en el botón examen de grado.

El formulario informe examen de grado estudiante contiene reportes de los exámenes de grado realizados por los estudiantes, donde puede generar un reporte por parámetro, estos son: por el código del examen, por código del estudiante y por la carrera que estudia el estudiante.

Si selecciona el botón código del examen de grado, se visualizará un reporte, y puede escribir en la caja de texto el código del examen de grado deseado para visualizar información del o los estudiantes que realizaron dicho examen de grado.

Si selecciona el botón código del estudiante, se visualizará un reporte, y puede escribir en la caja de texto el código del estudiante deseado para visualizar información solo de ese estudiante de acuerdo al examen de grado realizado.

Al seleccionar el botón carrera, se visualizará un reporte, y si elige en la caja de selección la carrera deseada, podrá visualizar los datos de los exámenes de grado correspondientes a la carrera seleccionada.

| Informe examen de grado estudia                        | intes              |               |                                    |                                                                     |                                          |                         |                                  |         |  |
|--------------------------------------------------------|--------------------|---------------|------------------------------------|---------------------------------------------------------------------|------------------------------------------|-------------------------|----------------------------------|---------|--|
|                                                        | 8 🔞                |               |                                    |                                                                     |                                          |                         |                                  |         |  |
| Código del Código del Ca<br>examen de grado estudiante | rrera Cancelar     | Inicio        |                                    |                                                                     |                                          |                         |                                  |         |  |
| Para visualizar un informe sel                         | leccione una opció | n             |                                    |                                                                     |                                          |                         |                                  |         |  |
| Opciones                                               |                    |               |                                    |                                                                     |                                          |                         |                                  |         |  |
|                                                        | ₫ - ₹1             | de 1 🕨 🕅   -  | e 🛞 🚯 🖨 🖡                          | 🗐 🔍 🔍 -   100                                                       | %                                        |                         | Buscar   Sig                     | juiente |  |
|                                                        |                    |               |                                    | DE LAS REGIONES<br>STA CARIBE NICAR<br>URACCAN<br>examen de grado o |                                          |                         |                                  |         |  |
|                                                        | "werds"            |               |                                    |                                                                     |                                          |                         |                                  |         |  |
|                                                        | Código             | ld estudiante | Nombre y<br>apellidos              | Carrera                                                             | Fecha<br>aprovación<br>de la<br>comosión | Fecha de<br>inscripción | Fecha de<br>aplicación<br>examen |         |  |
| Informática Administrativa -                           | CEGE-<br>000001    | 11-00051-1    | Eddy Jose<br>Torrez Gomez          | Informática<br>Administrativa                                       | 22/02/2016<br>0:00:00                    | 22/02/2016<br>0:00:00   | 22/02/2016<br>0:00:00            |         |  |
|                                                        | CEGE-<br>000002    | 11-00051-4    | Jamyleth<br>Zocorro Ruiz<br>Moreno | Informática<br>Administrativa                                       | 22/02/2016<br>0:00:00                    | 22/02/2016<br>0:00:00   | 22/02/2016<br>0:00:00            |         |  |
|                                                        | CEGE-<br>000003    | 11-00051-4    | Jamyleth<br>Zocorro Ruiz<br>Moreno | Informática<br>Administrativa                                       | 22/02/2016<br>0:00:00                    | 22/02/2016<br>0:00:00   | 22/02/2016<br>0:00:00            |         |  |
|                                                        |                    |               |                                    |                                                                     | URA                                      | CCAN LAS-MIN            | AS, Siuna                        |         |  |

## Formulario informe tutorías de asignatura estudiante

Para llamar al formulario informe tutorías de asignatura estudiante, buscar la página informes estudiantes, dar clic en el botón tutorías de asignatura.

El formulario informe tutorías de asignatura estudiante contiene reportes de las tutorías de asignatura realizadas por los estudiantes, donde puede generar un reporte por parámetro, estos son: por el código de tutoría, por código del estudiante, por la carrera que cursa el estudiante, por la asignatura a la cual realizó la tutoría y por el código del docente que aplicó la tutoría de asignatura.

Si selecciona el botón código del registro, se visualizará un reporte, y puede escribir en la caja de texto el código de la tutoría de asignatura deseada para visualizar información del o los estudiantes que pertenecen dicha tutoría.

Al dar clic en el botón código del estudiante, se visualizará un reporte, y puede escribir en la caja de texto el código del estudiante deseado para visualizar información solo de ese estudiante de acuerdo a la tutoría que realizó.

Al seleccionar el botón carrera, se visualizará un reporte, y si selecciona en la caja de selección la carrera deseada, se visualizará los datos de las tutorías de asignatura de esa carrera.

Al elegir el botón asignatura, se visualizará un reporte, y si selecciona en la caja de selección la asignatura deseada, se visualizará los datos de las tutorías de esa asignatura.

Si elige el botón código del docente, se visualizará un reporte, y puede escribir en la caja de texto el código del docente deseado para visualizar información del docente en cuanto a las tutorías de asignatura que ha aplicado.

| Informe tutorías de asignatura es                  | tudiante                      |                           |                                                                                                |                                           |                   |                      |                                    |                    |            |
|----------------------------------------------------|-------------------------------|---------------------------|------------------------------------------------------------------------------------------------|-------------------------------------------|-------------------|----------------------|------------------------------------|--------------------|------------|
| Código del<br>registro<br>Para visualizar un in    | Asignatura Código del docente | Cancelar Inicio           |                                                                                                |                                           |                   |                      |                                    |                    |            |
| Opciones                                           |                               |                           |                                                                                                |                                           |                   |                      |                                    |                    |            |
| Ingrese el código de la tutoría                    | 🕅 🖣 🚹 🔤 de 1                  | ▶ ▶   € ⊗                 | 🚱   🖨 🔲 🖳 🔍 +   100%                                                                           | -                                         | Buscar   Sig      | uiente               |                                    |                    |            |
| Buscar Limpiar<br>Ingrese el código del estudiante | RECORP.                       | UN<br>Informe tutorías de | VERSIDAD DE LAS REGIONES<br>LA COSTA CARIBE NICARA<br>URACCAN<br>asignatura estudiantes de URA | AUTÓNOMAS DE<br>IGUENSE<br>CCAN LAS-MINAS |                   |                      |                                    |                    |            |
| Buscar Limpiar                                     | Código                        | ld estudiante             | Nombre y apellidos<br>estudiante                                                               | Carrera                                   | Asignatura        | ld docente           | Nombre y apellidos docente         | Fecha inscripción  | Observació |
| Seleccione la carrera                              | CTAE-00000001                 | 11-00051-1                | Eddy Jose Torrez Gomez                                                                         | Informática<br>Administrativa             | Español I         | 611-200790-<br>0003W | William Elian Perez Soza           | 20/02/2016 0:00:00 | Aprovo     |
| Buscar Limpiar                                     | CTAE-00000002                 | 11-00051-1                | Eddy Jose Torrez Gomez                                                                         | Informática<br>Administrativa             | Español II        | 611-200790-<br>0001W | Judyth Del Carmen Valdez<br>Gusman | 20/02/2016 0:00:00 | Aprovo     |
| Seleccione la asignatura                           | CTAE-00000003                 | 11-00051-1                | Eddy Jose Torrez Gomez                                                                         | Informática<br>Administrativa             | Inglés I          | 611-200790-<br>0002W | Maria Del Carmen Ruiz<br>Estrada   | 20/02/2016 0:00:00 | Aprovo     |
|                                                    | CTAE-00000004                 | 11-00051-1                | Eddy Jose Torrez Gomez                                                                         | Informática<br>Administrativa             | Inglés II         | 611-200790-<br>0003W | William Elian Perez Soza           | 20/02/2016 0:00:00 | Aprovo     |
| Tograna el código del docente                      | CTAE-00000005                 | 11-00051-1                | Eddy Jose Torrez Gomez                                                                         | Informática<br>Administrativa             | Matemática Básica | 611-200790-<br>0003W | William Elian Perez Soza           | 20/02/2016 0:00:00 | Aprovo     |
|                                                    | CTAE-00000006                 | 11-00051-2                | Bismark Jose Mendez<br>Mendez                                                                  | Informática<br>Administrativa             | Inglés II         | 611-200790-<br>0003W | William Elian Perez Soza           | 20/02/2016 0:00:00 | Aprovo     |
| Buscar Limpiar                                     | CTAE-00000007                 | 11-00051-2                | Bismark Jose Mendez<br>Mendez                                                                  | Informática<br>Administrativa             | Inglés II         | 611-200790-<br>0003W | William Elian Perez Soza           | 20/02/2016 0:00:00 | Aprovo     |
|                                                    | CTAE-001                      | 11-00051-3                | Felicito Salgado García                                                                        | Informática<br>Administrativa             | Español I         | 611-200790-<br>0003W | William Elian Perez Soza           | 01/03/2016 0:00:00 | Aprovo     |
|                                                    |                               |                           |                                                                                                | URACCAN                                   | LAS-MINAS, Siuna  |                      |                                    |                    |            |

## Formulario informe examen de suficiencia estudiante

Para llamar al formulario informe examen de suficiencia estudiante, buscar la página informes estudiantes, dar clic en el botón examen de suficiencia.

El formulario informe examen de suficiencia estudiante contiene reportes de los examen de suficiencia realizados por los estudiantes, donde puede buscar un reporte por parámetro, estos son: por el código del examen de suficiencia, por código del estudiante, por la carrera que estudia el estudiante, por la asignatura a la cual realizó el examen y por el código del docente que aplicó el examen de grado.

Si selecciona el botón código del registro, se visualizará un reporte, y puede escribir en la caja de texto el código del examen de suficiencia deseado para visualizar información del o los estudiantes que pertenecen al examen de suficiencia.

Al dar clic en el botón código del estudiante, se visualizará un reporte, y puede escribir en la caja de texto el código del estudiante deseado para visualizar información solo de ese estudiante de acuerdo al examen de suficiencia que realizó.

Al seleccionar el botón carrera, se visualizará un reporte, y si selecciona en la caja de selección la carrera deseada se visualizará los datos de los exámenes de suficiencia de esa carrera.

Al preferir el botón asignatura, se visualizará un reporte, y si selecciona en la caja de selección la asignatura deseada, se visualizará los datos de los exámenes de suficiencia de esa asignatura.

Si elige el botón código del docente, se visualizará un reporte, y puede escribir en la caja de texto el código del docente deseado para visualizar información del docente en cuanto a los exámenes de suficiencia que ha aplicado.

| Informe exar    | men de suficiencia es | tudiante                 |                 |                                       |                               |                      |                    |                                    | l .                     |             |
|-----------------|-----------------------|--------------------------|-----------------|---------------------------------------|-------------------------------|----------------------|--------------------|------------------------------------|-------------------------|-------------|
| Códico del . C  | A Carrera             | Arimatura Códro del      |                 |                                       |                               |                      |                    |                                    |                         |             |
| registro es     | studiante             | docente                  | Cancelai Inicio |                                       |                               |                      |                    |                                    |                         |             |
| _               | Para visualizar un in | forme seleccione una opc | lón             |                                       |                               |                      |                    |                                    |                         |             |
| Opciones        |                       | Informes                 |                 |                                       |                               |                      |                    |                                    |                         |             |
| Ingrese el cód  |                       | N 4 1 de 1               | ▶ N   + ⊗       | 🍪 📫 🛄 🔎 🔍 - 🕴 100%                    | ·                             | Buscar   Si          | iguiente           |                                    |                         |             |
| Buscar          |                       |                          |                 |                                       |                               |                      |                    |                                    |                         |             |
| Ingrese el cóc  |                       | 22                       | Informe por as  | iignatura, examen de suficiencia estu | udiantes                      |                      |                    |                                    |                         |             |
| Buscar          |                       | Código examen            | ld estudiante   | Nombre y apellidos estudiante         | Carrera                       | Asignatura           | Id docente         | Nombre y apellidos<br>docente      | Fecha de<br>inscripción | Observación |
| Seleccione la ( |                       | CESE-00000000            | 11-00051-2      | Bismark Jose Mendez Mendez            | Informática<br>Administrativa | Matemática<br>Básica | 611-200790-0001W   | Judyth Del Carmen<br>Valdez Gusman | 01/02/2016<br>0:00:00   | Aprobado    |
| Buscar          |                       | CESE-00000000            | 11-00051-3      | Felicito Salgado García               | Informática<br>Administrativa | Matemática<br>Básica | 611-200790-0001W   | Judyth Del Carmen<br>Valdez Gusman | 01/02/2016<br>0:00:00   | Aprobado    |
| Seleccione la a | asignatura            | CESE-00000000            | 11-00051-7      | Jessenia del Carmen Soza<br>Mendoza   | Desarrollo Local              | Matemática<br>Básica | 611-200790-0001W   | Judyth Del Carmen<br>Valdez Gusman | 01/02/2016<br>0:00:00   | Aprobado    |
| Matemática E    | Básica 💌              | CESE-00000001            | 11-00051-1      | Eddy Jose Torrez Gomez                | Informática<br>Administrativa | Matemática<br>Básica | 611-200790-0001W   | Judyth Del Carmen<br>Valdez Gusman | 01/02/2016<br>0:00:00   | Aprobado    |
| Increse el cód  | tino del docente      | CESE-00000002            | 11-00051-1      | Eddy Jose Torrez Gomez                | Informática<br>Administrativa | Matemática<br>Básica | 611-200790-0001W   | Judyth Del Carmen<br>Valdez Gusman | 01/02/2016<br>0:00:00   | Aprobado    |
|                 |                       | CESE-00000004            | 11-00051-1      | Eddy Jose Torrez Gomez                | Informática<br>Administrativa | Matemática<br>Básica | 611-200790-0001W   | Judyth Del Carmen<br>Valdez Gusman | 01/02/2016<br>0:00:00   | Aprobado    |
| Buscar          |                       | CESE-00000005            | 11-00051-1      | Eddy Jose Torrez Gomez                | Informática<br>Administrativa | Matemática<br>Básica | 611-200790-0001W   | Judyth Del Carmen<br>Valdez Gusman | 01/02/2016<br>0:00:00   | Aprobado    |
|                 |                       | CESE-00000005            | 11-00051-9      | Jasmir Elieser Lagos Rivera           | Contabilidad                  | Matemática<br>Básica | 611-200790-0001W   | Judyth Del Carmen<br>Valdez Gusman | 01/02/2016<br>0:00:00   | Aprobado    |
|                 |                       | CESE-00000006            | 11-00051-9      | Jasmir Elieser Lagos Rivera           | Contabilidad                  | Matemática<br>Básica | 611-200790-0003W   | William Elian Perez<br>Soza        | 01/02/2016<br>0:00:00   | Aprobado    |
|                 |                       | CESE.0000007             | 11.00051.9      | Isemir Eliacar I sone Rivars          | Contabilidad                  | Matemática           | 611.200790.0002\\/ | Maria Dal Carman Ruiz              | 01/02/2016              | Anrohado Y  |

## Formulario informe docente

Para llamar al formulario informe docente, buscar la página informes docentes, dar clic en el botón docente.

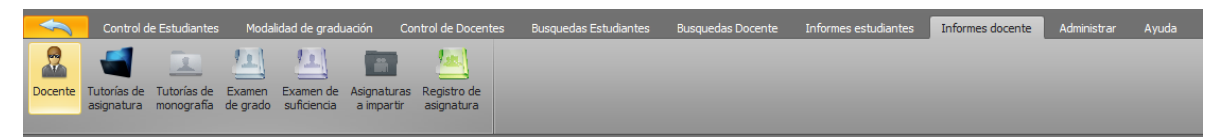

El formulario informe docente contiene reportes de los docentes, donde puede generar un reporte por parámetro, estos son: por código del docente, por la etnia y el sexo que pertenece el docente.

Si selecciona el botón código del docente, se visualizará un reporte general, además si desea un reporte específico puede escribir en la caja de texto el código del docente deseado y así visualizar información solo de ese docente.

Al dar clic en el botón etnia, se visualizará un reporte, y si elige en la caja de selección la etnia deseada podrá visualizará los datos de los docentes de esa etnia.

Si elige el botón sexo, se visualizará un reporte, y si selecciona en la caja de selección el sexo deseado se visualizará los datos de los docentes de ese sexo.

| Informe docentes                                |                      |                                       |                                        |                                                       |                                                         |                 |                    |                                                  |
|-------------------------------------------------|----------------------|---------------------------------------|----------------------------------------|-------------------------------------------------------|---------------------------------------------------------|-----------------|--------------------|--------------------------------------------------|
| ් 🧟 🚖 🔯 🕰                                       |                      |                                       |                                        |                                                       |                                                         |                 |                    |                                                  |
| Código del Etnia Sexo <b>Cance</b><br>docente   | elar Inicio          |                                       |                                        |                                                       |                                                         |                 |                    |                                                  |
| Para visualizar un informe seleccione           | e una opción         |                                       |                                        |                                                       |                                                         |                 |                    |                                                  |
| Opciones                                        | i i i i              | e 1 ▶ ▶   ∉ (                         | 9 🕲   🖨                                |                                                       |                                                         | -               |                    | Buscar   Siguie                                  |
| Ingrese el código del docente<br>Buscar Limpiar | HIN CALL             | U<br>Infor                            | NIVERSIDA<br>LA C<br><b>me docente</b> | D DE LAS RE<br>DSTA CARIBI<br>UR<br><b>S, URACCAN</b> | GIONES AUTÓ<br>E NICARAGÜE<br>ACCAN<br><b>LAS-MINAS</b> | NOMAS DE<br>NSE |                    |                                                  |
| Seleccione la etnia                             |                      |                                       | <b>E</b> . 1                           | 0                                                     | D: :/                                                   | T 1//           | 0                  | D ( 1)                                           |
|                                                 | ld docente           | Nombre y<br>apellidos                 | Ethia                                  | Sexo                                                  | Direction                                               | leletono        | Contrato           | Profesion                                        |
| Buscar Limpiar Seleccione el sexo               | 00127107000<br>78V   | aura maria<br>gonzalez<br>mendoza     | Mestizo                                | Femenino                                              | gilberto<br>romero                                      | 89276961        | Tiempo<br>completo | docente                                          |
| Buscar Limpiar                                  | 611-200790-<br>0001W | Judyth Del<br>Carmen Valdez<br>Gusman | Mestizo                                | Femenino                                              | Barrio 19 de<br>Julio                                   | 48995063        | Tiempo<br>completo | Licenciada<br>en<br>Sistemas<br>Informático<br>s |
|                                                 | 611-200790-<br>0002W | Maria Del<br>Carmen Ruiz<br>Estrada   | Mestizo                                | Femenino                                              | Barrio<br>Moskiton                                      | 842718239       | Tiempo<br>completo | Licenciada<br>en Ciencias<br>y Letras            |
|                                                 | 611-200790-<br>0003W | William Elian<br>Perez Soza           | Mestizo                                | Masculino                                             | Barrio Jorge<br>Navaroo                                 | 48995463        | Horario            | Licenciado<br>en Ciencias<br>Agricolas           |
|                                                 | 611-208090-<br>0001W | Aura Rosa Perez<br>Selaya             | Mayagna                                | Femenino                                              | Barrio<br>Olivero                                       | 84104319        | Horario            | Lic. en<br>sistemas                              |
|                                                 |                      |                                       |                                        |                                                       |                                                         | URACCA          | N LAS-MINA         | S, Siuna                                         |
|                                                 |                      |                                       |                                        |                                                       |                                                         |                 |                    |                                                  |

## Formulario informe tutorías de asignatura docente

Para acceder al formulario informe tutorías de asignatura docente, buscar la página informes docente, dar clic en el botón tutorías de asignatura.

El formulario informe tutorías de asignatura docente contiene reportes de las tutorías de asignatura realizadas por los docentes, donde puede crear un reporte por parámetro, estos son: por el código de tutoría, por código del docente, la carrera en que aplicó la tutoría, y por la asignatura que aplicó la tutoría el docente.

Si selecciona el botón código de la tutoría, se visualizará un reporte, y puede escribir en la caja de texto el código de la tutoría de asignatura deseada para visualizar información del docente que pertenece a dicha tutoría.

Si elige el botón código del docente, se visualizará un reporte, y puede escribir en la caja de texto el código del docente deseado para visualizar información del docente en cuanto a las tutorías de asignatura que ha aplicado.

Al seleccionar el botón carrera, se visualizará un reporte, y si elige en la caja de selección la carrera deseada, se visualizará los datos de las tutorías de asignatura de esa carrera.

Al escoger el botón asignatura, se visualizará un reporte, y si elige en la caja de selección la asignatura deseada, se visualizará los datos de las tutorías de esa asignatura.

| 2 2 2                                                | 🕘 🔞 🏠                      |                  |                        |                               |                       |                           |                                 |                             |
|------------------------------------------------------|----------------------------|------------------|------------------------|-------------------------------|-----------------------|---------------------------|---------------------------------|-----------------------------|
| Código de Código del Carrera /<br>la tutoría docente | Asignatura Cancelar Inicio |                  |                        |                               |                       |                           |                                 |                             |
| Para visualizar un informe                           | seleccione una opción      |                  |                        |                               |                       |                           |                                 |                             |
| Opciones                                             |                            |                  |                        |                               |                       |                           |                                 |                             |
| Ingrese el código de la tutoría                      | 🕅 4 1 👘 de 1 🕨 🕅           | + 🛞 🚱   🍰 🗐 ն    | <b>↓</b> • 100% •      | Buscar   Sig                  | uiente                |                           |                                 |                             |
| Buscar Limpiar                                       | Inform                     |                  |                        |                               |                       |                           |                                 |                             |
| Buscar Limpiar                                       | ld tutoría asignatura      | ld docente       | Nombre y apellidos     | Carrera                       | Asignatura            | Fecha entrega<br>proyecto | Fecha entrega<br>plan didactico | Cantidad tutorias a aplicar |
| Seleccione la carrera                                | 577777777888               | 611-208090-0001W | Aura Rosa Perez Selaya | Administración de<br>empresas | Matemática Aplicada I | 03/03/2016<br>0:00:00     | 03/03/2016<br>0:00:00           | 2                           |
| Administración de empresa:                           |                            |                  | URACC                  | AN LAS-MINAS, Siuna           |                       |                           |                                 |                             |
| Buscar Limpiar                                       |                            |                  |                        |                               |                       |                           |                                 |                             |
| Seleccione la asignatura                             |                            |                  |                        |                               |                       |                           |                                 |                             |

## Formulario informe tutorías de monografía docente

Para llamar al formulario informe tutorías de monografía docente, buscar la página informes docente, dar clic en el botón tutorías de monografía.

El formulario informe tutorías de monografía docentes contiene reportes de las tutorías de monografía realizadas por los docentes, donde puede crear un reporte por parámetro, tales como: código de tutoría, código del docente y la carrera en que aplicó la tutoría.

Si selecciona el botón código del registro, se visualizará un reporte, y puede escribir en la caja de texto el código de la tutoría de monografía deseada para visualizar información del docente que aplicó dicha tutoría.

Si elige el botón código del docente, se visualizará un reporte, y puede escribir en la caja de texto el código del docente deseado para visualizar información del docente en cuanto a las tutorías de monografía que ha aplicado.

Al seleccionar el botón carrera, se visualizará un reporte, y si elige en la caja de selección la carrera deseada, se visualizará los datos de las tutorías de monografía de esa carrera.

| Informe tutorías de monografía do                          | cente                    |                      |                                          |                                                                            |                                                    |                                 |                         |
|------------------------------------------------------------|--------------------------|----------------------|------------------------------------------|----------------------------------------------------------------------------|----------------------------------------------------|---------------------------------|-------------------------|
| a 2 🔤                                                      | 😢 🏠                      |                      |                                          |                                                                            |                                                    |                                 |                         |
| Código del Código del Carrera <b>(</b><br>registro docente | Cancelar Inicio          |                      |                                          |                                                                            |                                                    |                                 |                         |
| Para visualizar un informe seleccio                        | one una opción           |                      |                                          |                                                                            |                                                    |                                 |                         |
| Opciones                                                   | Informes                 |                      |                                          |                                                                            |                                                    |                                 |                         |
| Ingrese el código del registro                             | ₫ - ₫ - 1                | de 1 🕨 🕅   4         | 🗉 🛞 🚱   🏟                                | 🔲 🛍 🔍 -                                                                    | 100%                                               | •                               | Buscar   Siguie         |
| Buscar Limpiar                                             | PROCESS<br>IN CONTRACTOR | Informe              | UNIVERSIDA<br>LA CO<br>tutoría de mono   | D DE LAS REGION<br>DSTA CARIBE NIC<br>URACCAI<br><b>Ografía docente, U</b> | IES AUTÓNOMAS<br>ARAGÜENSE<br>N<br>RACCAN LAS-MINI |                                 |                         |
| 611-200790-0001W                                           | 542986                   |                      |                                          |                                                                            |                                                    |                                 |                         |
| Buscar Limpiar                                             | Cantidad de              | e tutorías de moi    | nografía:                                | 3                                                                          |                                                    |                                 |                         |
| Seleccione la carrera                                      |                          |                      |                                          |                                                                            |                                                    |                                 |                         |
| Contabilidad   Buscar Limpiar                              | ld tutoria<br>monografia | ld docente           | Nombre y<br>apellidos                    | Carrera                                                                    | Fecha<br>asignación                                | Cantidad<br>temas<br>tutoriados | Fecha de<br>culminación |
|                                                            | CTMD-<br>00000001        | 611-200790-<br>0001W | Judyth Del<br>Carmen<br>Valdez<br>Gusman | Contabilidad                                                               | 22/02/2016<br>0:00:00                              | 2                               | 22/02/2016<br>0:00:00   |
|                                                            | CTMD-<br>00000002        | 611-200790-<br>0001W | Judyth Del<br>Carmen<br>Valdez<br>Gusman | Contabilidad                                                               | 22/02/2016<br>0:00:00                              | 3                               | 22/02/2016<br>0:00:00   |
|                                                            | CTMD-<br>00000701        | 611-200790-<br>0001W | Judyth Del<br>Carmen<br>Valdez<br>Gusman | Contabilidad                                                               | 07/02/2017<br>0:00:00                              | 2                               | 22/02/2016<br>0:00:00   |
|                                                            |                          |                      |                                          |                                                                            | UR/                                                | ACCAN LAS-MI                    | NAS, Siuna              |

## Formulario informe examen de grado docente

Para llamar al formulario informe examen de grado docente, buscar la página informes docente, dar clic en el botón examen de grado.

El formulario informe examen de grado docente contiene reportes de los examen de grado realizados por los docente, donde puede crear un reporte por parámetro, estos son: por el código del examen, por código del docente, la carrera en que aplico la tutoría, y por la asignatura que aplicó la tutoría el docente.

Si selecciona el botón código del examen, se visualizará un reporte, y puede escribir en la caja de texto el código del examen de grado deseada para visualizar información del docente que aplicó dicho examen.

Si elige el botón código del docente, se visualizará un reporte, y puede escribir en la caja de texto el código del docente deseado para visualizar información del docente en cuanto a los exámenes de grado que ha aplicado.

Al seleccionar el botón carrera, se visualizará un reporte, y si selecciona en la caja de selección la carrera deseada, se visualizará los datos de los exámenes de grado realizados por los estudiantes de esa carrera.

Al escoger el botón asignatura, se visualizará un reporte, y si elige en la caja de selección la asignatura deseada, se visualizará los datos de los exámenes de grado en los que se ha evaluado dicha asignatura.

| Informe examenes de grado doce                  | ente                   |                   |                                    |                     |               |                     |                                  |
|-------------------------------------------------|------------------------|-------------------|------------------------------------|---------------------|---------------|---------------------|----------------------------------|
| 1 A B                                           | 🕘 🔞 (                  |                   |                                    |                     |               |                     |                                  |
| Código del Código del Carrera<br>examen docente | Asignatura Cancelar In | icio              |                                    |                     |               |                     |                                  |
| Para visualizar un informe                      | seleccione una opción  |                   |                                    |                     |               |                     |                                  |
| Opciones                                        |                        |                   |                                    |                     |               |                     |                                  |
| Ingrese el código del examen                    | 🕅 🖣 1 🔤 de 1           | ) H   + 🛞 🚱 🖨 🖬 🛍 | <b>₩.</b> • 100% •                 | Busca               | r   Siguiente |                     |                                  |
| Buscar Limpiar                                  | Since a                |                   |                                    |                     |               |                     |                                  |
| Ingrese el código del docente                   |                        |                   |                                    |                     |               |                     |                                  |
| Buscar Limpiar                                  | ld examen grado        | ld docente        | Nombre y apellidos                 | Carrera             | Asignatura    | Fecha de asignación | Fecha entrega proyecto<br>examen |
| Seleccione la carrera                           | CEGD-00000001          | 611-200790-0001W  | Judyth Del Carmen<br>Valdez Gusman | Contabilidad        | Español I     | 22/02/2016 0:00:00  | 22/02/2016 0:00:00 :             |
|                                                 | CEGD-0000002           | 611-208090-0001W  | Aura Rosa Perez Selaya             | Contabilidad        | Español I     | 22/02/2016 0:00:00  | 22/02/2016 0:00:00               |
| Buscar Limpiar                                  |                        |                   | URACO                              | AN LAS-MINAS, Siuna |               |                     |                                  |
| Seleccione la asignatura<br>Buscar Limpiar      |                        |                   |                                    |                     |               |                     |                                  |

#### Formulario informe examen de suficiencia docente

Para seleccionar el formulario informe examen de suficiencia docente, buscar la página informes docente, dar clic en el botón examen de suficiencia.

El formulario informe examen de suficiencia docente contiene reportes de los examen de suficiencia aplicados por los docentes, donde puede crear un reporte por parámetro, estos son: por el código del examen, por código del docente, la carrera en que aplicó el examen, y por la asignatura.

Si selecciona el botón código del examen, se visualizará un reporte, y puede escribir en la caja de texto el código del examen de suficiencia deseada para visualizar información del docente que aplicó dicho examen.

Si elige el botón código del docente, se visualizará un reporte, y puede escribir en la caja de texto el código del docente deseado para visualizar información del docente en cuanto a los exámenes de suficiencia que ha aplicado.

Al seleccionar el botón carrera, se visualizará un reporte, y si selecciona en la caja de selección la carrera deseada, se visualizará los datos de los exámenes de suficiencia aplicados a estudiantes de esa carrera.

Al escoger el botón asignatura, se visualizará un reporte, y si elige en la caja de selección la asignatura deseada, se visualizará los datos de los exámenes de suficiencia de esa asignatura.

| Informe examenes de suficiencia d                                           | locente                    |                                  |                                                          |                               |            |                     |                                  |        |
|-----------------------------------------------------------------------------|----------------------------|----------------------------------|----------------------------------------------------------|-------------------------------|------------|---------------------|----------------------------------|--------|
| Código del Código del Código del Código del Código del Código del Carrera d | Asignatura Cancelar Inicio |                                  |                                                          |                               |            |                     |                                  |        |
| Para visualizar un informe :                                                | seleccione una opción      |                                  |                                                          |                               |            |                     |                                  |        |
| Opciones                                                                    |                            |                                  |                                                          |                               |            |                     |                                  |        |
|                                                                             | [4] 4] 1   de 1 ▶ 14       | + 🛞 🕲 🖨 🖬 🛍                      | I 🔍 • 100% •                                             | Buscar                        | Siguiente  |                     |                                  |        |
| Ingrese el codigo del examen Buscar Limpiar                                 |                            | UNIVERSIDAD DE LA<br>LA COSTA CA | AS REGIONES AUTÓNOMAS D<br>ARIBE NICARAGÜENSE<br>URACCAN | E                             |            |                     |                                  |        |
| Ingrese el código del docente                                               | Infor                      | me examen de suficiencia d       |                                                          |                               |            |                     |                                  |        |
| Buscar Limpiar                                                              | ld examen suficiencia      | Id docente                       | Nombre y apellidos                                       | Carrera                       | Asignatura | Fecha de asignación | Fecha entrega proyecto<br>examen | Cantid |
| Seleccione la carrera                                                       | CESD-0000001               | 611-200790-0001W                 | JudythDel<br>CarmenValdezGusman                          | Administración de<br>empresas | Español I  | 09/01/2016 0:00:00  | 30/04/2016 0:00:00               | 2      |
| Buscar Limplar                                                              | CESD-0000002               | 611-200790-0002W                 | MariaDel<br>CarmenRuizEstrada                            | Administración de<br>empresas | Español I  | 21/01/2016 0:00:00  | 30/04/2016 0:00:00               | 2      |
| Seleccione la asignatura                                                    | CESD-0000003               | 611-200790-0003W                 | William ElianPerezSoza                                   | Administración de<br>empresas | Español I  | 21/01/2016 0:00:00  | 30/04/2016 0:00:00               | 2      |
| •                                                                           | CESD-0000004               | 611-200790-0001W                 | JudythDel<br>CarmenValdezGusman                          | Administración de<br>empresas | Español I  | 21/01/2016 0:00:00  | 30/04/2016 0:00:00               | 2      |
| Buscar Limpiar                                                              | CESD-0000009               | 611-200790-0002W                 | MariaDel<br>CarmenRuizEstrada                            | Administración de<br>empresas | Español I  | 21/01/2016 0:00:00  | 30/04/2016 0:00:00               | 2      |
|                                                                             | CESD-00007701              | 611-200790-0001W                 | JudythDel<br>CarmenValdezGusman                          | Administración de<br>empresas | Español I  | 13/07/2017 0:00:00  | 30/04/2016 0:00:00               | 2      |
|                                                                             |                            |                                  | URACCA                                                   | N LAS-MINAS, Siuna            |            |                     |                                  |        |

## VI. Funciones adicionales del sistema

A continuación se mencionan otras funciones del sistema, como salir, cambiar de usuario, cerrar sesión, minimizar a barra de tareas y respaldo de la base de datos.

## El menú secreto de control de Vista

Para ingresar al menú control de vista, debe dar clic en el botón ir al menú en el que podrá acceder a las opciones: salir, cambiar de usuario, cerrar sesión y minimizar a barra de tareas.

| <b>.</b>   |       |               |            |                  |                           |                          |                   |                       |                | CIENCIAS ECONÓMICA: |
|------------|-------|---------------|------------|------------------|---------------------------|--------------------------|-------------------|-----------------------|----------------|---------------------|
|            | Co    | ntrol de Estu | diantes    | Modalidad de gra | duación                   | Control de Do            | centes            | Busquedas E           | studiantes     | Busquedas Docente   |
| හේ<br>Sexo | Etnia | Carrera       | Asignatura | a Estudiantes    | Tutorias de<br>asignatura | Examen de<br>Suficiencia | Horas<br>práctica | Títulos<br>académicos | Botór<br>al me | n ir<br>nú          |

Muestra el menú, con las opciones salir que cierra el sistema, cambiar de usuario, cerrar sesión, minimizar a barra de tareas y el botón regresar para salir del menú.

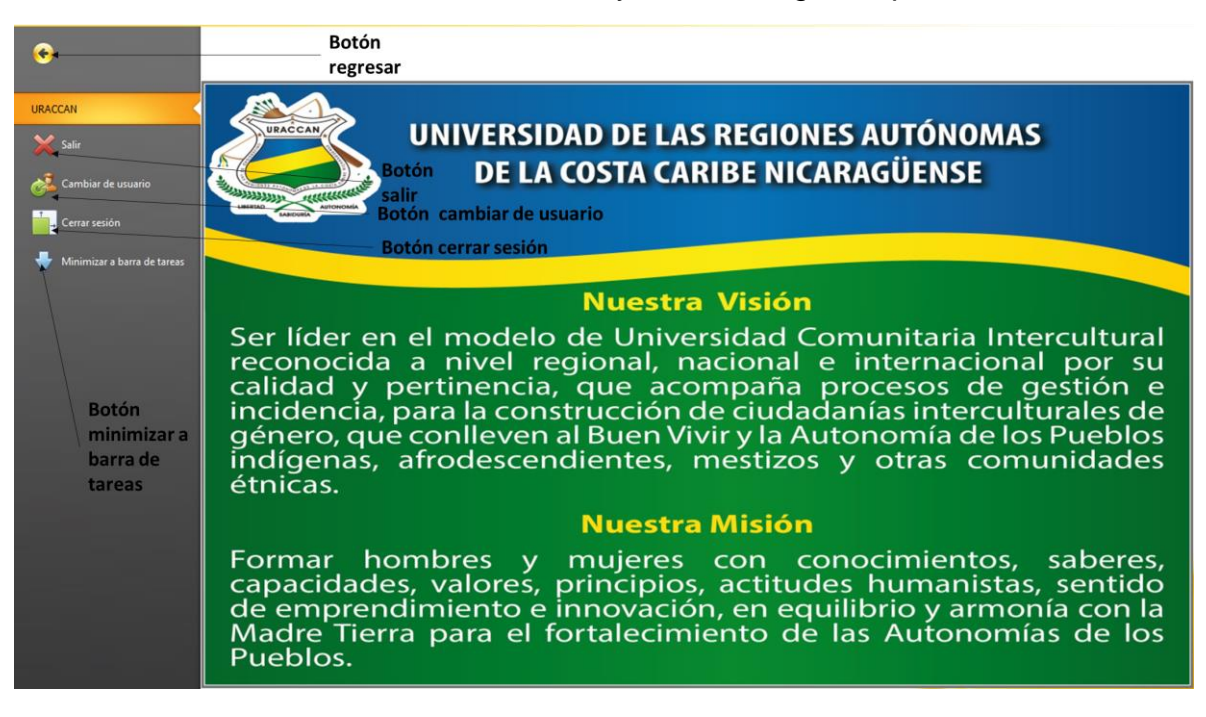

# Formulario respaldo de datos

Para llamar a este formulario buscamos la página de control administrar y presionar el botón respaldo de la base de datos.

| Busqu    | edas Doce          | nte              | Informes estudiant             | es Informes          | docente  | Administrar                     | Ayuda |
|----------|--------------------|------------------|--------------------------------|----------------------|----------|---------------------------------|-------|
| 0        | B                  | <b>↑</b>         | ⊻                              | 3                    | \$       |                                 |       |
| Apagar   | Cambiar<br>usuario | Cerrar<br>sesión | Minimizar a<br>barra de tareas | Administrador        | Invitado | Respaldo de la<br>base de datos |       |
| Opciones |                    |                  |                                | Usuarios del sistema |          | Base de datos                   |       |

El formulario respaldo de datos permite realizar una copia de seguridad de la base de datos que está utilizando el sistema con el propósito de brindar mayor seguridad a los datos.

| Respaldo de base de datos del sistema |                                   |
|---------------------------------------|-----------------------------------|
| Nombre del servidor                   | PC-FELICITO                       |
| Nombre de la base de datos            | Area_Ciencias_Economicas          |
|                                       | Aceptar                           |
| Botón aceptar Botó                    | n cancelar Botón buscar ubicación |

**Realizar respaldo:** dar clic en el botón buscar ubicación para seleccionar la ubicación en donde estará alojado el archivo del respaldo de la base de datos y clic en el botón aceptar para ejecutar la tarea o clic en el botón cancelar para anular dicha operación.